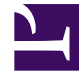

# **GENESYS**

This PDF is generated from authoritative online content, and is provided for convenience only. This PDF cannot be used for legal purposes. For authoritative understanding of what is and is not supported, always use the online content. To copy code samples, always use the online content.

User's Guide

Context Services 8.5.2

# Table of Contents

| Context Services 8.5 User's Guide        | 4   |
|------------------------------------------|-----|
| New in This Document                     | 6   |
| Conversation Manager                     | 7   |
| Prerequisites                            | 11  |
| Sizing Calculator                        | 13  |
| Performance and Sizing Data              | 16  |
| Installing Context Services              | 21  |
| Migrating from 8.1 to 8.5                | 25  |
| Configuration                            | 35  |
| Configure Business Attributes            | 36  |
| Assigning Roles                          | 41  |
| Configuring Pulse                        | 45  |
| Configuring Tenancy                      | 48  |
| Purge Services                           | 52  |
| Set Conversation Expiration              | 59  |
| Auto-Completing Services                 | 63  |
| Configuration Options Reference          | 64  |
| Enabling Customer Profiles in UCS        | 72  |
| Prepare Your Deployment in UCS           | 73  |
| Setting up the UCS Database              | 74  |
| Configure DAP                            | 76  |
| Configure UCS Application                | 79  |
| Export Certificates                      | 81  |
| Using TLS with UCS                       | 82  |
| Using TLS with UCS Clients               | 84  |
| Configuration Options                    | 85  |
| UCS Options for TLS                      | 92  |
| UCS Role Privileges                      | 94  |
| Security and Authentication              | 97  |
| Multiple UCS Instances in Single Tenant  | 99  |
| Load Balancing for a Single UCS Database | 111 |
| Configure Context Services               | 113 |
| Configure the Apache Server              | 116 |
| UCS with Context Services                | 118 |
| Archiving and Pruning the DB             | 119 |

| Contact Identification               | 125 |
|--------------------------------------|-----|
| Messaging, Modes, and Migration      | 127 |
| Set-based Archiving with MSSQL       | 128 |
| Set-based Archiving with Oracle      | 130 |
| Configuring CS for UCS Compatibility | 133 |
| Context Services Interface           | 139 |
| Journey Timeline Interface           | 145 |
| Frequently Asked Questions           | 153 |

# Context Services 8.5 User's Guide

The Context Services User's Guide describes the Context Services functionality of the Conversation Manager Solution, and includes deployment information.

Every Genesys product includes a Release Note that provides any late-breaking product information that could not be included in the manual. This product information can often be important. To view it, open the read\_me.html file in the application home directory, or follow the link under the Release Notes section of the product page to download the latest Release Note for this product.

### Description

Context Services's REST APIs provide facilities to store your application data as Conversations. Each Conversation represents data collected when your application interacts with your Customer and then stored as Services, States, and Tasks via URI paths.

To use a REST API, your application will make an HTTP request and parse the response. By default, the response format is XML. If you wish, you can request JSON instead of XML. Because the REST API is based on open standards, you can use any web development language to access the API.

#### About GMS

Genesys Mobile Services (GMS) with Conversation Manager Solution brings business rules, context, conversation history, reporting, locations, and preferences to mobile interactions, enabling you to personalize every mobile experience.

GMS now embeds Context Services to enhance scalability and provide new interfaces in addition to new features such as Customer Journey. GMS/CS may be used when describing the Context Services capabilities in GMS, which include all the services, states, and tasks REST APIs. Note that GMS/CS does not provide profile management APIs.

#### About UCS

Universal Contact Server (UCS) interfaces with a database that stores data on contacts (customers). As the classic UCS, it works with Genesys eServices (Multimedia). With an optional set of additional capabilities known as Context Services, it works with other Genesys products and solutions, such as Genesys Voice Portal and Conversation Manager.

Note the UCS deployment is required only if your application need to handle profiles.

This part of the User's Guide covers:

- Installation and configuration of GMS and Context Services.
- Migration of your services from a UCS installation to a GMS installation.

### What You Should Know

This guide is written for software developers and application architects who intend to create applications that interact with Genesys environments. Before working with Context Services, you should have an understanding of:

- computer-telephony integration (CTI) concepts, processes, terminology, and applications
- network design and operation
- your own network configurations
- Genesys Framework architecture

#### Scope of Use

Typical usage scenarios of Context Services include:

- Customer identification
- Service resumption
- Customer profile (retrieval and management)
- Callback offers
- Service resumption with an agent
- Proactive notification

# New in This Document

#### The following topics have been added or changed in the GMS 8.5.205 release.

• This release includes no documentation updates for this guide.

# Conversation Manager

Describes the Conversation Manager and related components.

Genesys Conversation Manager takes Genesys' core capability of routing and extends it, generalizes it, and integrates it more tightly with other Genesys products. Rather than the call (T-Server) or the interaction (eServices/Multimedia), Conversation Manager takes the service as the basic entity. It orchestrates the service process across channels and over time, using dynamic data and business rules to make decisions about operations. For example;

A bank customer calls a toll-free number inquiring about mortgage preapproval. An IVR prompts him to enter his account number, then transfers him to an agent, who fills in an application form for him and asks him to fax some supporting documents. After he faxes the documents, he receives an SMS message thanking him and informing him that he will receive a response within 48 hours. The next day he receives an email congratulating him on the approval of his application.

This example involves voice, IVR, fax, SMS, and email channels. Conversation Manager is able to treat the entire sequence as a single service.

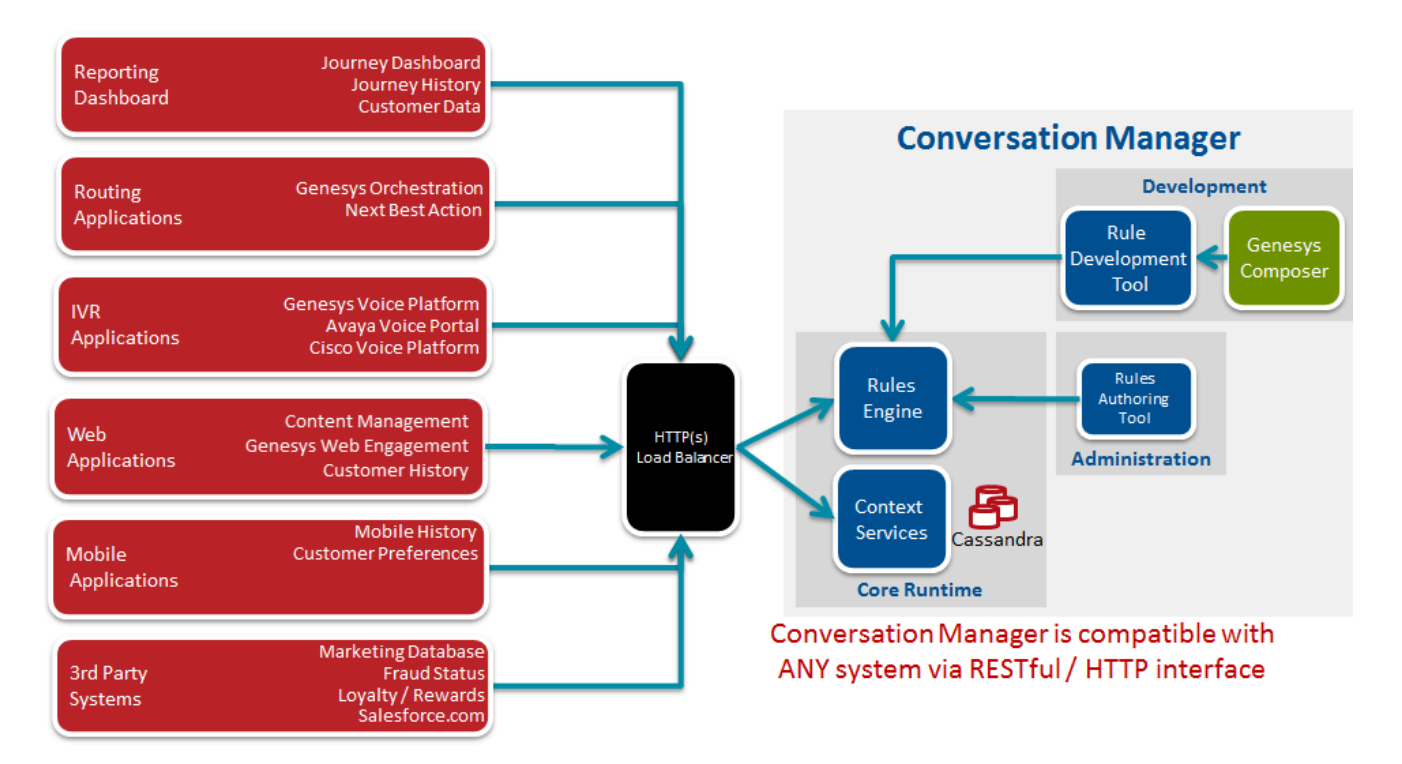

### Architecture

Conversation Manager consists of the following components:

- **Context Services**—Provides contextual awareness of interactions. Know who the customer is, what they want, and where they are in this process. Context Services also comes with a tool to manage Service, State and Tasks.
- **Genesys Rules System**—Enables If-Then actions such as, "If we KNOW that the customer is a frequent user of our self-service tracking, THEN we offer self-service tracking as the first option in the menu."
- **Journey Timeline**—A visual representation of the customer journey map. It depicts all the touch points of the customer for various services on different channels.
- **Journey Dashboard**—A visual representation of key performance indicators, rule executions, and journey metrics.

### Services

Conversation Manager adds to Genesys the concept of service, which may be defined as follows:

- It represents a business process, which in turn may be seen as a communication or series of communications between a customer and an enterprise, and possibly also between various parts of the enterprise.
- It can span multiple interactions.
- It may include interactions in various media.
- It has a temporal beginning and end.
- It may be subdivided into states, which in turn may be subdivided into tasks (see also services, states, and tasks in the Developer's Guide).

### Important

This term state does not have the same meaning as "SCXML state."

### Orchestration Server

Orchestration Server has a function in Conversation Manager similar to the function of Universal Routing Server (URS) in Genesys voice and multimedia solutions. One of the main differences is that it operates based on business processes developed in State Chart XML (SCXML) rather than routing strategies written in IRL (Intelligent Routing Language, a Genesys proprietary language).

### SCXML applications

SCXML applications can be written directly using any XML or plain text editor, or with Genesys

Composer, an Eclipse-based development environment. They are published on an application server such as JBoss or another Java-based application server, and are executed on Orchestration Server.

### Genesys Composer

Composer also provides a set of function blocks that allow access to Context Services. These out-ofthe box function blocks on the workflow diagram palette allow the developer to create applications that perform various actions, such as:

- Identify customers and update their profiles.
- Extend customer profiles with user-defined information.
- Query a customer's profile.
- Create, start, complete, and query customer services.
- Query customers' active services.
- Enter, complete, and query service states.

### UCS in eServices and Conversation

#### UCS in eServices (Multimedia)

Genesys eServices (called Multimedia before release 8.0.1) is a cover term for Genesys components that work together to manage interactions whose media is something other than traditional telephonic voice (for example, email or chat). eServices includes some parts of the Genesys Customer Interaction Management (CIM) Platform, plus certain of the media channels that run on top of the Platform. UCS's function in eServices is to store and manage the following:

- Contact data
- Interaction data
  - The body of an interaction (plus associated metadata and user data) while it is being processed
  - The history of an interaction, including its place (if any) in a thread.
- Knowledge Management data: category systems, screening rules, standard responses, training objects, and models (training objects and models are available only with the Content Analyzer option).

In the context of eServices, clients communicate with UCS using RMI (Remote Method Invocation) and ESP (External Service Protocol, a Genesys protocol). For more details see the Preface and the "Overview" chapter in the *eServices 8.0 Deployment Guide.* 

### UCS in Conversation Manager

Central to Conversation Manager is the ability to maintain a unified view of the customer. Conversation Manager can use this knowledge in areas such as service personalization, enablement of service continuity, and in upsell/cross-sell campaigns. Context Services is the name of a group of additional capabilities that UCS provides. These capabilities can be invoked by any client, but most prominently by the components of the Conversation Manager solution. The Context Services functioning of UCS differs from its functioning in eServices in the following ways:

- In addition to interaction data and contact data (called customer data in the Context Services context), UCS/CS stores data on services. Services are the basic units in a model for business context used in customer service applications. See also services, states, and tasks in the Developer's Guide.
- Clients communicate with UCS using RESTful (HTTP) web services, not RMI or ESP.
- Context Services uses a different procedure for contact identification and creation.
- Context Services organizes data on contacts differently. See also profiles and identification in the Developer's Guide.

## Prerequisites

To work with Context Services (CS), your system must meet the software requirements established in the Genesys Supported Operating Environment Reference Manual, as well as meeting the following minimum requirements.

### Important

Make sure to estimate the size of solution that will be able to handle the expected user load. See Sizing Calculator.

#### Hardware Requirements

The following are minimum requirements:

- CPU: Quad core
- Memory: 4GB
- Disk: 160GB
- At least 2-3 nodes recommended for redundancy and availability

#### **OS** Requirements

Genesys Supported Operating Environment Reference Guide

#### Important

For Linux installations, the Linux compatibility packages must be installed prior to installing the Genesys IPs.

#### **Browser Support**

Genesys Supported Operating Environment Reference Guide

#### Java Requirements

• Context Services requires a JDK.

• Context Services supports JDK 8.

### Genesys Environment

You must have a Genesys Mobile Services environment installed and running. See the the GMS prerequisites page for a list of Genesys components that are used with a GMS installation.

### Sizing

You should also check the guidelines about sizing prior to your installation.

# Sizing Calculator

Before deploying Context Services (CS) for your Conversation Manager solution, you must estimate the size of solution that will be able to handle the expected user load. Genesys recommends that you download the **CS Storage Sizing Calculator**, an Excel spreadsheet that you can use to help calculate the number of Context Services nodes required for your production deployment.

#### **CS Storage Sizing Calculator**

CS-StorageSizing.xlsx

### Using the Sizing Calculator Spreadsheet

To use the sizing calculator, The following information is required:

- Approximate event size in bytes for event start/end/update of service/state/task (including extension data). You can extract this information from the JSON of the events.
- Number of update events per services/states/tasks
- Number of states/tasks per service
- · Number of Cassandra nodes and replication factor
- Retention policy in days and number of conversation per day

The sizing calculator takes into account Cassandra storage specifics such as Replication Factor (storage size is multiplied by 3 as default replication), compression (ratio is estimated to 0.40 by default), and compaction overhead which requires more storage during cycles of data re-organization by Cassandra.

### Input Example

| Ger                             | esys Context Se    | ervices - Sizing Ir | nput Parameters |
|---------------------------------|--------------------|---------------------|-----------------|
|                                 |                    |                     |                 |
| Events Parameter                | Event Size (bytes) | Number of Events    | Comments        |
| service start event             | 246                | 1                   |                 |
| service end event               | 227                | 1                   |                 |
| service update event(s)         | 291                | 0                   |                 |
| state start event               | 210                | 5                   |                 |
| state end event                 | 225                | ,                   |                 |
| state update event(s)           | 192                | 0                   |                 |
| task start event                | 208                | 10                  |                 |
| task end event                  | 228                | 10                  |                 |
| task update event(s)            | 165                | 0                   |                 |
|                                 |                    |                     |                 |
| Volume Parameter                | Value              |                     | Comments        |
| Number of Conversations per Day | 160000             |                     |                 |
| Conversations life (days)       | 90                 |                     |                 |
| Number of storage nodes         | 4                  |                     |                 |
| Replication Factor              | 3                  |                     |                 |
|                                 |                    |                     |                 |
| Constants                       | Value              |                     | Comments        |
| Compression ratio               | 0,50               |                     |                 |
| CommitLog Size (MB)             | 8192,00            |                     |                 |

### Output Example

|                          | Calculations |          |  |
|--------------------------|--------------|----------|--|
| Description              | Value        | Comments |  |
| Number of events         |              |          |  |
| per conversation         | 32           |          |  |
| Size of conversation     |              |          |  |
| in storage (bytes)       | 7008         |          |  |
| Number of Activities     | 2560000      |          |  |
|                          |              |          |  |
| Description              | Total        | Comments |  |
| Estimated disk size (MB) | 80117,80     |          |  |

| Genesys Context Services | - Sizing Output |
|--------------------------|-----------------|
|                          |                 |
| Data Size (MB)           | 80 118          |
| Cluster Data Size (MB)   | 240 353         |
| Data Size per node MB)   | 60 088          |
| Disk usage per node (MB) | 128 369         |
| Grand Total (MB)         | 513 475         |

# Performance and Sizing Data

This page provides an example of sizing and performance for Context Services in a GMS deployment.

### Sizing Scenario

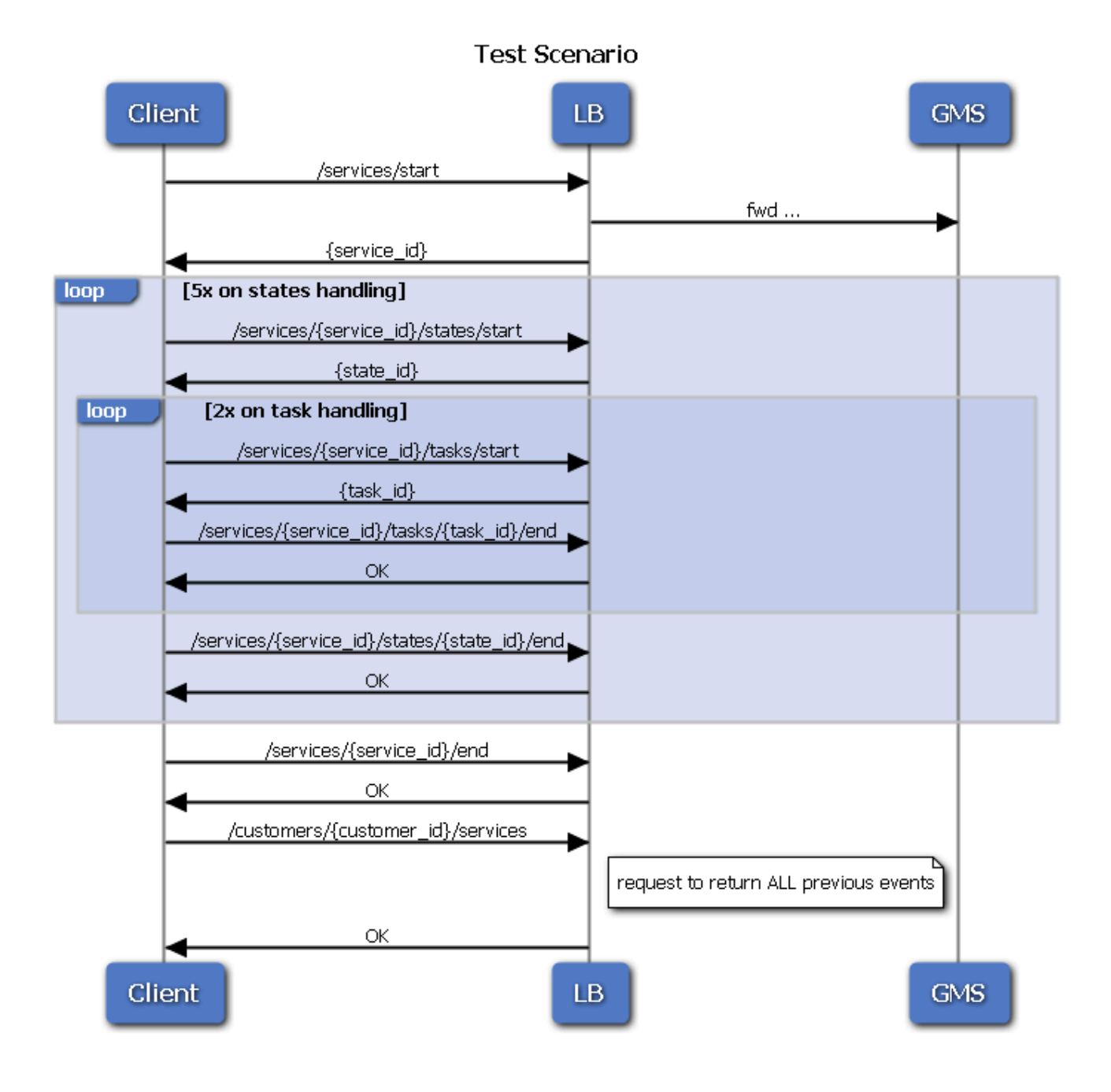

A Load Balancer (LB) receives the REST queries and dispatch them to GMS applications.

Our test scenario create a conversation implemented with one service including 5 states and tasks, which are equivalent to **33 REST queries** to handle on GMS side.

- 1 to 4 extension attributes are submitted in start events for services, states, and tasks.
- All the event attributes are set in Start and complete events using random values for integer a strings.

### Sizing Settings

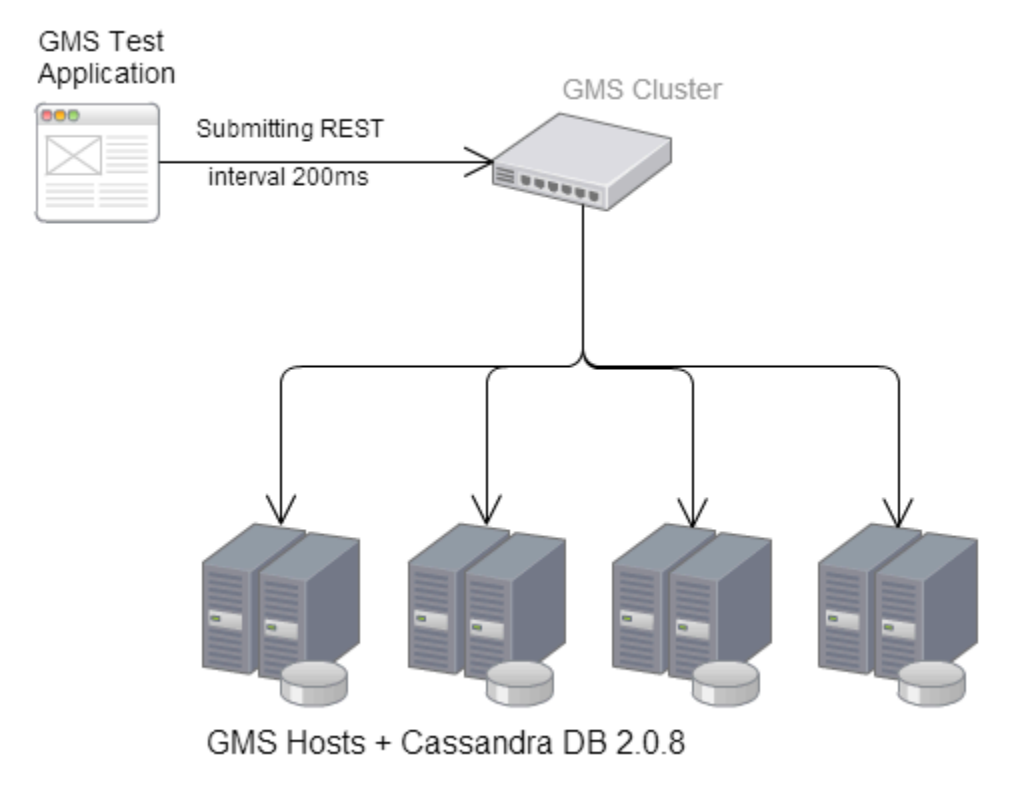

| Number of hosts in use | 4 (one per GMS cluster node)                                                                                                    |
|------------------------|----------------------------------------------------------------------------------------------------|
| Host Specifications    | <ul> <li>Windows Server 2008 R2 Standard SP 1</li> <li>Intel Xeon X3440 @ 2.53 GHz, quad core</li> <li>8 GB RAM</li> <li>Low Price disks</li> </ul> |
| Components             | <ul><li>GMS 8.5.003.00+</li><li>Cassandra 2.0.8 external</li></ul>                                                                                  |
| GMS Configuration      | <ul> <li>Constant average CPU of 50%</li> <li>Cassandra 2.0.8 (database of 2.5GB dat each node)</li> <li>Replication Factor = 2</li> </ul>          |

### Sizing Results

| Captured measure                                     | Value                                 | Comments                                                                                                    |
|------------------------------------------------------|---------------------------------------|----------------------------------------------------------------------------------------------------|
| CPU                                                  | ~20% to 60%                           | Each node was around an average of 30% with peaks to 60% from time to time.                                                                                        |
| Database size                                        | 68 GB / node (after 120h) = 272<br>GB | 272 GB corresponds to 16.5 M conversations or 264 M service/ state/task events, for a ratio of 0.54KB per conversation (1 service, 5 states, 10 tasks).            |
| I/O Disk                                             | ~3 MB /s (Cassandra measure)          | Disk I/Os are fluctuating a lot<br>(between 0 MB/s and 20 MB/s)                                                                                                    |
| I/O Network                                          | ~3 MB /s                              | Between 20Mbps and 60Mbps.                                                                                                    |
| Memory                                               | 2.4GB                                 | For each GMS processes. Less than 2 GB for Cassandra processes.                                                                                                    |
| Size of conversation (1 service, 5 states, 10 tasks) | ~10kB in JSON                         | This matches a conversation (1<br>service, 5 states, 10 tasks), for<br>33 REST queries events,<br>including extension data returned<br>with queries by CustomerId. |

| Captured measure | Value                                 | Comments                             |
|------------------|---------------------------------------|--------------------------------------|
| Throughput       | ~1000 queries/s<br>(~30,5 scenario/s) | Constant through 24 hours of testing |

# Installing Context Services

This page details how you can install, then enable the Context Services APIs.

If your application needs the Customer Profile API due to backward compatibility issues, refer the migration page of this guide.

### Installing the Genesys Mobile Services

Context Services uses the GMS platform to store data and implement additional features. In order to install the GMS/CS component, you must deploy GMS first. See the GMS Deployment Guide for details.

The Context Services installation CD contains a single installation package for both GMS and CS components. Follow GMS instructions prior to your installation. In particular, you must create a GMS application that you will use to enable and configure the Context Services.

Run the installation package of your GMS installation CD:

- 1. Navigate to the installation directory \windows\bl\ip
- 2. Double-click install.exe which is located in this directory.
- 3. Follow instructions and enter the destination folder for the GMS installation.

#### Important

If you already installed a version of GMS older than 8.5.006.07, you must upgrade to GMS version 8.5.006.07 or higher.

#### Licensing

The GMS installation includes all Context Services materials, including licensing. The installation wizard displays the following information for licensing:

| G | ienesys Installation Wizard 🛛 🔀                                                                                                    |
|---|----------------------------------------------------------------------------------------------------|
|   | Run-time License Configuration                                                                                                    |
|   | Select from the options below the run-time license configuration. Based on system configuration, the<br>Genesys Mobile Services can run with or without license, as granted by vendor per license<br>agreement. |
|   | Use License     This option allows user to have access to all functions and features of Genesys Mobile     Services                                                                                             |
|   | Without License<br>Some features will not be available during the the run-time, until proper license<br>configuration is in place.                                                                              |
|   |                                                                                                    |
|   | < <u>B</u> ack <u>Next</u> > Cancel                                                                                                    |

The licensing materials include Context Services. If you select the Use License option, your users will have access to Genesys Mobile Services Functions, including Context Services.

### Enabling Context Services

| Procedure:                                                                                                    |
|----------------------------------------------------------------------------------------------------|
| <b>Purpose:</b> To configure the cview variable which enables the Context Services.                                                            |
| Steps                                                                                                    |
| <ol> <li>Start Genesys Administrator the Configuration Manager and navigate to PROVISIONING &gt;<br/>Environment &gt; Applications.</li> </ol> |
| 2. Edit your GMS application.                                                                                                    |
| 3. Select the Options tab, and click <b>New</b> to create a new option.                                                                        |
| • Enter cview for the <b>Section</b> .                                                                                                    |
|                                                                                                    |

| . Click OK.     Icocation:     Options     Section:   cview   Name:   enabled   Value:     true            | <ul> <li>Enter</li> </ul> | true for the <b>V</b> | alue. |    |    |        |
|----------------------------------------------------------------------------------------------------|---------------------------|-----------------------|-------|----|----|--------|
| Name:     enabled       Value:     true                                                                    | 4. Click <b>OK</b> .      |                       |       |    |    |        |
| Location: Options  Section: cview Name: enabled Value: true                                                | New Option                |                       |       |    |    | Option |
| Location:       Options         Section:       cview         Name:       enabled         Value:       true |                           |                       |       |    |    |        |
| Section: cview Name: enabled Value: true                                                                   | Location:                 | Options               |       |    | ~  |        |
| Name: enabled<br>Value: true                                                                               | Section:                  | cview                 |       |    |    |        |
| Value: true                                                                                                | Name:                     | enabled               |       |    |    |        |
|                                                                                                    | Value:                    | true                  |       |    |    |        |
|                                                                                                    |                           |                       |       |    |    |        |
|                                                                                                    |                           |                       |       | ОК | Ca | ncel   |

### Accessing Context Services

Once Context Services is installed, enabled, and started, the services are available at the <GMS\_HOST\_BASE\_URL>/genesys/1/cs base URL of your GMS host. Note that the <GMS\_HOST\_BASE\_URL> must map the server/external\_url\_base option set in your application.

### Installing the Standalone Context Service

To install the Standalone Context Service and Journey Timeline,

- 1. Download the contextservices.zip file.
- 2. Extract the contents to a folder.
- 3. Locate the **url.txt** file in the root folder. In **url.txt**, specify the GMS URL that you want to connect. For example, https://<gmshost>/genesys/1/cs
- 4. If the Standalone Context Service code is hosted inside the GMS server, leave the **url.txt** file blank. This enables the Context Service code to connect to the GMS Server URL in which it is hosted.

#### Accessing the Context Service

• To launch the Standalone Context Service code as a standalone application,

- 1. Install the nodeJS.
- Navigate to the root of the folder and run the command http-server, which would host the Standalone Context Service code. Ensure that cors does not block the host from accessing GMS API.
- You can also launch the Standalone Context Service from Nginx by configuring the **nginx server** in front of GMS to redirect the request to the Standalone Context Service. The **nginx.conf** file in the root of the unzipped **contextservices.zip** would help in such configuration.
- To access Context Service through the browser, enter the URL, http://<hostip>:<port>/.
- To access Journey Timeline through the browser, enter the URL, http://<hostip>:<port>/journey.

# Migrating from 8.1 to 8.5

### Warning

Starting from version 8.5.239, GMS no longer supports the migration process and the tool has been removed from the installation package.

Describes how you can migrate your application from former 8.1 versions to 8.5 versions.

### Why Migrating?

In release 8.5, services data are no longer stored in Universal Contact Server (UCS) database; they moved to Genesys Moblie Services (GMS) Cassandra database.

- 1. If you are upgrading from 8.1 to 8.5, you must first migrate your Context Services data using the Context Services migration tool.
- 2. If your application needs profiles, you can keep using data stored in UCS. You do not need to modify the 8.1.3 Context Services queries for profiles and interactions. In this scenario, you must also set up your proxy to correctly handle URLs, as shown in the architecture diagram below.

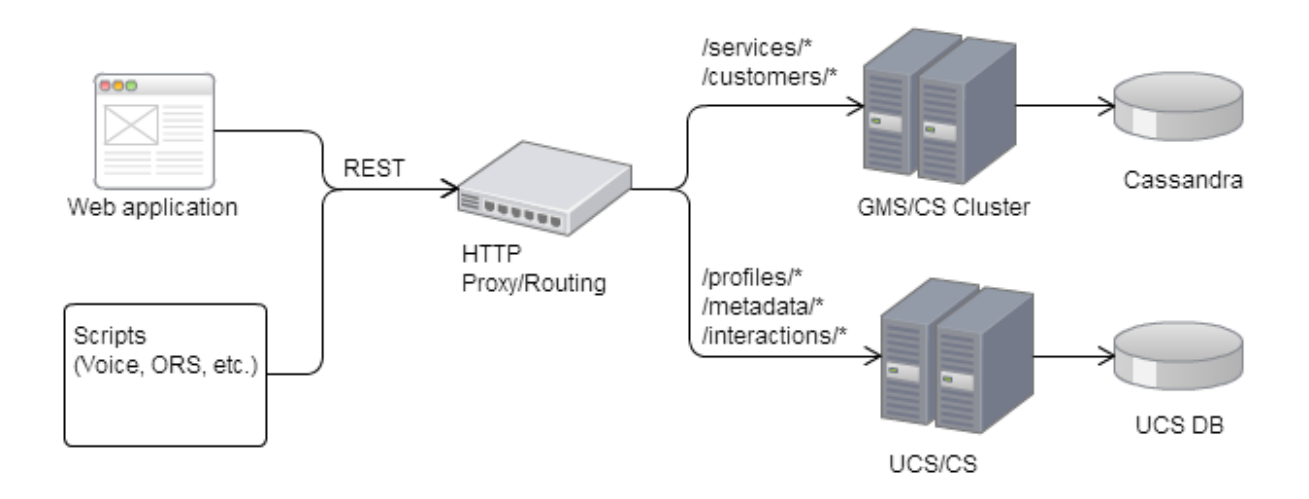

As detailed in the *Context Services Developer's Guide*, profiles, interactions, and additional metadata resources are no longer available in 8.5. If your application requirements include these resources, you can still use the UCS APIs to manage customer data. You must update the UCS configuration to point

to the same base URL than GMS. You should therefore edit your proxy configuration; see below for detailed instructions.

#### Important

If your application uses both GMS and UCS queries, you should make sure that it does not use deprecated methods.

#### **Database Migration Process**

#### Important

Before your start the migration, you must install Context Services.

The migration tool is a command line tool installed with the Context Services. This tool exports the services stored in UCS and then imports them in the Cassandra Database of the GMS Cluster:

- All service data, including state, tasks, and extensions are migrated.
- All the start/complete events are re-created.

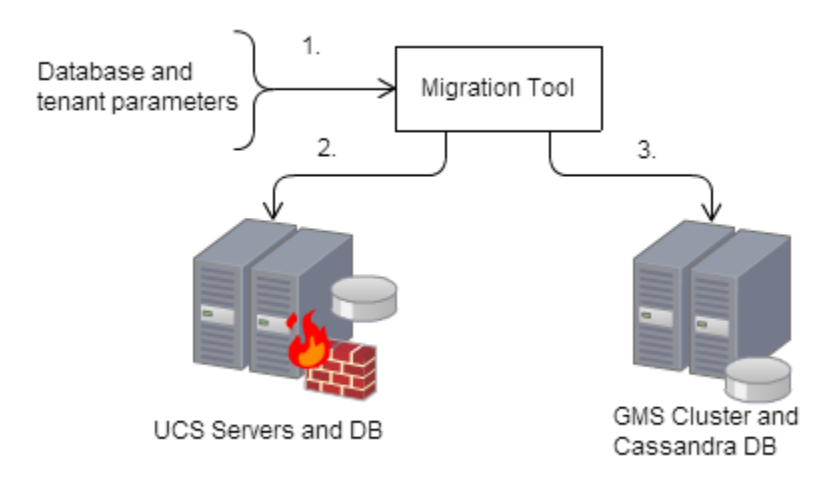

Migration process:

- 1. Launching the tool with all required parameters.
- 2. Extracting Context Service data from UCS DB.
- 3. Importing Context Service data in GMS DB.

#### **Database Migration Results**

The migration tool creates the following files after the migration:

- <Migration Tool Directory>/failure.log;
- <Migration Tool Directory>/success.log.

If no error occurs during the migration, the Context Services is then available in the Genesys Mobiles Services cluster.

#### Important

The Context Services data is not deleted from the UCS database.

#### Interruption during the Database Migration

You can abort the migration during the import stage by entering CTRL-C command at the console.. The migration process may need a few seconds to stop. Then, you will be able to restart the migration tool by specifying the last imported service ID with the -continue-from option.

Here is an interruption sequence diagram.

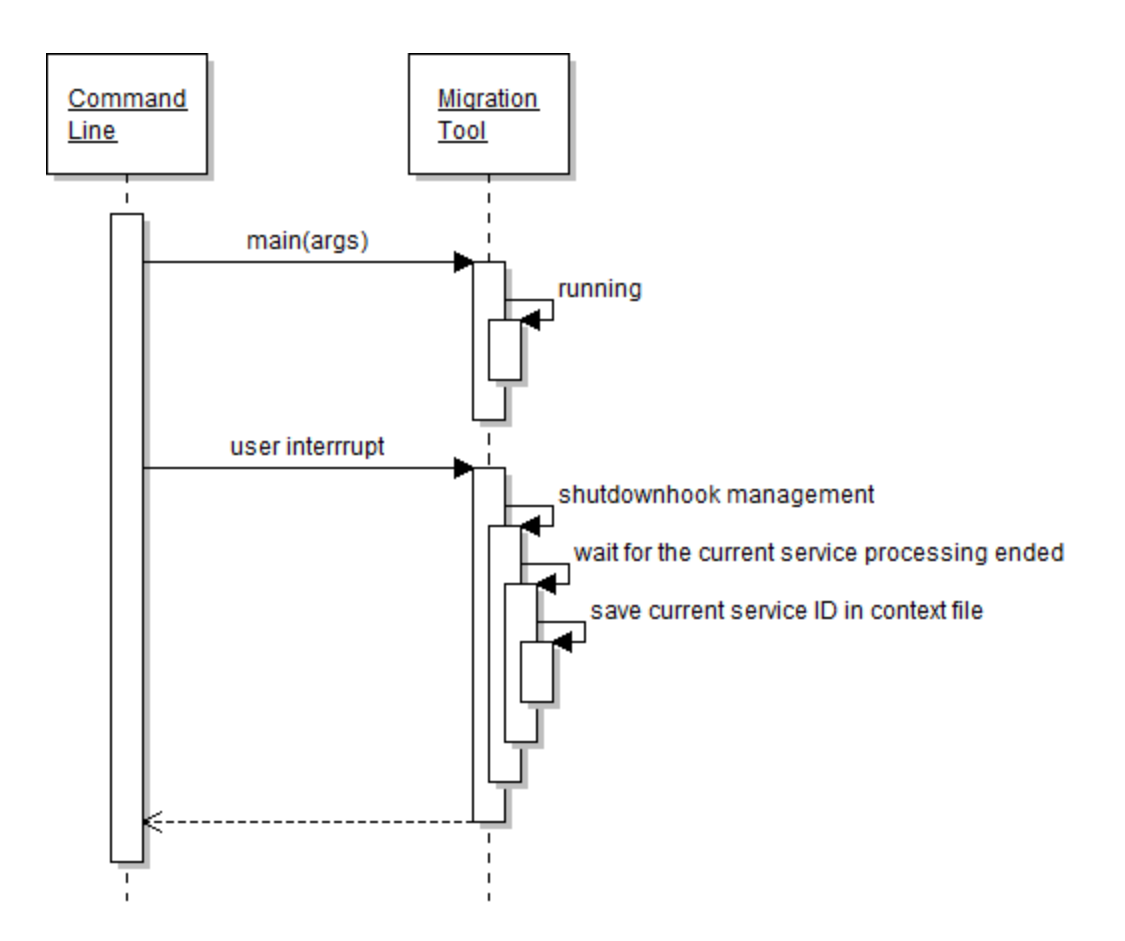

### Migrating the Context Services from UCS to GMS Database

You must complete the following steps to perform the service data migration:

- 1. Checking the Business Attributes Mapping Options
- 2. Enabling the custom IDs
- 3. Running the Migration Tool

Checking the Business Attributes Mapping Options

# Procedure: Checking the Business Attributes Mapping Options

**Purpose:** To make sure that your UCS and GMS applications have the same business attribute mapping. The mapping may be disabled during the migration process.

#### Steps

- 1. Open the Configuration Manager and edit both your GMS and UCS applications.
- 2. Make sure that the options defined in the business-attributes sections are identical in both applications.

| Options Annex        | Security Dependency  |
|----------------------|----------------------|
| business-attributes  | 💽 🤌 🗋 🗙 🔜 🕸 🚱        |
| Name 🔺               | Value                |
| Enter text here      | T Enter text here    |
| abe map-names        | "true"               |
| Service.disposition  | "DispositionCode"    |
| Service.type         | "ContextManagementS  |
| State.disposition    | "DispositionCode"    |
| State.type           | "ContextManagementSt |
| abe Task.disposition | "DispositionCode"    |
| 🔤 Task.type          | "ContextManagementT  |
|                      |                      |
| ОК                   | Cancel Make New Help |

### Enabling the Custom IDs

### Procedure: Enabling the Custom IDs

**Purpose:** To configure the allow-custom-ids option which allows the migration tool to replicate the UCS service IDs in the GMS Cassandra database. This option allows to keep identical IDs in the new storage location. Note that further services will be created with distinct UUID-type IDs.

Steps

- 1. Open the Configuration Manager and edit your GMS application.
- 2. Select the Options tab, and select the cview section.
- 3. Click **Add** to create Add the option allow-custom-ids and set its value to true.
- 4. Click **OK** to apply changes.

#### Running the Migration Tool

### Procedure: Running the Migration Tool

**Purpose:** To migrate services from UCS database to Cassandra.

Before you run the tool, make sure that:

- You installed the Context Services.
- The Migration Tool is available in the <GMS installation directory>/tools/ cs\_migration\_tool folder.
- You already set the cview/allow-custom-ids option to true and your business-attributes options are set correctly for both UCS and GMS.

The command line tool includes two migration modes:

- The DB mode, which migrates all the services from the UCS database to the GMS database;
- The FILE mode, which migrates a restricted list of service IDs from the UCS database to the GMS database.

Steps

- 1. Open a console.
- 2. Enter the migration command line:

```
$ startClient.bat [DB_OPTIONS] -tenantid <tenantID> -ucsurl <UCS_URL> -gmsurl <GMS_URL>
[ADDITIONAL_OPTIONS]
or
$ startClient.bat -file <PATH_T0_FILE> -tenantid <tenantID> -ucsurl <UCS_URL> -gmsurl
<GMS_URL> [ADDITIONAL_OPTIONS]
See the tables below for information about the parameters.
```

The parameters are described in the following table:

| Parameters  | Scope          | Mandatory | Description                                                                                                    |
|-------------|----------------|-----------|----------------------------------------------------------------------------------------------------|
| -dbtype     | DB only        | Y         | Sets the type of<br>Database used for UCS<br>('oracle' or 'mssql')<br>-dbtype mssql                                                          |
| -dbhost     | DB only        | Yes       | Sets the host for the<br>UCS Database<br>-dbhost demo_srv                                                                                    |
| -dbport     | DB only        | Yes       | Sets the port of the UCS<br>Database.<br>-dbport 1433                                                                                        |
| -dbname     | DB only        | Y         | Sets the name of the<br>UCS Database to<br>migrate. In this case, all<br>the services are<br>migrated to the GMS<br>database.<br>-dbname UCS |
| -dbuser     | DB only        | Yes       | Sets the user name of<br>the UCS Database.<br>-dbuser sa                                                                                     |
| -dbpassword | DB import only | Yes       | Sets the password of the UCS Database.                                                                                                    |

#### Command Line Parameters

| Parameters     | Scope     | Mandatory | Description                                                                                                    |
|----------------|-----------|-----------|----------------------------------------------------------------------------------------------------|
|                |           |           | -dbpassword mypass                                                                                                    |
| -file          | FILE only | Yes       | Sets the migration file<br>which contains the list<br>of ServiceIds to migrate.<br>This text file (.txt) must<br>contain one service_id per<br>line; for example, you can<br>create a file named<br>listOfIds.txt containing the<br>following list of IDs:<br>10001<br>10002<br>10003 |
| -ucsurl        | ALL modes | Yes       | Sets the UCS URL.<br>-ucsurl<br>http:// <host>:<port>/genesys<br/>1/c</port></host>                                                                                                    |
| -gmsurl        | ALL modes | Yes       | Sets the GMS URL.<br>-gmsurl<br>http:// <host>:<port>/genesys<br/>l/cs</port></host>                                                                                                    |
| -tenantid      | ALL modes | Yes       | Sets the GMS tenant<br>DBID.<br>-tenantid 102                                                                                                    |
| -continue_from | ALL modes | No        | <pre>In case of restart,<br/>specifies from which<br/>service_id to continue<br/>the migration.<br/>-continue_from 10003</pre>                                                                                                    |

In addition, the migration tool supports a set of additional options which help you to fine-tune your migration. Each option matches the following syntax:

-D<option>="<value>"

### where <value> can either be a number or a string.

Special Options

| Option               | Scope           | Mandatory | Description                                                              |
|----------------------|-----------------|-----------|--------------------------------------------------------------------------|
| EXTRACTOR_SELECT_QUE | RƊB import only | No        | Sets a specific selection<br>query to migrate data<br>from UCS Database. |

| Option           | Scope | Mandatory | Description                                                                                                    |          |
|------------------|-------|-----------|----------------------------------------------------------------------------------------------------|----------|
|                  |       |           | The default value is:<br>SELECT ServiceId,<br>StartTime FROM<br>ServiceStarted UNION<br>SELECT ServiceId,<br>StartTime FROM<br>ServiceStartedAnonymous<br>ORDER BY StartTime<br>The query must return the<br>service ids in the first column;<br>for example:<br>// selecting a range<br>of services<br>-DEXTRACTOR_SELECT_QUERY<br>ServiceId FROM<br>ServiceStarted WHERE<br>ServiceId >= 822184<br>AND ServiceId <<br>922184 ORDER BY<br>StartTime ASC"<br>or<br>// selecting all the<br>associated services<br>which are not<br>completed<br>-DEXTRACTOR_SELECT_QUERY<br>ServiceId FROM<br>ServiceStarted WHERE<br>(ServiceId NOT IN<br>(SELECT ServiceId<br>FROM<br>ServiceCompleted))<br>ORDER BY StartTime<br>ASC" | ="SELECT |
| THREAD_POOL_SIZE | Any   | No        | Sets the number of<br>services to process in<br>parallel.<br>Default is 30. The default<br>value should be fine in most<br>cases. If you modify this<br>value, you change the number<br>of requests that will be in<br>process in case of user<br>termination on demand (Ctrl-<br>C).<br>-DTHREAD_POOL_SIZE=50                                                                                                    |          |

### Additional Configuration for UCS Backward Compatibility

Now, you must also configure the new Context Services application to ensure compatibility with your UCS installation. See Configuring CS for UCS Compatibility.

# Configuration

This chapter covers configurations for your Context Services installation.

| Page                            | Summary                                                                                          |
|---------------------------------|--------------------------------------------------------------------------------------------------|
| Configuring Business Attributes | How to map Context Service keys to Business<br>Attribute key-value pairs.                        |
| Assigning Roles                 | How to configure and assign roles to your Context Services application.                          |
| Configuring Pulse               | How to configure Pulse for your Context Services application.                                    |
| Configuring Tenancy             | How to configure Pulse for your Context Services application.                                    |
| Purging Services                | How to configure purge tasks your Context Services application.                                  |
| Set Conversation Expiration     | How to configure expiration dates by type of conversation instead of instancing purge scenarios. |
| Options reference               | All the GMS options available to configure Context Services in GMS.                              |

# Configure Business Attributes

To enable Customer Journey, you must map Context Service keys to Business Attribute key-value pairs as described in this page.

The Business Attribute values are defined in the Tenant. Check the options reference for additional details.

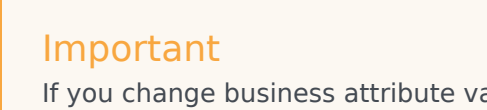

If you change business attribute values in your configuration, users will need to refresh the Context Services Interface to see the changes taken into account.

### Map Context Services with Business Attributes

| CS - Stopped - Exited - \Applications \                                           |                                      |                     |                     |                                   |                                  |                          |                        |  |
|-----------------------------------------------------------------------------------|--------------------------------------|---------------------|---------------------|-----------------------------------|----------------------------------|--------------------------|------------------------|--|
| 🗶 Cancel 🚽 Save & Close 🚽 Save & New 🛛 👼 Reload 🛛 📫 Start 🛄 Stop 🐻 Graceful Stop  |                                      |                     |                     |                                   |                                  |                          |                        |  |
| 1                                                                                 | Options                              | Permissions         | Dependencies        | Alarms                            |                                  | Logs                     |                        |  |
| Export The Import Click New to create these options View: Advanced View (Options) |                                      |                     |                     |                                   |                                  |                          |                        |  |
|                                                                                   | Name 🔺                               |                     | Section             | 0                                 | ption                            |                          | Value                  |  |
| T                                                                                 | Filter                               |                     | business            | Fi                                | Iter                             |                          | Filter                 |  |
|                                                                                   | business-attributes (11 Items)       |                     |                     |                                   |                                  |                          |                        |  |
|                                                                                   | *model object*.*attribute name*      |                     | business-attributes | *m                                | odel object n                    | ame*.*attr               |                        |  |
| business-attributes/Service.disposition                                           |                                      | business-attributes | Sei                 | Service.disposition               |                                  | DispositionCode          |                        |  |
| business-attributes/Service.media_type                                            |                                      | business-attributes | Se                  | Service.media_type                |                                  | MediaType                |                        |  |
| business-attributes/Service.type                                                  |                                      | business-attributes | Se                  | Service.type                      |                                  | ContextManagementService |                        |  |
| business-attributes/State.disposition                                             |                                      | business-attributes | Sta                 | State.disposition DispositionCode |                                  | Code                     |                        |  |
|                                                                                   | business-attributes/State.media_type |                     | business-attributes | Sta                               | State.media_type MediaType       |                          |                        |  |
|                                                                                   | business-attributes/State.type       |                     | business-attributes | Sta                               | ate.type                         |                          | ContextManagementState |  |
|                                                                                   | business-attributes/Task.disposition |                     | business-attributes | Та                                | Task.disposition DispositionCode |                          | Code                   |  |
|                                                                                   | business-attributes/Task.media_type  |                     | business-attributes | Та                                | sk.media_ty                      | pe                       | MediaType              |  |
| business-attributes/Task.type                                                     |                                      | business-attributes | Та                  | Task.type ContextManagementTask   |                                  | agementTask              |                        |  |
|                                                                                   | map-names                            |                     | business-attributes | ma                                | p-names                          |                          | true                   |  |

- 1. Edit your Context Services application in Genesys Administrator or Configuration Manager.
- In the Options tab, select the business-attributes section or the business-attributes.<TenantID> section if you are in a multi-tenant configuration.
   [+] Tell me why.
   You must create a business-attributes section per tenant if you are in a multi-tenant environment. Click here for configuration details.
- 3. Create the following options as follows.
  - Enter \${resource name}.\${field name} for the Name such as, for instance:
Service.service\_type, Task.disposition, State.media\_type.
Possible \${resource name} values are:

- Service
- State
- Task
- Possible \${field name} values to map are:
  - type (for service type)
  - disposition
  - application\_type
  - resource\_type
  - media\_type
- For the **Value**, enter the name of the Business Attribute configured in the proper tenant. A Business Attribute can be mapped to several resource fields. For instance, the Service.media\_type and Task.media\_type string can both point to MediaType Business Attributes.
- 4. Click **Add** to create a map-names option.
  - Enter map-names for the **Name**.
  - For the **Value**, enter:
    - true to return the Names of Business Attribute Values instead of DB IDs in the responses for GET operations.
    - false (default) to return the DB IDs of Business Attribute Values in the responses for GET operations.

# Example of Mapped Values

| PROVISIONING > Routing/eServices | > Business Attributes > Context Management Service                  |
|----------------------------------|---------------------------------------------------------------------|
| Navigation 🔍                     | Context Management Service - \Business Attributes                   |
| 😝 Environment 🛛 🛨                | 💢 Cancel 🚽 Save & Close 🚽 Save 🚽 Save & New 🛛 🔀 Reload              |
| 😝 Switching 🛛 🛨                  | Configuration Options Permissions Attributes Values                 |
| Routing/eServices                | 🗈 🔻 📄 New 🏡 New Folder 📝 Edit 🎉 Remove 🔤 Change state 🗟 Move to     |
| Business Attributes              | Display Name 🔺 State                                                |
| 🕞 Objective Tables               | Tilter                                                              |
| 🕞 Voice Prompts                  | View: 📰 Context Management Service > 🗋 Attribute Values > 🛅 BlueSky |
| Statistical Tables               | BlueSky Book Flight Enabled                                         |
| Statistical Dave                 | BlueSky Checkin Enabled                                             |
|                                  | BlueSky Flight Status Enabled                                       |
| Transactions                     | BlueSky Service Enabled                                             |
| Routing Scripts                  | BlueSky Service Chat Enabled                                        |
| Grchestration                    | BlueSky Service Email Enabled                                       |
| ~                                | BlueSky Service Mobile Enabled                                      |
|                                  | BlueSky Service Social Enabled                                      |
|                                  | BlueSky Service Web Enabled                                         |
|                                  |                                                                     |

In the example above, the list of service types is defined as the value of the ContextManagementService business attributes.

You can use the mapped business attributes, key and associated values, to retrieve resources through GET operations by setting to true the map-names options, as stated above.

## Set Default Values for your Business Attributes

| Senesys                          | Genesys Ad                                      | Iministrato           | r                     |                                                                                                    |                    |
|----------------------------------|-------------------------------------------------|-----------------------|-----------------------|----------------------------------------------------------------------------------------------------|--------------------|
| MONITORING PROVISIONING          | <u>O</u> PERATIONS                              |                       |                       |                                                                                                    |                    |
| PROVISIONING > Routing/eServices | > Business Attributes > C                       | ontext Management S   | Service               |                                                                                                    | /                  |
| Navigation «                     | Context Managemen                               | t Service - \Business | Attributes\           |                                                                                                    |                    |
| 🙀 Environment 🛛 🛨                | 💢 Cancel 🚽 Save & Close                         | e 🚽 Save 🛃 Save & Ne  | ew 🔀 Reload           |                                                                                                    |                    |
| Switching 🕂                      | Configuration C                                 | ptions P              | Permissions           | Attributes Values                                                                                              |                    |
| 😝 Routing/eServices 📃            | 🔁 🔻 🔲 New 😣 New i                               | Folder 📝 Edit 🔂 Re    | move 🕞 Change sta     | ite 📑 Move to                                                                                                  |                    |
| 📑 Business Attributes            | Display Name                                    |                       |                       | State                                                                                                    |                    |
| Objective Tables                 | Filter                                          |                       |                       | Filter                                                                                                    |                    |
| Voice Prompts                    | View: Context Manage                            | ement Service 🕞 At    | ttribute Values > 🛅   | BlueSky                                                                                                    |                    |
| Statistical Tables               | BlueSky Book Flight                             |                       |                       | Enabled                                                                                                    | 1<br>1             |
| Statistical Dave                 | BlueSky Checkin                                 |                       |                       | Enabled                                                                                                    | 1                  |
|                                  | BlueSky Flight Status                           |                       |                       | Enabled                                                                                                    | /                  |
|                                  | BlueSky Service                                 |                       |                       | Enabled                                                                                                    | /                  |
| Routing Scripts                  | BlueSky Service Chat                            |                       | $\mathbf{V}$          | Enabled                                                                                                    |                    |
| Group Orchestration              | BlueSky Service Email     BlueSky Service Email |                       |                       | Enabled                                                                                                    | ſ                  |
|                                  | BlueSky Service Mobile                          | BlueSky Service       | Chat - \Business Att  | ributes\ContextManagement                                                                                      | Service \Attribute |
|                                  | BlueSky Service Social     BlueSky Service Web  | Values\BlueSky\       |                       |                                                                                                    |                    |
|                                  |                                                 | 💢 Cancel 🛃 Save & 🤇   | Close 🚽 Save 🚽 Sav    | e & New                                                                                                    |                    |
|                                  |                                                 | Configuration         | Options               | Permissions                                                                                                    |                    |
|                                  |                                                 |                       |                       |                                                                                                    |                    |
|                                  |                                                 | * Name:               | BlueSkyServi          | ceChat                                                                                                    |                    |
|                                  |                                                 | * Display Name:       | BlueSky Serv          | ice Chat                                                                                                    |                    |
| Set this attribu                 | te as                                           | Tenant:               | Environment           |                                                                                                    | × P                |
| default value fo                 | r the                                           | Description:          | BlueSky Serv          | ice for Chat monitoring                                                                                        |                    |
|                                  | Default:                                        |                       |                       |                                                                                                    |                    |
| mapped data                      | a State:                                        |                       |                       |                                                                                                    |                    |
|                                  |                                                 | $\sim$                |                       |                                                                                                    |                    |
|                                  |                                                 |                       |                       |                                                                                                    | 1                  |
|                                  |                                                 |                       |                       |                                                                                                    | ļ                  |
|                                  |                                                 |                       | ~~~~                  |                                                                                                    |                    |
|                                  |                                                 | -                     | Survey and the second | The second second second second second second second second second second second second second second second s |                    |

If you set a default business attribute value for one of your mapped business attributes, this value will be used by default for the mapped data in your Context Services queries.

Let's consider that you mapped the ContextManagementService attribute with the service\_type data, and you set the BlueSkyServiceChat value as default. Then, if you perform a Service start:

#### POST /services/start

You do not have to specify the service\_type property; service\_type is automatically set by default to BlueSkyServiceChat.

### Tip

Starting 8.5.105, the Context Services Interface uses display names in panels and lists. Make sure to set meaningful display names when defining Business Attributes and their attributes.

# Assigning Roles

Steps to assign Context Services roles to users.

## Role-Based Access Control

If you need role-based access control for your Context Services queries, you must define a user which owns the Tasks privileges related to Context Services:

| Name                        | Description                                          |
|-----------------------------|------------------------------------------------------|
| Administrator               | Specifies write access for all CS APIs.              |
| Administrator or Supervisor | Specifies read access for all Context Services APIs. |

You can get more information about roles and queries here.

### Enabling the Role Options for Context Services

Purpose: Enable the Role-Based access for your Context Services API.

Prequisites: You already enabled the Context Services.

#### Start

- 1. Start Genesys Administrator (or the Configuration Manager) and navigate to **PROVISIONING** > **Environment** > **Applications**.
- 2. Edit your Context Services application.
- 3. Select the Options tab, and click New to create a new option.
  - Enter cview for the Section.
  - Enter use-role for the Name.
  - Enter true for the Value.
- 4. Click OK.

### Assigning Roles to the Context Services User

#### **Prequisites**: You already enabled Context Services.

Start

- 1. Start Genesys Administrator (or the Configuration Manager) and edit your user's properties.#
- 2. Select the Annex tab, and create or edit the gms section.
- 3. Create a roles option and enter the list of roles separated with commas.
- 4. Click OK.

| General Ranks Member Of Annex Sec. ty Dependency  First: demo Last: Tenant: Annex Environment Employee ID: demo                                                                                                    |                            |
|----------------------------------------------------------------------------------------------------|----------------------------|
| First:  demo    Last:  Image: Comparison of the second second s |                            |
| Last:                                                                                                    |                            |
| Tenant: A Environment                                                                                                    |                            |
| Employee ID: demo                                                                                                    |                            |
|                                                                                                    |                            |
| E-Mail:                                                                                                    |                            |
| Internal Authentication                                                                                                    |                            |
| User Name: demo 👻                                                                                                    |                            |
| Enter Password: 🖉 demo (demo) [172.25.157.93:2020] Properties                                                                                                    |                            |
| Re-enter Password: General Ranks Member Of Annex Security Dependency                                                                                                    |                            |
| External Authentication                                                                                                    | D 🔁                        |
| External User ID: Name                                                                                                    |                            |
| State Enal Enter text here                                                                                                    |                            |
| 🧼 ga_preferences.advanced                                                                                                    |                            |
| ga_preferences.reporting                                                                                                    |                            |
| GAPreferences 🔒 demo (demo) [172.                                                                                                    | 25.157.93:2020] Properties |
| General Banks Mer                                                                                                    | ber Of Annex Security Der  |
| ti ptui                                                                                                    |                            |
| 🦭 gms                                                                                                    | - 🗾 🗾                      |
| Name A                                                                                                    |                            |
| OK Enter text here                                                                                                    |                            |
|                                                                                                    |                            |
| Edit Option                                                                                                    |                            |
|                                                                                                    | Datian Nama                |
| abc                                                                                                    | mles                       |
|                                                                                                    |                            |
|                                                                                                    | Option Value:              |
|                                                                                                    | Supervisor,Administrat     |
|                                                                                                    |                            |
| •                                                                                                    |                            |
|                                                                                                    |                            |
| С                                                                                                    |                            |
|                                                                                                    |                            |
|                                                                                                    |                            |
|                                                                                                    |                            |
|                                                                                                    |                            |
|                                                                                                    |                            |
|                                                                                                    | III                        |
|                                                                                                    |                            |
|                                                                                                    | OK Cancel                  |

Adding roles to a Context Services user.

# Configuring Pulse

Steps to enable the Pulse features available for Context Services in the GAX interface. If you configure Pulse options, you will get widgets including Context Services statistics in your Pulse Dashboard.

Pulse is a widget-driven, graphical user application, which is accessible from a web browser as a Genesys Administrator Extension (GAX) plug-in application. Using a direct communication link to a real-time metrics engine, Stat Server, Pulse enables at-a-glance views of real-time contact center statistics within the GAX user interface.

Context Services installation already includes default templates for Pulse. If you configure Pulse options, as detailed below, Context Services pushes events to the Stat Server for Pulse which are then available for users in the Pulse dashboards and widgets.

### Important

See the Pulse portal page for detailed documentation on this tool.

### Procedure: Configuring Pulse Options

Purpose: To create and configure the pulse section

- You already activated Context Services.
- You already deployed Pulse.

#### Steps

- 1. Start the Configuration Manager and navigate to **Applications**.
- 2. Edit your Context Services application.
- 3. Select the Options tab, and click the New button to create a new section.
  - Enter pulse for the Section.

| Sections                                                                                                    |                                              | -] 🔊 🗋 🗙                 | 🛃 🕲 📴 | Ø |
|----------------------------------------------------------------------------------------------------|----------------------------------------------|--------------------------|-------|---|
| Name A                                                                                                    | ~                                            | Value<br>Enter text here |       | - |
| <ul> <li>chat</li> <li>Log</li> <li>pulse</li> <li>push</li> <li>resources</li> <li>server</li> <li>service.match-in</li> <li>service.request</li> <li>service.request</li> <li>service.request</li> </ul> | nteraction<br>-access<br>-chat<br>-chat-poll |                          |       |   |
| Service.request service.request                                                                                                    | chat-poll<br>interaction                     |                          |       |   |

- 4. Select the section and click the New button to create the following options:
  - Enter enabled for the Name, then true for the Value. Click **OK**.
  - Enter user for the Name, then a username who has Pulse authorizations for the Value. Click **OK**.
  - Enter password for the Name, then the username's password for the Value. Click **OK**.
  - Enter servers for the Name, then a list of one or more URLs separated by semicolons which point to Pulse applications for the Value; for instance: "http://gax1dev:8283/ gax;http://gax2dev:8283/gax". Click OK.
  - Enter version for the Name, then "2" for the Value. Click **OK**.

| eneral Tenants | Server Info Start Info Connection | ons |
|----------------|-----------------------------------|-----|
| Options An     | nex Security Dependency           |     |
|                |                                   |     |
| i pulse        |                                   |     |
| ame 🔺          | Value                             |     |
| nter text here | T Enter text here                 |     |
| enabled        | ''true''                          |     |
| g password     | "http://pausarier.0202/a"         |     |
| C SELVEIS      | nttp://gaxserver.ozos/gax         |     |
| g user         | gaxusei                           |     |
|                |                                   |     |
|                |                                   |     |
|                |                                   |     |
|                |                                   |     |
|                |                                   |     |
|                |                                   |     |
|                |                                   |     |
|                |                                   |     |
|                |                                   |     |
|                |                                   |     |
|                |                                   |     |
|                |                                   |     |
|                |                                   | 1   |

# Configuring Tenancy

Steps to configure tenancy (single-tenancy and multi-tenancy).

## Configuring Single-Tenancy

To configure a single tenant for your Context Services application:

- 1. Edit your Context Services application with Configuration Manager or with Genesys Administrator.
- 2. In the Tenants tab, click Add to select your tenant.

| © GMS_853 (164) [higgen1]TE7cc 4021] Properties |         |       |          |            |  |  |
|-------------------------------------------------|---------|-------|----------|------------|--|--|
| Connections                                     | Options | Annex | Security | Dependency |  |  |
| General                                         | Tenanks | Se    | rverinio | Start Inio |  |  |
| Nare *                                          |         |       |          |            |  |  |
|                                                 |         |       |          |            |  |  |
|                                                 |         |       |          |            |  |  |
|                                                 |         |       |          |            |  |  |
|                                                 |         |       |          |            |  |  |
|                                                 |         |       |          |            |  |  |
|                                                 |         |       |          |            |  |  |
|                                                 |         |       | Add      | Dejele     |  |  |
|                                                 |         |       |          |            |  |  |
|                                                 |         | encel | Apply    | Hep        |  |  |

### Important

If you configure a single tenant:

- The configuration for the business-attributes section is compatible with the former 8.1 UCS configuration.
- Do not modify your application to use the additional HTTP headers available for multitenancy. By default, Context Services uses the tenant ID defined in your Tenants tab.

## Configuring Multi-Tenancy

To configure multiple tenants for your Context Services application:

### Important

This feature is available for Context Services applications only.

- 1. Edit your Context Services application with Configuration Manager or with Genesys Administrator.
- 2. In the Tenants tab, click Add to select your tenants.

| Connections | Optione A | rres Security | Dependency |
|-------------|-----------|---------------|------------|
| General     | Tenants   | ServerInfo    | Start Inio |
| Name **     |           |               |            |
| A Environme | uk.       |               |            |
| À CS        |           |               |            |
|             |           |               |            |
|             |           |               |            |
|             |           |               |            |
|             |           |               |            |
|             |           |               |            |
|             |           |               |            |
|             |           |               |            |
|             |           |               |            |
|             |           |               |            |
|             |           |               |            |
|             |           |               |            |
|             |           |               |            |
|             |           |               |            |
|             |           | Agid          | Dejele     |
|             |           |               |            |
|             |           |               |            |
|             |           |               |            |
|             |           |               |            |

3. For each tenant, define the associated business-attributes.<tenantID> section. For example, the business-attributes.CS section below defines the configuration for the CS tenant.

| General Tenants           | Ser | ver Info          | Start I | nto | Conn   | ection |
|---------------------------|-----|-------------------|---------|-----|--------|--------|
| Untern Anne               | ×   | Sec               | curity  |     | Depend | ency   |
| business-attributes.CS    |     | -                 | D 🗙     | -   | ۵ 🕼    | 3      |
| Name                      |     | Value             |         |     |        |        |
| Enter text here           | Y   | Enter text h      | ere     |     |        | 7      |
| abs map-names             |     | "true"            |         |     |        |        |
| Service.application_type  |     | "Application      | туре"   |     |        |        |
| be Service disposition    |     | "Disposition      | Code''  |     |        |        |
| Service.media_type        |     | "MediaType        | ∋''     |     |        |        |
| be Service.resource_type  |     | "Resource]        | Гуре''  |     |        |        |
| abs Service.type          |     | "ServiceTy        | pe"     |     |        |        |
| bs State.application_type |     | "ApplicationType" |         |     |        |        |
| bs State. disposition     |     | "Disposition      | Code''  |     |        |        |
| bs State.media_type       |     | "MediaType        | e''     |     |        |        |
| bs State.resource_type    |     | "Resource]        | Гуре''  |     |        |        |
| abc State.type            |     | "StateType        |         |     |        |        |
| be Task.application_type  |     | "Application      | ъТуре'' |     |        |        |
| be Task.disposition       |     | "Disposition      | Code''  |     |        |        |
| 💩 Task.media_type         |     | "MediaType        | ∋"      |     |        |        |
| bs Task.resource_type     |     | "Resource]        | Гуре''  |     |        |        |
| 💩 Task.type               |     | "TaskType"        |         |     |        |        |
|                           |     |                   |         |     |        |        |
|                           |     |                   |         |     |        |        |
|                           |     |                   |         |     |        |        |
|                           |     |                   |         |     |        |        |

### Adding ContactCenterId and GroupId HTTP headers

In order to support multi-tenancy and business units, your Context Services queries need to include additional HTTP headers:

- ContactCenterId contains the Tenant DBID or the Tenant Name that you set in your configuration..
- GroupId contains an optional business unit name.

### Important

You must make sure that you provide these IDs in HTTP headers, not as part of the

JSON Body content.

If your request does not include these headers, the Context Services handles the request in singletenant mode and uses the provisioned tenant ID with no business unit name of your Context Service application.

Read also Configuring Tenancy.

#### ContactCenterId Errors

If you provide an incorrect ContactCenterId string, your application receives the following error message:

{
 "message": "Invalid tenant specified : specified tenant in HTTP header
'ContactCenterId'='wrong value' not configured. Verify configuration.",
 "exception":
"com.genesyslab.gsg.services.contextservices.exceptions.ContextServicesExceptionResource"
}

If you do **not** provide the ContactCenterId string in a multi-tenant configuration, the error message is:

```
{
    "message": "Invalid tenant specified : no tenant specified in multi-tenant environment.
Verify configuration and 'ContactCenterId' HTTP header.",
    "exception":
"com.genesyslab.gsg.services.contextservices.exceptions.ContextServicesExceptionResource"
}
```

# Purge Services

Steps to schedule purges of the service database. You can configure purges either from the Genesys Administrator or from the Configuration Manager interfaces. Your application can also perform purges by itself with a purge query.

### Usage of Purging Capabilities

### Important

The purging capabilities of Context Services are not available for Profile management.

The purge features delete all the service information, including nested task, state records, and extensions. Options enable you to select the type of services to delete (started, completed, or both), and to set up a time limit (or expiration date) which is compared to the Started time or Completed time field of the services.

You can schedule tasks to periodically purge the database in the Configuration Server and Genesys Administrator interfaces. All the scheduled tasks are stored in the Configuration Server. Administrators should use these interfaces to:

- Schedule purging jobs for all or for anonymous services.
- Schedule the purge of started services which are not completed at the purge date time.
- Schedule the purge of started services which are completed at the purge date time.

You should be aware that:

- You cannot select the services to delete according to their nested states and tasks.
- Context Services does not check data integrity during the purge job.
- Context Services does not check that the sub-states or sub-tasks are all completed.
- There is no interface to display or retrieve information about the purge progress.
- You cannot interrupt a purge task.
- You can set up multiple purging tasks.

#### Important

Starting 8.5.105, you can update your services with a TTL or an expiration date by using the Update

Expiration Time query. You can also modify Start Events and End Events to add one of these parameters.

### **Purging Criterias**

If you schedule a purge, you must choose one of the criteria listed below:

- purge.service.all to purge all the services which received a started event prior to the limit date.
- purge.service.started.anonymous to purge the anonymous services which received a started event prior to the limit date and are not completed at the date of the purge.
- purge.service.started to purge the services which received a started event prior to the limit date and are not completed at the date of the purge.
- purge.service.completed to purge the services which received a started event prior to the limit date and are completed at the date of the purge.
- purge.service.completed.anonymous to purge the anonymous services which received a started event prior to the limit date and are completed at the date of the purge.

#### Important

You can use these criteria in the Genesys Administrator and Configuration Manager interfaces, and in the purge query.

## Schedule Purge Jobs

You can add configuration options to schedule the purge of service records .

- 1. Open your Context Services application in the Genesys Administrator interface or the Configuration Manager interface.
- 2. In the Annexes tab, create one or more sections called scheduled-job-XX, where XX is any convenient identifier.
- 3. Create options and assign values to them, as described in the table below.

### Important

If you have multiple scheduled-job-XX sections, be careful to have no overlap of the scheduled times (specified by the cron-expression option). Only one purge operation can be executed at a given time: if one operation is not finished when a

second one should start, the second operation does not start at all.

### Service Purging Options

You can create as many scheduled-job-XX sections as you need with the following options.

| Option name  | Mandatory | Default value  | Valid values                                                                                                    | Changes Take<br>Effect     | Description                                                                                                    |       |
|--------------|-----------|----------------|----------------------------------------------------------------------------------------------------|----------------------------|----------------------------------------------------------------------------------------------------|-------|
| enabled      | No        | false          | true,false                                                                                                    | Immediately                | true to enable<br>the scheduled<br>job.                                                                                                    |       |
| organization | No        | N/A            | <contactcenter< td=""><td>I<b>dha[nœGiateþ</b>Jd&gt;]</td><td>Organization ID<br/>in the form<br/><contactcenteri<br>where<br/>ContactCenterId<br/>refers to the<br/>tenant (DBID<br/>or Name) and<br/>GroupId is a<br/>sub-tenant.<br/>Tip<br/>You should set<br/>the same values<br/>as for the HTTP<br/>POST event<br/>operation<br/>headers used in<br/>the Context<br/>Services<br/>queries.</contactcenteri<br></td><td>d&gt;[.&lt;</td></contactcenter<> | I <b>dha[nœGiateþ</b> Jd>] | Organization ID<br>in the form<br><contactcenteri<br>where<br/>ContactCenterId<br/>refers to the<br/>tenant (DBID<br/>or Name) and<br/>GroupId is a<br/>sub-tenant.<br/>Tip<br/>You should set<br/>the same values<br/>as for the HTTP<br/>POST event<br/>operation<br/>headers used in<br/>the Context<br/>Services<br/>queries.</contactcenteri<br> | d>[.< |
| action       | Yes       | purge.service. | <ul> <li>purge.serv<br/>ice.all</li> <li>purge.serv<br/>ice.starte<br/>d</li> <li>purge.serv<br/>ice.comple<br/>ted.anonym<br/>ous</li> <li>purge.serv<br/>ice.starte<br/>d</li> <li>purge.serv<br/>ice.starte</li> </ul>                                                                                                    | Immediately                | Specifies the<br>type of purge<br>to perform. The<br>time limit is set<br>through the<br>period and<br>period-type<br>options.<br>• purge.serv<br>ice.all to<br>purge all<br>the<br>services<br>which<br>received a<br>started<br>event prior                                                                                                    |       |

Purging Options

| Option name | Mandatory | Default value | Valid values                                                      | Changes Take<br>Effect | Description                                                                                                    |
|-------------|-----------|---------------|-------------------------------------------------------------------|------------------------|----------------------------------------------------------------------------------------------------|
|             |           |               |                                                                   |                        | <ul> <li>completed<br/>at the date<br/>of the<br/>purge.</li> <li>purge.serv<br/>ice.comple<br/>ted.anonym<br/>ous to<br/>purge the<br/>anonymous<br/>services<br/>which<br/>received a<br/>started<br/>event prior<br/>to the<br/>configured<br/>period and<br/>are<br/>completed<br/>at the date<br/>of the<br/>purge.</li> </ul> |
| period      | Yes       | 5             | Any positive<br>integer from 1<br>to 9999                         | Immediately            | Sets the time<br>frame for the<br>purge<br>depending on<br>the period-<br>type option.<br>If you set period<br>to 6 and period-<br>type to days, the<br>purge deletes all<br>the services older<br>than 6 days. See<br>also the period-<br>type option.                                                                             |
| period-type | Yes       | months        | <ul><li>hours</li><li>days</li><li>months</li><li>years</li></ul> | Immediately            | Specifies the<br>units to use for<br>the period<br>option<br>calculation.<br>• hours to<br>purge<br>services<br>older than<br>n hours,<br>where n is<br>the period<br>option's                                                                                                    |

| Option name         | Mandatory | Default value                                    | Valid values                                                | Changes Take<br>Effect | Description                                                                                                    |
|---------------------|-----------|--------------------------------------------------|-------------------------------------------------------------|------------------------|----------------------------------------------------------------------------------------------------|
|                     |           |                                                  |                                                             |                        | <ul> <li>value.</li> <li>days to<br/>purge<br/>services<br/>older than<br/>n days,<br/>where n is<br/>the period<br/>option's<br/>value.</li> <li>months<br/>(default)<br/>to purge<br/>services<br/>older than<br/>n months,<br/>where n is<br/>the period<br/>option's<br/>value.</li> <li>years to<br/>purge<br/>services<br/>older than<br/>n years,<br/>where n is<br/>the period<br/>option's<br/>value.</li> </ul> |
| cron-<br>expression | Yes       | 0 20 * * 5<br>(i.e. Fire at 8pm<br>every Friday) | Cron<br>expression as<br>described at<br>Cron<br>Expression | Immediately            | Explanation of<br>the provided<br>sample:<br>0 20<br>* * 5<br>T T<br>I T<br>I I<br>day of week<br>(0 - 7)<br>(Sunday=0 or<br>7)<br>I I<br>month (1 -<br>12)                                                                                                    |

| Option name | Mandatory | Default value | Valid values | Changes Take<br>Effect | Description                                                 |
|-------------|-----------|---------------|--------------|------------------------|-------------------------------------------------------------|
|             |           |               |              |                        | <pre>day of month (1 - 31) hour (0 - 23) min (0 - 59)</pre> |

## Setting Options in Cluster Mode

If you deploy your Context Services application in cluster mode (which is the default deployment), you must also set the purge options in your Cluster Server application. Because Context Services is a custom component from an architecture stand-point, Cluster deployment is detailed in the GMS Deployment Guide.

# Set Conversation Expiration

Context Services includes granular expiration capabilities for conversations. You can configure expiration dates by type of conversation identified in the service\_type attribute of a service instance, instead of instancing purge scenarios.

The conversation data remains valid from the date where you start or update the associated service, till its expiration date. At expiration, the conversation data (all its service, states, and tasks) is removed from the database.

#### Important

By default, expiration date is set to 5 years (5y). Starting 8.5.105, you can also update the expiration time with a POST API query.

## More about the Expiration Option

You can configure the expiration date in the Context Service application or in the Business Attributes mapped with services (see below). The expiration attribute must match the following formatting:

expiration = <integer><letter>

where:

- <integer> specifies the time period
- <letter> is one of the following period type:
  - s: seconds
  - m: minutes
  - h: hours
  - d: days
  - w: weeks (7 days)
  - M: months (30 days)
  - y: years (365 days)

For example, setting expiration=2w means that data inserted or updated using the Context Services API will last 2 weeks.

### Important

If you set or change the expiration option, it applies only to further created conversations. The option is not retroactive and does not apply to conversations created or updated prior to the configuration change.

# Configuring Default Expiration Time

| CS - Stopped - I  | Exited - \Applications | ١                  |                    |               |     |
|-------------------|------------------------|--------------------|--------------------|---------------|-----|
| 🗙 Cancel 🚽 Save 8 | Close 🚽 Save 🛃 Sav     | e & New 🛛 🔀 Reload | l 📄 Start 📓 Stop 🐻 | Graceful Stop |     |
| Configuration     | Options                | Permissions        | Dependencies       | Alarms        | Log |
| 🗖 New 🙀 Delete    | 🖢 Export 🛛 🗛 Import    |                    |                    |               |     |
| Name              | Section                | •                  | Option             | Value         | ĺ   |
| Filter            | cview                  |                    | Filter             | Filter        |     |
| cview (4 Items)   |                        |                    |                    |               |     |
| enabled           | cview                  |                    | enabled            | true          |     |
| data-validation   | cview                  |                    | data-validation    | false         | 1   |
| use-role          | cview                  |                    | use-role           | false         |     |
|                   | e view                 |                    | expiration         | 2w            | ł   |

In Genesys Administrator, open your application and in the **Options** tab, edit the cview/exp attribute.

Set its property to the appropriate value.

Click **Save** to apply the change to new conversations.

# Configuring Expiration for a Specific Conversation Type

|                                                                                                    | ations                                                                                                    |                                                                                                    |                                                                                                    |                                                                                                    |                                                                                                    | $\mathbf{i}$                                                                                          |                                                                                      |                                      |              |            |
|----------------------------------------------------------------------------------------------------|----------------------------------------------------------------------------------------------------|----------------------------------------------------------------------------------------------------|----------------------------------------------------------------------------------------------------|----------------------------------------------------------------------------------------------------|----------------------------------------------------------------------------------------------------|----------------------------------------------------------------------------------------------------|--------------------------------------------------------------------------------------|--------------------------------------|--------------|------------|
| ancel 🛃 Save & Close 🛃 Save 🛛                                                                                                    | 🚽 Save & New                                                                                                    | r 🛛 👼 Rela                                                                                                    | oad 🛛 📫 Start 📓 Stop                                                                                                    | Graceful Stop                                                                                                    |                                                                                                    |                                                                                                    |                                                                                      |                                      |              |            |
| nfiguration Options                                                                                                    | Perm                                                                                                    | nissions                                                                                                    | Dependencies                                                                                                    | Alarms                                                                                                    | Logs                                                                                                    | /                                                                                                    |                                                                                      |                                      |              |            |
| lew 🙀 Delete ځ Export 🚡 Imp                                                                                                    | ort                                                                                                    |                                                                                                    | Vi                                                                                                    | ew: Advanced View (O                                                                                                    | ptions)                                                                                                    | /                                                                                                    |                                                                                      |                                      |              |            |
| Name                                                                                                    | Section 🔺                                                                                                    |                                                                                                    | Option                                                                                                    | Value                                                                                                    |                                                                                                    | <i>,</i>                                                                                              |                                                                                      |                                      |              |            |
| Filter                                                                                                    | business                                                                                                    |                                                                                                    | Filter                                                                                                    | Filter                                                                                                    | (                                                                                                    |                                                                                                    |                                                                                      |                                      |              |            |
| siness-attributes (11 Items)                                                                                                    |                                                                                                    |                                                                                                    |                                                                                                    |                                                                                                    | l l                                                                                                    |                                                                                                    |                                                                                      |                                      |              |            |
| ap-names                                                                                                    | business-attr                                                                                                    | ibutes                                                                                                    | map-names                                                                                                    | true                                                                                                    |                                                                                                    |                                                                                                    |                                                                                      |                                      |              |            |
| nodel object*.*attribute name*                                                                                                    | business-attr                                                                                                    | ibutes                                                                                                    | *model object name*                                                                                                    |                                                                                                    |                                                                                                    | $\backslash$                                                                                          | 101.00                                                                               | a a u fi au                          |              | aination d |
| usiness-attributes/State.type                                                                                                    | business-attr                                                                                                    | ibutes                                                                                                    | State.type                                                                                                    | ContextManagementStat                                                                                                    | te                                                                                                    | $\backslash$                                                                                          | tou car                                                                              | r conligu                            | re an exp    | orration i |
| usiness-attributes/Service.medi                                                                                                    | business-attr                                                                                                    | ibutes                                                                                                    | Service.media_type                                                                                                    | MediaType                                                                                                    |                                                                                                    | 1                                                                                                    | or Bus                                                                               | iness Att                            | ributes w    | napped n   |
| usiness-attributes/State.disposit                                                                                                    | business-attr                                                                                                    | ibutes                                                                                                    | State.disposition                                                                                                    | DispositionCode                                                                                                    |                                                                                                    | / '                                                                                                   |                                                                                      |                                      |              |            |
| ousiness-attributes/Task.media                                                                                                    | business-attr                                                                                                    | ibutes                                                                                                    | Task.media_type                                                                                                    | MediaType                                                                                                    |                                                                                                    |                                                                                                    | Service.                                                                             | type in (                            | Context S    | Services   |
| usiness-attributes/Service.type                                                                                                    | business-attr                                                                                                    | ibutes                                                                                                    | Service.type                                                                                                    | ContextManagementSer                                                                                                    |                                                                                                    |                                                                                                    |                                                                                      |                                      |              |            |
| usiness-attributes/Service.dlSp                                                                                                    | business-attr                                                                                                    | ibutes                                                                                                    | Task type                                                                                                    | ContextManagementTes                                                                                                    | ak (                                                                                                    |                                                                                                    |                                                                                      |                                      |              |            |
| usiness-attributes/State media                                                                                                    | business-attr                                                                                                    | ibutes                                                                                                    | State media, type                                                                                                    | MediaType                                                                                                    |                                                                                                    |                                                                                                    |                                                                                      |                                      |              |            |
| sances data bates outer needa                                                                                                    | business atta                                                                                                    | 100100                                                                                                    | Taskermannen and                                                                                                    | mount ype                                                                                                    |                                                                                                    | <b>`</b>                                                                                              |                                                                                      |                                      |              |            |
| MONITORING PROV                                                                                                    | ISIONING                                                                                                    | <u>o</u> peratio                                                                                                    | DNS                                                                                                    |                                                                                                    |                                                                                                    | _                                                                                                    | _                                                                                    |                                      |              |            |
| MONITORING PROV                                                                                                    | ISIONING                                                                                                    | OPERATIO                                                                                                    | SS Attributes > Contex                                                                                                    | ct Management Service                                                                                                    | 2                                                                                                    | -                                                                                                    | -                                                                                    |                                      | -            |            |
| MONITORING PROV<br>PROVISIONING > Routi<br>Navigation                                                                                                    | ISIONING<br>ing/eServices                                                                                                    | OPERATIO                                                                                                    | SS Attributes > Contex                                                                                                    | tt Management Service<br>vice - \Business Attrib                                                                                                    | e<br>utes\                                                                                                    | -                                                                                                    | -                                                                                    |                                      | -            |            |
| MONITORING PROV<br>PROVISIONING > Routi<br>Navigation                                                                                                    | ISIONING<br>ing/eServices                                                                                                    | OPERATIO<br>> Busines                                                                                                    | ex Attributes > Contex<br>text Management Ser<br>I J Save & Close J 4                                                                                                    | tt Management Service<br>vice - \Business Attrib<br>Save 💂 Save & New 🛛                                                                                                    | e<br>utes\<br>& Reload                                                                                                    |                                                                                                    |                                                                                      |                                      | -            |            |
| HONITORING         PROV           PROVISIONING >         Routi           Navigation         Image: Compared and the second and the second and th               | ISIONING<br>ing/eServices<br>+<br>+                                                                                                    | OPERATIO<br>> Busines<br>Cont<br>Configu                                                                                                    | ss Attributes > Contex<br>text Management Ser<br>el 📮 Save & Close 📮 s<br>ration Options                                                                                                    | tt Management Service<br>vice - \Business Attrib<br>Save & New &<br>s Pemiss                                                                                                    | e<br>uutes\<br>@Reload<br>ions Attri                                                                                                    | ibutes Valu                                                                                           | 25                                                                                   |                                      |              |            |
| HONITORING PROV.<br>PROVISIONING > Routi<br>Navigation<br>Environment<br>Switching<br>Routing/eServices                                                                                                    | ISIONING<br>ing/eServices<br>+<br>+                                                                                                    | OPERATIO<br>> Busines<br>Cont<br>Configu<br>Configu                                                                                                    | ss Attributes > Contex<br>text Management Ser<br>el Save & Close :<br>ration Options<br>New A New Folder                                                                                                    | tt Management Service<br>vice - \Business Attrib<br>Save & Save & New<br>s Permiss<br>Belti @Remove .                                                                                                    | e<br>utes \<br>& Reload<br>ions Attri<br>@ Change state @                                                                                                    | ibutes Valu                                                                                           | 25                                                                                   |                                      |              |            |
| HONITORING PROV<br>PROVISIONING > Routi<br>Navigation<br>Environment<br>Switching<br>Routing/eServices<br>Business Attribute                                                                                                    | ISIONING<br>ing/eServices<br>*<br>+<br>+<br>+<br>*                                                                                                    | OPERATIO<br>> Busines<br>Cont<br>Configu<br>Configu<br>Disp                                                                                                    | ss Attributes > Contex<br>text Management Ser<br>el Save & Close<br>ration Option<br>New<br>New Folder<br>lay Name A                                                                                                    | tt Management Service<br>vice - \Business Attrib<br>Save & New  <br>S Permiss<br>Edit ; Remove                                                                                                    | e<br>utes \<br>@ Reload<br>ions Attri<br>📷 Change state 👔                                                                                                    | ibutes Valu                                                                                           | 25                                                                                   |                                      | ×            |            |
| HONTTORING PROV<br>PROVISIONING > Routi<br>Navigation<br>Switching<br>Switching<br>Business Attribute<br>Objective Tables                                                                                                    | ISIONING<br>ing/eServices<br>+<br>+<br>+                                                                                                    | OPERATIO<br>> Busines<br>Cont<br>Configu<br>Configu<br>Configu<br>Configu<br>Configu                                                                                                    | ss Attributes > Contex<br>text Management Ser<br>el Save & Close<br>ration Option<br>New<br>New Folder<br>lay Name<br>r                                                                                                    | tt Management Service<br>vice - \Business Attrib<br>Save & New<br>Permiss<br>Edit Remove                                                                                                    | e<br>utes\<br>@ Reload<br>ions Attri<br>@ Change state @<br>vice - \Business Att                                                                                                    | ibutes Value<br>Move to                                                                               | 25                                                                                   | mentService)Attr                     | ×<br>ribute  |            |
| HONITORING     PROV       PROVISIONING >     Routi       Navigation     Image: Comparison of the second second | ISIONING<br>ing/eServices<br>(*)<br>(+)<br>(+)<br>(-)<br>(-)                                                                                                    | OPERATIO<br>> Busines<br>Cont<br>Configu<br>Configu<br>Disp<br>Filte<br>View:                                                                                                    | SNS<br>SS Attributes > Contex<br>Sect Management Ser<br>el Save & Close<br>ration Options<br>New<br>New Solder<br>lay Name ▲<br>r<br>Context Management                                                                                                    | tt Management Service<br>vice - \Business Attrib<br>Save & New<br>Save & New<br>Edit<br>BlueSky Ser<br>Values \BlueSky                                                                                                    | e<br>utes\<br>@Reload<br>@Change state @<br>vice - \Business Att                                                                                                    | ibutes Value<br>Move to                                                                               | 25<br>IntextManager                                                                  | mentService)Attr                     | ×<br>ribute  |            |
| MONITORING     PROV       PROVISIONING >     Routi       Navigation     Image: Comparison of the second second | ISIONING<br>ing/eServices<br>(*)<br>(+)<br>(+)<br>(-)<br>(-)<br>(-)                                                                                                    | OPERATIO<br>> Busines<br>Conti<br>Configu<br>Configu<br>C | ss Attributes > Contex<br>ss Attributes > Contex<br>sext Management Ser<br>el Save & Close<br>ration Option<br>New<br>New<br>New<br>Context Management<br>Sky Book Flight                                                                                                    | tt Management Service<br>vice - (Business Attrib<br>Save @ Save 8. New<br>S Permiss<br>Edit @ Remove<br>Serv<br>Values (BlueSky Ser<br>Values (BlueSky Service)<br>X Cancel @ Sa                                                                                                    | e<br>uutes \<br>Reload<br>ions Attri<br>Change state (<br>vice - \Business Att<br>\<br>vice - \Business Att<br>\<br>ve & Close S Save S                                                                                           | ibutes Valu<br>Move to                                                                                | 25<br>IntextManager                                                                  | mentService                          | ibute X      |            |
| MONITORING     PROV       PROVISIONING >     Routi       Navigation     Image: Comparison of the second second | ISIONING<br>ing/eServices<br>(*)<br>(+)<br>(+)<br>(-)<br>rs                                                                                                    | Businer     Cont     Configu     Configu     Configu     File     View:     Blues     Buses     Buses                                                                                                    | SNS<br>as Attributes > Contex<br>text Management Ser<br>el                                                                                                    | tt Management Service<br>vice - \Business Attrib<br>Sove @ Save & New  <br>S Edit @ Remove<br>Serv Values\BlueSky Serv<br>Values\BlueSky Service<br>Configuration                                                                                                    | e<br>uutes \<br>& Reload<br>ions Attri<br>Change state (<br>vice - \Business Attri<br>\<br>vice - \Business Attri<br>\<br>vice - \Business Attri<br>\<br>Options                                                                  | ibutes Valu<br>Move to<br>ributes Co                                                                  | es<br>ntextManager<br>w<br>ermissions                                                | mentServiceAttr                      | x)<br>tibute |            |
| MONITORING     PROV       PROVISIONING >     Routi       Navigation     Image: Complexity of the second second | ISLONING<br>ing/eServices<br>()<br>+<br>+<br>+<br>+<br>-<br>-<br>-<br>s                                                                                                    | OPERATIO<br>> Busines<br>Configu<br>Configu    | NNS<br>ss Attributes > Contex<br>text Management Ser<br>ation Option<br>New                                                                                                    | tt Management Service<br>vice - \Business Attrib<br>Save & New 2<br>s Permiss<br>Edit @ Remove<br>Serv Values \BlueSky Ser<br>Values \BlueSky Ser<br>Values \BlueSky Service<br>Configuration<br>New @ Delet                                                                                                    | e<br>utes \<br>& Reload<br>ions Attri<br>                                                                                                    | ibutes Valu<br>Move to<br>ributes Co<br>Save & Ne<br>Po<br>ort View                                   | es<br>ItextManager<br>w<br>emissions<br>Advanced V                                   | iew (Annex)                          | ibute        |            |
| EIGNITIORING     PROV       PROVISIONING >     Routh       Navigation     Image: Complement       Image: Switching     Image: Complement       Image: Statistical Tables     Image: Statistical Tables       Image: Statistical Tables     Image: Statistical Tables       Image: Statistical Tables     Image: Statistical Tables       Image: Transactions     Image: Transactions                                                                                                    | ISIONING<br>ing/eServices<br>(<br>+<br>+<br>-<br>-<br>-<br>-<br>-<br>-<br>-<br>-<br>-<br>-                                                                                                    | OPERATIO<br>> Businet<br>Configu<br>Configu<br>Configu<br>Configu<br>P Blues<br>P Blues<br>P Blues<br>P Blues<br>P Blues<br>P Blues<br>P Blues<br>P Blues<br>P Blues                                                                                                    | NNS<br>ss Attributes > Contex<br>text Management Ser<br>ration Option<br>New                                                                                                    | tt Management Service<br>vice - \Business Attrib<br>save & New<br>Bare Save & New<br>Business Service<br>Bluesky Service<br>Values (Bluesky Service)<br>Configuration<br>New @Delet<br>Name +                                                                                                    | e<br>uutes \<br>@ Reload<br>ions Attri<br>Change state @<br>vice - \Business Attri<br>\<br>vice & Close @ Save<br>Options<br>te $2$ Export $3$ Impo                                                                               | ibutes Value<br>Move to<br>ributes con<br>Save & Ne<br>P<br>ort View<br>Section                       | rs<br>w<br>missions<br>Advanced V<br>Option                                          | iew (Annex)<br>Value                 | nbute        |            |
| HONITIORING PROV<br>PROVISIONING > Rout<br>Navigation<br>Finite Environment<br>Switching<br>Business Attribute<br>Objective Tables<br>Objective Tables<br>Statistical Tables<br>Statistical Tables<br>Statistical Days<br>Transactions<br>Routing Scripts<br>Occhestration                                                                                                    | ISIONING<br>ing/eServices<br>(()<br>+<br>+<br>+<br>+<br>-<br>-<br>-<br>-<br>-<br>-<br>-<br>-<br>-<br>-                                                                                                    | OPERATIO<br>> Businet<br>Configu<br>Configu<br>Configu<br>Configu<br>Configu<br>P Blues<br>P Blues    | SINS<br>ss Attributes > Context<br>text Management Ser<br>ration Option<br>New                                                                                                    | tt Management Service<br>vice - \Business Attrib<br>Save @ Save & New @<br>s Permiss<br>Edit @ Remove<br>BlueSky Serv<br>Values\BlueSky Ser<br>Values\BlueSky Ser<br>Values\BlueSky Ser<br>Configuration<br>@ New @ Delet<br>Values_Hardson<br>@ Filter                                                                                                    | e<br>uutes \<br>@ Reload<br>ions Attri<br>Change state<br>vice - \Business Attri<br>\<br>vice - \Business Attri<br>\<br>vice - \Business Attri<br>\<br>Options<br>te $$ 2 save $ 1 mpc$                                           | ibutes Value<br>Move to<br>ributes con<br>Save & Ne<br>P<br>P<br>Ort View<br>Section<br>Filter        | rs<br>itextManager<br>w<br>Advanced V<br>Option<br>Filter                            | iew (Annex)<br>Value<br>Filter       | ibute        |            |
| HONITORING PROV<br>PROVISIONING > Rout<br>Navigation<br>Environment<br>Switching<br>Business Attribute<br>Objective Tables<br>Objective Tables<br>Objective Tables<br>Statistical Tables<br>Statistical Tables<br>Statistical Days<br>Transactions<br>Routing Scripts<br>Orchestration                                                                                                    | ISIONING<br>ing/eServices<br>(4)<br>(4)<br>(4)<br>(4)<br>(5)                                                                                                    | OPERATIO<br>> Busines<br>Configu<br>Configu<br>Configu<br>Configu<br>Disp<br>Filte<br>View:<br>P Blues<br>P Blues<br>P Blues<br>P Blues<br>P Blues<br>P Blues<br>P Blues<br>P Blues<br>P Blues<br>P Blues<br>P Blues<br>P Blues<br>P Blues<br>P Blues<br>P Blues<br>P Blues                                                                                                    | ss Attributes > Contex<br>text Management Ser<br>ration Option:<br>New Ser New Folder<br>lay Name A<br>r<br>Context Management<br>Sky Deok Flight<br>Sky Checkin<br>Sky Service<br>Sky Service Chat<br>Sky Service Hobile                                                                                                    | tt Management Service<br>vice - \Business Attrib<br>Save @ Save & New @<br>s Permiss<br>@ Edit @ Remove<br>BlueSky Serv<br>Values\BlueSky Ser<br>Values\BlueSky Ser<br>Configuration<br>@ New @ Delet<br>Name<br>% Filter<br>@ settings f1 ftr                                                                                                    | e<br>uutes \<br>@ Reload<br>ions Attri<br>Change state @<br>vice - \Business Attri<br>vice & Close @ Save @<br>Options<br>te & Export @ Impo<br>em)                                                                               | ibutes Value<br>Move to<br>ributes con<br>Save & Ne<br>Save & Ne<br>Port<br>View<br>Section<br>Filter | remissions<br>Advanced V<br>Option<br>Filter                                         | iew (Annex)<br>Value<br>Filter       | ibute        |            |
| HONITORING     PROV       PROVISIONING >     Rout       Navigation     Environment       Switching     Switching       Business Attribute     Objective Tables       Objective Tables     Voice Prompts       Statistical Tables     Statistical Days       Statistical Days     Transactions       Routing Scripts     Orchestration                                                                                                    | ISIONING<br>ing/eServices<br>ing/eServices<br>ing/eServic | OPERATIO<br>> Busines<br>Configu<br>Configu<br>Configu<br>Configu<br>Configu<br>Pipe<br>Pipe                                                                                                    | NNS<br>as Attributes > Contex<br>text Management Ser<br>el Save & Close<br>ration Optione<br>New                                                                                                    | tt Management Service<br>vice - \Business Attrib<br>Save @ Save & New @<br>s Permiss<br>@ Edit @ Remove<br>BlueSky Serv<br>Values \BlueSky @<br>Configuration<br>New @ Delet<br>Name<br>Y Filter<br>settings (11 Its<br>settings (12 Its)                                                                                                    | e<br>uutes \<br>@ Reload<br>ions Attri<br>@ Change state @<br>vice - \Business Attri<br>vice - \Business Attri<br>Vice - \Business Attri<br>Options<br>the @ Export @ Impo<br>em)<br>tion                                         | ibutes Value<br>Move to<br>ributes con<br>save & Ne<br>Prive<br>Section<br>Filter<br>settings         | es<br>ntextManager<br>w<br>Advanced V<br>Option<br>Filter<br>expiration              | iew (Annex)<br>Value<br>Filter       | ibute        |            |
| MONITORING     PROV       PROVISIONING >     Rout       Navigation     Image: Complexity of the second second  | ISIONING<br>(c)<br>(c)<br>(c)<br>(c)<br>(c)<br>(c)<br>(c)<br>(c)<br>(c)<br>(c)                                                                                                    | OPERATIO<br>> Busines<br>Configu<br>Configu<br>Configu<br>Configu<br>Pisp<br>Filte<br>View:<br>Pisp<br>Pisp                                                                                                    | NNS<br>as Attributes > Contex<br>text Management Ser<br>al  Save & Close<br>attributes > Context<br>option<br>option<br>o | tt Management Service<br>vice - (Business Attrib<br>Save & Save & New<br>S Permiss<br>Edit Remove .<br>Configuration<br>New @ Delet<br>Name A<br>Y Filter<br>Settings (1 Itti<br>settings/expra                                                                                                    | e uutes \<br>@ Reload<br>ions Attri<br>@ Change state @<br>vice - \Business Att<br>\<br>ve & Close _ Save _<br>Options<br>te _ Export _ Impo<br>em)<br>ation                                                                      | ibutes Value<br>Move to<br>ributes con<br>Save & Ne<br>Section<br>Filter<br>settings                  | rs<br>w<br>missions<br>Advanced V<br>Option<br>Filter<br>expiration                  | iew (Annex)<br>Value<br>Filter<br>4d | ibute        |            |
| MONITORING     PROV       PROVISIONING >     Routing       Routing/eservices     Switching       Switching     Switching       Business Attribute     Objective Tables       Voice Prompts     Statistical Tables       Statistical Tables     Statistical Days       Transactions     Routing Scripts       Orchestration     Orchestration                                                                                                    | ISIONING<br>ing/eServices<br>(4)<br>(4)<br>(4)<br>(4)<br>(4)<br>(5)<br>(5)                                                                                                    | OPERATIO         > Businet         Configu         Configu         Configu         C         T         Disp         T         Blues         Blues         Blues         Blues         Blues         Blues         Blues         Blues                                                                                                    | NNS<br>ss Attributes > Contex<br>text Management Ser<br>ration Option<br>New                                                                                                    | tt Management Service<br>vice - \Business Attrib<br>Save @ Save & New @<br>s Permiss<br>@ Edit @ Remove<br>BlueSky Ser<br>Values \BlueSky Ser<br>Values \BlueSky Ser<br>Service \State \Stat | e<br>uutes \<br>@ Reload<br>ions Attri<br>Change state @<br>vice - \Business Att<br>\<br>vice - \Business Att<br>\<br>vice - \Business Att<br>\<br>Options<br>te $	rightarrow Distance Distance em) ation of 1  ightarrow Pill @$ | ibutes Value<br>ributes Con<br>Save & Ne<br>Save & Ne<br>Section<br>Filter<br>settings                | rs<br>ntextManager<br>w<br>mrissions<br>Advanced V<br>Option<br>Filter<br>expiration | iew (Annex)<br>Value<br>Filter<br>4d | nbute        |            |

To overwrite the default expiration for a given service type, you must first set up Business At mapping for Service.type resources. See there for details. Then, you can edit the Business mapped with your service type and add the setting/expiration option to its configuration.

In our example, Service types are mapped with ContextManagementService Business Attribuvalues:

business-attributes/Service.type=ContextManagementService

To set a specific expiration time of your Business Attribute value, edit its configuration and ac settings/expiration=<integer><letter> to the **Options** tab.

### Important

The expiration time set in Business Attribute values is taken into account after restarting Context Services or making configuration changes in Context Services.

# Auto-Completing Services

#### Added in 8.5.111

Instead of manually completing a service, you can enable the auto-completion by setting the autocomplete-enabled option to true and by configuring an auto-complete-after time in your application configuration. In this scenario, the system will wait the given auto-complete-after time to complete the service after its last update and/or the last updated to its nested states and tasks.

For example, to auto-complete a service that is inactive more than 20 seconds, use the following configuration in your Context Services application:

```
auto-complete-enabled= true
auto-complete-after=20
```

Note that you can override this configuration in the REST query that starts the service.

#### Important

If you modify the auto-complete-after configuration parameter at runtime, only the new services will use its new value for auto-completion. Services that were created before the value changed will keep on using the former default value.

# Configuration Options Reference

The configuration options described below only apply to the Context Services applications which do not include Customer Profile capabilities. If your application uses Customer Profile capabilities provided by UCS, refer to the 8.1.3 configuration options.

- For backward compatibility issues, refer to the migration page.
- For GMS configuration, refer to the GMS options reference page, where you will also find the configuration options described below that only apply to the Context Services applications.

## [cview] Section

allow-custom-ids

Section: cview Default Value: false Valid Values: true, false Changes Take Effect: Immediately

If true, enables custom IDs; this option is for migration purpose only and allows Context Services to replicate the UCS service identifier into Context Services storage. If false, Context Services generate new identifiers in response of "start" events.

#### auto-complete-after

Section: cview Default Value: No default value Valid Values: long Changes Take Effect: Immediately Introduced: 8.5.111.04

Time in seconds to wait to auto-complete the service after its last update if auto-completeenabled = true. This option value is used if it is not explicitly provided in the Start request by setting the auto\_complete\_after parameter of the Service Start Event. If you do not provide a value for auto\_complete\_after in the configuration or in the Start request, then only an explicit API call to complete the service will be able to terminate the service. auto-complete-enabled

Section: cview Default Value: false Valid Values: true, false Changes Take Effect: Immediately Introduced: 8.5.111.04 Related Feature: auto-complete

If true, enables the auto-complete feature. If a service or its states or its tasks are not updated within the period specified by the option auto-complete-after, the service (including states and tasks) is terminated.

auto-complete-organizations

Section: cview Default Value: "" Valid Values: String Changes Take Effect: Immediately Introduced: 8.5.111.04

Comma-separated list of organization IDs (the Contact Center ID concatenated with the Group ID separated by a period) for which the auto-completion is enabled.

#### data-validation

Section: cview Default Value: false Valid Values: true, false Changes Take Effect: Immediately

If true, allows additional checks of consistency during production. For example, if your application creates a State or a Task, the server checks that the service exists before it creates the inner object; if not, your application receives a Service Not Found Exception.

### Warning

This data validation feature is a costly process that requires additional storage read access.

#### enabled

Section: cview Default Value: false Valid Values: true, false Changes Take Effect: Immediately

Enables (true) or disables (false) the Context Services feature. If set to FALSE, the other options are ignored.

expiration

Section: cview Default Value: 5y Valid Values: <integer><letter> Changes Take Effect: Immediately

Defines expiration time for conversation (service, states, tasks) after creation or last API update. The expiration time is formatted as follows: <integer><letter> where:

- <integer> specifies the time period
- <letter> is one of the following period type:
  - s: seconds
  - m: minutes
  - h: hours
  - d: days
  - w: weeks (7 days)
  - M: months (30 days)
  - y: years (365 days)

use-role

Section: cview Default Value: false Valid Values: true, false Changes Take Effect: Immediately Enables (true) or disables (false) Role-Based Access Control.

# [elasticsearch] Section

allowedServiceTypes

Section: elasticsearch Default Value: '"\*" Valid Values: String Changes Take Effect: Immediately

Comma-separated list of the service types allowed to publish conversations to the elastic server. The service types are String or DBIDs matching the Business Attributes mapping; for example: Identification, Special Offers.

enabled

Section: elasticsearch Default Value: false Valid Values: true, false Changes Take Effect: Immediately

Set to true to push conversations to elastic search when services are completed.

server

Section: elasticsearch Default Value: No default value Valid Values: String Changes Take Effect: Immediately

Elastic Search server URL; for instance: http://gax1dev:1664.

#### urlPattern

Section: elasticsearch Default Value: Valid Values: Changes Take Effect:

Pattern to append to the server URL; for instance: \${service.type}\${date.year}.\${date.month}.\${date.day}/service/\${service.id}. The possible pattern
variables are:

- date.year
- date.month
- date.day
- service.type
- service.id

### [pulse] Section

#### enabled

Section: pulse Default Value: false Valid Values: true, false Changes Take Effect: Immediately

If true, enables the Pulse feature in Context Services.

user

Section: pulse Default Value: No default value Valid Values: String Changes Take Effect: Immediately Name of a user who has pulse authorizations.

password

Section: pulse Default Value: No default value Valid Values: String Changes Take Effect: Immediately

Password of the user who has pulse authorizations.

servers

Section: pulse Default Value: Valid Values: String Changes Take Effect: Immediately

A list of one or more URLs separated by semicolons which point to Pulse applications for the Value; for instance: http://gax1dev:8283/gax;http://gax2dev:8283/gax.

version

Section: pulse Default Value: 2 Valid Values: 1 or 2 Changes Take Effect: Immediately Introduced: 8.5.103 Modified: 8.5.110.07

Enables version 2 of Pulse Dashboards starting in 8.5.103.

Starting in 8.5.110, 2 is the default value for this option.

### [business-attributes] Section

This section defines the mapping between Context Services and the Business Attributes configured in the Genesys Configuration Server. The Business Attribute values are defined in the Tenant.

### Important

If your application is multi-tenant, you should define a businessattributes.<tenantId> section per tenant.

resourcename.fieldname

Section: business-attributes Default Value: Valid Values: Changes Take Effect: Immediately

Associates a Business Attribute key with the name of the Business Attribute configured in the proper tenant.

- Possible resource name values are:
  - Service
  - State
  - Task
- Possible field name values to map are:
  - type (for service type)
  - disposition
  - application\_type
  - resource\_type
  - media\_type
- Such as, for instance: Service.service\_type, Task.disposition, State.media\_type.

#### Important

• If there is no configuration for a given field, Context Services automatically allows

any valid integer value for this field. In this case, your application is responsible for the value's validity.

 A Business Attribute can be mapped to several resource fields. For instance, the Service.media\_type and Task.media\_type string can both point to the "MediaType" Business Attributes.

map-names

Section: business-attributes Default Value: false Valid Values: String Changes Take Effect: Immediately

Set to true to return the Names of Business Attribute Values instead of DB IDs in the responses for GET operations; false (default) to return the DB IDs of Business Attribute Values in the responses for GET operations.

# Enabling Customer Profiles in UCS

### Important

This step is optional. If you don't need to keep backward compatibility or Customer profiles in your application, you don't have to enable customer profiles in UCS. UCS is intended to be used for profile management only. If your application used to handled services in UCS using former releases of Context Services, you should migrate these services to GMS, as detailed in the migration page.

You cannot manage profiles in Context Services if you don't deploy UCS. Starting 8.5.103.16, you must deploy UCS to access the **Journey Timeline** interface.

- For a description of deploying UCS, see the *eServices documentation*.
- For a description of deploying Context Services in UCS, refer to the guidelines in this chapter.
  - Prepare Your Deployment in UCS
  - Learn about how UCS works with Context Services
- Finally, you must perform specific configuration steps in your Context Services application to ensure compatibility with your UCS installation.

See Configuring CS for UCS Compatibility.
# Prepare Your Deployment in UCS

Describes all of the required procedures for deploying UCS and its Context Services capabilities for the Customer Profile API. For a description of deploying UCS as part of an eServices solution, see the *eServices Deployment Guide*.

### Prerequisites

Functioning environment including:

- Management Framework: DB Server, Configuration Server.
- Genesys Administrator or Configuration Manager.
- RDBMS, either Oracle or Microsoft SQL.
- Java Environment and Libraries for eServices and UCS. This is a single component provided on your UCS product CD.

# Setting up the UCS Database

**Purpose:** To set up the database or databases that UCS will use.

## Prerequisites

RDBMS, either Oracle or Microsoft SQL. See also the eServices 8.0 Deployment Guide. See the Deployment category page for overall prerequisites for deploying UCS.

### Procedure

- 1. Create a database in your RDBMS.
- 2. Locate scripts in \Universal Contact Server\<application-name>\sql\_scripts\<RDBMS-type>.
- Run ucs-<RDBMS-type>.sql for a new installation or choose the proper upgrade script for your RDBMS type.
   For an existing UCS database, run all scripts that cover your existing version, the current version, and all versions in between. For example, to upgrade from 7.6.1 to 8.0.2, you must run
  - 1. upgrade\_<RDBMS-type>\_7.6.1\_to\_8.0.0.sql
  - 2. upgrade\_<RDBMS-type>\_8.0.0\_to\_8.0.1.sql
  - 3. upgrade\_<RDBMS-type>\_8.0.1\_to\_8.0.2.sql

Genesys supplies upgrade scripts for all releases starting with 7.0.1.

## Special Information for Oracle RAC

### **DAP** Configuration

To connect UCS to an Oracle Real Application Cluster (RAC), configure a DAP for UCS as follows:

- Use the first node's host and port settings on the Server info tab.
- For the host, port, and ONS settings of each additional node, create options in the settings section, as follows. Note that the ONS settings are optional.
  - Name: ONSConfiguration Value: nodes=node1:node1port,node2:node2port, ... where port is the ONS port, usually 6251
  - Name: hostx, where x is a positive integer Value: host of RAC
  - Name: portx, where x is a positive integer matching one of the hostx options

Value: DB port of RAC, usually 1521

• Create a service option to specify the network service name of the Oracle database.

Here is an example configuration for three nodes, named rac1, rac2, and rac3. The DB port is 1521 and the ONS port is 6251 for all nodes.

```
[ServerInfo]
host: rac1
ports: default, 1521
[Options > settings]
ONSConfiguration: nodes=rac1:6251,rac2:6251,rac3:6251
host1: rac2
port1: 1521
host2: rac3
port2: 1521
```

#### UCP Library

Starting with the 8.1 release, support of Oracle RAC also requires that you deploy the Universal Connection Pool library, which Genesys is not able to deliver with the installation package. To deploy the UCP library:

- 1. Download the ucp.jar file, version 11.2.0.1.0 (higher versions are not supported) from the Oracle web site: [1]
- 2. Copy the jar file to the UCS home folder in ./lib/db/oracle

When connected to an Oracle RAC configuration, the UCS database layer uses this jar file for connection handling. If UCS is started against an Oracle RAC without ucp.jar, it will fail to start.

### Next Steps

Configure a Database Access Point (DAP).

# Configure DAP

**Purpose:** To set up the DAP (Database Access Point) that UCS will use.

## Prerequisites

RDBMS, either Oracle or Microsoft SQL. See also the eServices 8.0 Deployment Guide.

## Procedure

| 1. Create a new DAP, using the appropriate template. On the General tab |
|-------------------------------------------------------------------------|
| 🎉 New Database_Access_Point_802 [genesys8-tp6:4030] 🔀                   |
| General DB Info JDBC Info Server Info Options                           |
| Name: Database_Access_Point_802                                         |
| DB Server: 💓 [None]                                                     |
| Template: Database_Access_Point_E                                       |
| Type: Database Access Point                                             |
|                                                                         |
| ⊻ersion: 8.0.2                                                          |
| JDBC Connection                                                         |
| 🔽 [s Application Server                                                 |
| State Enabled                                                           |
|                                                                         |
| DK Cancel Mgke New Help                                                 |

- a. Enter a name for the DAP.
- b. Do not enter anything in the DB Server field.
- c. Select Enable JDBC access.
- 2. On the Database Information tab:

| Options            | Se          | curity  | Depende | ency     |
|--------------------|-------------|---------|---------|----------|
| General            | DB Info     | JDBC In | fo Ser  | ver Info |
| DBM                | S Name:     |         |         | -        |
| DBM                | 45 Lype:    | al      |         | -        |
| Databas            | e Name: 80U | ICS     |         |          |
| User Informa       | ition       |         |         | _        |
| <u>U</u> s         | er Name: sa |         |         |          |
| E                  | assword:    | •••••   |         |          |
| <u>R</u> e-enter P | assword:    | •••••   |         |          |
|                    |             |         |         | -        |

- a. Enter the DBMS type, database name, user name, and password.
- b. Set Case Conversion to any, and leave the DBMS Name field clear.

|                             | stan charanal | opercies        |
|-----------------------------|---------------|-----------------|
| Options                     | Security      | Dependency      |
| General D                   | B Info JDBC I | nto Server Info |
| <u>D</u> ebu<br>Querv Timeo | ug: False 👱   |                 |

4. On the Server Info tab, enter the host name and port number.

| Options<br>General | DB Info      | IDBC Info  | Dependency<br>Server Info |
|--------------------|--------------|------------|---------------------------|
| cremental          |              | obe mile   |                           |
|                    | Host: 🔲 DBV  | /INSERV200 | 8 💽 🥶                     |
| Ports              |              |            |                           |
| ID 🔺               | Listening po | ort Sec    | ured C                    |
| 🖤 default          | 1433         |            | Τ                         |
|                    |              |            |                           |
|                    |              |            |                           |
|                    | Add Port     | Edit Port  | Delete Port               |
|                    |              |            |                           |

### Important

To connect to an Oracle RAC (Real Application Cluster), see this additional information.

# Next Steps

Configure a UCS Application object.

# Configure UCS Application

**Purpose:** To configure a UCS Application object.

# Configure UCS Application for Context Services

| Senesys                      | Genesys Admi                 | nistrator Tenant: Environment P New Window                                        | w   Log out   🍪 🕶   🕐 🔻     |
|------------------------------|------------------------------|-----------------------------------------------------------------------------------|-----------------------------|
| MONITORING PROVISIONING      | DEPLOYMENT OPERATIONS        |                                                                                   | _                           |
| PROVISIONING > Environment > | Applications > ContactServer |                                                                                   |                             |
| Navigation                   | ContactServer - Started - P  | rimary - \Applications\                                                           |                             |
| Search +                     | Cancel 🚽 Save & Close 🚽 S    | ave 🚽 Save & New 🛛 🗟 Reload 🛛 🔂 Uninstall 📄 Start 🔲 Stop 💦 Graceful Stop          |                             |
| Environment –                | Port Info                    | Dermissions Desandensies Alerms Logs                                              |                             |
| 🕞 Alarm Conditions           | General Advanced N           | etwork Security General S                                                         | erver Info Network Security |
| Scripts                      |                              | [Unknown T                                                                        | race M                      |
| Application Templates        | * ID:                        | Cview Trace Is Tu                                                                 | ned Off                     |
| Applications                 | Port:                        | 9080                                                                              |                             |
| 🕞 Hosts                      | Connection Protocol:         | http                                                                              |                             |
| Solutions                    | HA sync:                     | True C                                                                            |                             |
| Time Zones                   | Select Listening Mode:       | Unsecured                                                                         |                             |
| Business Units/Sites         | Description:                 |                                                                                   |                             |
| Tenants                      | r                            |                                                                                   | × P                         |
| Table Access Doints          | Listening Ports:             | Add - 2 Edit Remove                                                               |                             |
| Switching +                  |                              | D Port                                                                            |                             |
| Routing/eServices +          | c                            | view 9080                                                                         |                             |
| Desktop +                    | d                            | efault 4400                                                                       |                             |
| Accounts +                   | * Working Directory: C       | :\Program Files (x86)\GCTT\eServices 8.1.0\Universal Contact Server\ContactServer |                             |
| Voice Platform +             | * Command Line:              |                                                                                   |                             |
| G Outbound Contact +         | Command Lino                 |                                                                                   | ```                         |
| Ready                        |                              |                                                                                   | 3/25/2016                   |

Prerequisites: It is preferable to set up the database and configure a DAP before creating the Application object.

- 1. On the **General** tab, enter a name.
- 2. On the Server Info tab, enter a host name and add a standard cview port with its protocol set
- 3. On the Start Info tab, enter an arbitrary character. The real values will be entered during insta
- 4. On the **Connections** tab, add connections to the UCS DAP, Message Server, and Stat Server.

- 5. On the **Options** tab, in the cview section:
  - 1. Set enabled to true.
  - 2. Set tenant id to the identifier of the tenant with which UCS will be associated.
  - Set other configuration options as needed. All options are described on the Configuration C page.

### Important

The underscore character ( \_ ) is not supported for host names that UCS connects to. Having this character in a host name can result in unstable behavior, such as inability to connect to the target host. Note that RFC 1123, section 2.1 "Host Names and Numbers" limits host names to letters, digits, and hyphen. If a host that UCS connects to contains underscore in its name, Genesys recommends that you create an alias and change the host name in the Configuration Layer.

### Next Steps

- 1. Optionally, configure UCS to use TLS.
- 2. Optionally, configure role privileges for UCS.
- 3. Install UCS. Installing UCS is a simple matter of launching the installation entering Configuration Server login information.

# Export Certificates

**Purpose:** Describes using Microsoft Managment Console to export digital certificates.

## Procedure

If you have generated a Windows certificate, as described in the "Certificate Generation and Installation" chapter of the *Genesys Security Guide*, you must use Microsoft Management Console to make the certificate usable by UCS, as follows:

- 1. From the Windows Start menu, select Run, then execute the mmc command to start Microsoft Management Console.
- 2. In the Trusted Publishers folder, select the certificate that you assigned to your host in the Genesys configuration environment. Right-click and select Export to launch a wizard.
- 3. Click Next in the first pane of the wizard.
- 4. Select Yes, export the private key.
- 5. Select Personal Information Exchange PKCS #12 and Enable strong protection.
- 6. Enter a password.
- 7. Enter a file name (such as certificate.pfx) and select the location to save it.

### Next Steps

Configure UCS to use the certificate, as described in Using TLS with UCS.

# Using TLS with UCS

**Purpose:** To set up UCS to use TLS.

### Overview

This page describes setting up UCS to use TLS for secure connections. The procedure can also be used with E-mail Server, a component of Genesys eServices. For clients of UCS, see Using TLS with UCS Clients. This page refers to keytool, which is a key and certificate management utility included in JDK or JRE installations. For instance, when you install JDK, keytool is placed in the \bin directory.

### Important

Starting with release 8.1.3, the TLS options are configured as described in the *Framework 8.1 Configuration Options Reference Manual*.

### Procedure

- 1. Generate a certificate, in any of the following ways:
  - Use Windows Certificate Services, as described in the "Certificate Generation and Installation" chapter of the Genesys 8.1 Security Deployment Guide.
  - Use keytool with the-genkey parameter; for example:

```
keytool -genkey -v -alias hostname.example.com
-dname "CN=hostname.example.com,OU=IT,O=ourcompany,C=FR" -keypass theKeyPassword
-keystore certificate.jks -storepass theKeystorePassword -keyalg "RSA" -sigalg
"SHA1withRSA"
-keysize 2048 -validity 3650
```

- Use any other tool, such as openSSL.
- 2. In the Genesys configuration environment, assign the certificate to the Host on which UCS is running, as described in the "Genesys TLS Configuration" chapter of the *Genesys 8.1 Security Deployment Guide.*
- 3. If you generated a Windows certificate, you must use Microsoft Management Console to make the certificate usable by UCS.
- 4. Locate the certificate and copy it to a selected location on UCS's host.
- 5. Set configuration options in your UCS Application object. Starting with release 8.1.3, the TLS options are configured as described in the *Genesys 8.1 Security Deployment Guide*.

### Next Steps

Optionally, configure the clients of UCS to use TLS, as described on the Using TLS with UCS Clients page.

## 8.1.0 Maintenance Release

The 8.1.0 maintenance release of October 2011 adds the possibility of performing the following TLSrelated configuration on the Server Info tab (Configuration Manager) or section (Genesys Administrator):

- Configure multiple ports
- Set Secured = Yes, in which case UCS starts in TLS mode
- Specify the connection protocol as ESP or HTTP

Note these limitations:

- Only one certificate per protocol can be configured for one UCS.
- There must be a default port that uses ESP and is associated with a valid certificate.
  - This is the port marked default on the Server Info tab (Configuration Manager) or the Server Info section of the Configuration tab (Genesys Administrator).
  - You can leave its connection protocol unspecified, in which case it uses ESP. What you must not do is specify any other protocol for it.
  - If the server is not able to start listening on this port, then an exception is raised and the server exits.

# Using TLS with UCS Clients

**Purpose:** Set up clients of UCS to use TLS.

### Overview

Procedures differ according to whether the client is integrated into the Genesys system.

## Integrated Applications

To connect the client in a secured mode, execute the "Configuring a secure client connection" procedure in the "Genesys TLS Configuration" chapter of the Genesys Security Deployment Guide.

### Non-Integrated Applications

Applications that are not integrated into the Genesys system must verify the public key. One way to do this is to import the public key using keytool, as in the following example for a Java client:

1. Export the certificate. The following is an example command line:

keytool -export -v -alias hostname.example.com -file certificate.cer -keystore certificate.jks -storepass theKeystorePassword

2. Import the certificate on all clients of UCS. The following is an example command line:

keytool -import -alias hostname.example.com -file certificate.cer -keystore .keystore -storepass anotherPassword

- 3. Copy this certificate (public key) to a location on the client host.
- 4. Configure the client to point to this imported certificate. The way to do this depends on the client. As one example, with a Java application, you can start the application with a command line like the following:

java -Djavax.net.ssl.trustStore="<CERTIFICATE\_DIRECTORY>\<CERTIFICATE\_FILE>"
<application\_name>

# Configuration Options

**Purpose:** Lists the configuration options that your application can read in UCS.

### Important

This configuration options do not apply to GMS. Refer to the main options reference for details.

# Description

The tables in the following sections present the UCS configuration options that Context Services can read from the Configuration Layer:

- cview section—Options and values specific to Context Services.
- archiving section—Activates set-based archiving.
- authentication section—Enables and configures authentication control.
- log-filter section—Implements security log filtering.
- log-filter-data section—Also relates to security log filtering.

You can modify all these option values in the Configuration Manager. However, the change may not be effective immediately. For some options you have to restart UCS for changes to take effect (see the tables below).

### Important

In Configuration Manager and Genesys Administrator, you can see many options other than those described here. They relate to UCS's functioning in eServices (short description **here**), and are described in the eServices Reference Manual.

Also, this page describes options that are displayed on the Options tab of the UCS Application object in Configuration Manager and Genesys Administrator. Some options that can be added to the Annex Tab in Configuration Manager, or to Advanced View (Annex) in Genesys Administrator, are described in Using Configuration Options to Schedule Service Pruning and UCS Options for TLS.

# [cview] Section

This section adjusts the overall configuration of Context Services.

| cview Section   |                                                                                                    |                                                                                                    |  |
|-----------------|----------------------------------------------------------------------------------------------------|----------------------------------------------------------------------------------------------------|--|
| Name            | [+] Restart UCS<br>This column indicates<br>whether you must restart<br>UCS for changes in the option<br>value to take effect. | Description                                                                                                    |  |
| enabled         | Yes                                                                                                    | <ul> <li>true to enable Context<br/>Services functionality in<br/>Universal Contact Server<br/>(UCS).</li> <li>false (default) to disable<br/>Context Services.</li> </ul>                                                                                                    |  |
| base-url        | Yes                                                                                                    | The base URL used to deploy<br>Context Services. Based on this<br>configuration, the services are<br>available at the following URL:<br>http://\${ip-<br>address}:\${port}/\${base-<br>url}/\${operation}<br>Where:<br>• \${ip-address} is the IP<br>address configured below.<br>• \${port} is the port on which<br>the web services are<br>deployed (see above).<br>• \${base-url} is the base URL<br>used to deploy Context<br>Services.<br>For example, if the ip-address is<br>192.168.1.1, the port 8080, and the<br>base URL cms, the Set Server Mode<br>operation would be available at the<br>following URL:<br>http://192.168.1.1:8080/cms/<br>server/mode |  |
| ip-address      | Yes                                                                                                    | IP address used to deploy<br>Context Services (localhost by<br>default).                                                                                                    |  |
| data-validation | No                                                                                                    | <ul> <li>true to enable data<br/>validation, which enforces<br/>additional checks on data<br/>provided by the connected</li> </ul>                                                                                                    |  |

| Name           | [+] Restart UCS<br>This column indicates<br>whether you must restart<br>UCS for changes in the option<br>value to take effect. | Description                                                                                                    |
|----------------|----------------------------------------------------------------------------------------------------|----------------------------------------------------------------------------------------------------|
|                |                                                                                                    | <ul><li>clients.</li><li>false to disable data validation.</li></ul>                                                                                                    |
| start-mode     | Yes                                                                                                    | <pre>Start-mode of the server mode:     maintenance     production</pre>                                                                                                    |
| tenant-id      | Yes                                                                                                    | Defaults to 101. Specifies the<br>numeric tenant ID associated<br>with Context Services:<br>subsequent customer/contact<br>records created through your<br>application are associated with<br>this tenant.                                                                                                    |
| metadata-cache | No                                                                                                    | <ul> <li>true to enable the caching of metadata in the memory.</li> <li>false to disable the metadata caching. In that case, each access to the metadata triggers a DB query.</li> <li>Important         The cache contains metadata for contact attributes, identification keys, profiles, services, states and tasks extensions.     </li> </ul> |

# [archiving] Section

This section activates and deactivates set-based archiving. It is not present on the UCS template; you must create it. It contains just one option:

| archiving Section |                                                                                                    |                                                                                                    |
|-------------------|----------------------------------------------------------------------------------------------------|----------------------------------------------------------------------------------------------------|
| Name              | [+] Restart UCS<br>This column indicates<br>whether you must restart<br>UCS for changes in the option<br>value to take effect. | Description                                                                                                    |
| use-np            | Yes                                                                                                    | <ul> <li>true to enable set-based<br/>archiving.</li> <li>false (default) to disable set-<br/>based archiving.</li> </ul> |

# [authentication] Section

This section configures authentication for clients connecting to UCS. Authentication, available since release 8.0.300.02, applies to UCS/CS only. See also:

- The directly-related **Basic Access Authentication** page.
- Authentication on the Security and Authentication page.

#### authentication Section

| Name     | [+] Restart UCS<br>This column indicates<br>whether you must restart<br>UCS for changes in the option<br>value to take effect. | Description                                                                                                    |
|----------|----------------------------------------------------------------------------------------------------|----------------------------------------------------------------------------------------------------|
| enabled  | Yes                                                                                                    | <ul><li>false to disable<br/>authentication (default).</li><li>true to enable authentication.</li></ul>                                                                                  |
| mode     | Yes                                                                                                    | <ul> <li>Authentication mode:</li> <li>single-user to authenticate using UCS options (default).</li> <li>multi-users to authenticate using Persons from Configuration Server.</li> </ul> |
| password | Yes                                                                                                    | Password to check the identity of<br>the specified user. Effective only<br>if mode is set to single-user.                                                                                |
| username | Yes                                                                                                    | User name allowed to connect to<br>the Context Services API.<br>Effective only if mode is set to<br>single-user.                                                                         |

| Name     | [+] Restart UCS<br>This column indicates<br>whether you must restart<br>UCS for changes in the option<br>value to take effect. | Description                                                                                                    |
|----------|----------------------------------------------------------------------------------------------------|----------------------------------------------------------------------------------------------------|
| use-role | Yes                                                                                                    | <ul> <li>false to disable the use of roles in authentication (default).</li> <li>true to enable the use of roles in authentication.</li> </ul> |

# [log-filter] Section

This section contains general settings for how or whether user data keys appear in the logs. Its settings can be overridden for specified keys by options in the log-filter-data section.

| Name                | [+] Restart UCS<br>This column indicates<br>whether you must restart<br>UCS for changes in the option<br>value to take effect. | Description                                                                                                    |  |
|---------------------|----------------------------------------------------------------------------------------------------|----------------------------------------------------------------------------------------------------|--|
|                     |                                                                                                    | Sets the default for filtering the output of user data keys to the UCS server log.                                                                                                    |  |
|                     |                                                                                                    | Possible values:                                                                                                    |  |
|                     |                                                                                                    | <ul> <li>skip—Does not output key-<br/>value pairs.</li> </ul>                                                                                                    |  |
| default-filter-type | No                                                                                                    | <ul> <li>hide—Outputs the keys but<br/>hides their values.</li> </ul>                                                                                                    |  |
|                     |                                                                                                    | <ul> <li>copy (default)—Outputs both<br/>the keys and their values.</li> </ul>                                                                                                    |  |
|                     |                                                                                                    | This default filter applies to all user data<br>keys, except that is is overridden by any<br>settings for individual keys in the log-<br>filter-data section.                                                                    |  |
| filter-depth        | No                                                                                                    | Depth used while filtering nested<br>key-value pairs. The default is<br>99. Any value greater than this is<br>not checked. Using a high value<br>can result in lower performance<br>in the case of deeply nested key-<br>values. |  |

#### log-filter Section

# [log-filter-data] Section

This section enables you to override the log-filter section's setting for one or more specific data keys. You do this by creating options with the name <keyname> and the value <filtering mode>, where:

- <keyname> is the user data key affected.
- <filtering mode> is skip, hide, or copy, the same as the possible values of default-filter-type in the log-filter section.

# UCS Options for TLS

Purpose: Configure UCS, in releases 8.1.0 and later, to use secure connections with TLS.

Starting in release 8.1.0, you can configure UCS to use TLS for secure connections by adding sections to the Annex Tab in Configuration Manager or the Advanced View (Annex) in Genesys Administrator. The sections that you add, which specify certificate options for TLS support with the HTTP or ESP protocols, have names of the following forms:

- <protocol>.tls.keystore
- <protocol>.tls.key

Here <protocol> can be either esp or http, making a total of four possible sections.

| <b>Option Name</b> | Default Value     | Valid Values          | Value Changes               | Description                                                                                                    |
|--------------------|-------------------|-----------------------|-----------------------------|----------------------------------------------------------------------------------------------------|
| type               | JKS               | JKS, PKCS12           | Take effect upon<br>restart | The type of<br>keystore that the<br>path option points<br>to. Not required.                                                                                                    |
| path               | ./certificate.jks | Any valid<br>pathname | Take effect upon<br>restart | The path to the<br>keystore holding<br>the certificate key-<br>pair information.<br>Required if an<br>HTTPS port or ESP<br>TLS port is set.<br>Examples:<br>c:\mypath\to\<br>mykeystore<br>(Windows), /opt/<br>keystore/<br>mykeystoreJava<br>(Unix), ./folder/<br>keystore (Unix,<br>relative path). |
| password           |                   | Any string            | Take effect upon<br>restart | The password that<br>secures the<br>keystore that the<br>path option points<br>to. Required if the<br>path option is<br>present. Note that<br>the default value is<br>an empty string.<br>Not to be confused<br>with the option of<br>the same name in<br>the<br><protocol>.tls.key</protocol>        |

#### <protocol>.tls.keystore section

| <b>Option Name</b> | Default Value                                                           | Valid Values         | Value Changes               | Description                                                                                                    |
|--------------------|-------------------------------------------------------------------------|----------------------|-----------------------------|----------------------------------------------------------------------------------------------------|
|                    |                                                                         |                      |                             | section.                                                                                                    |
|                    | <pı< th=""><th>rotocol&gt;.tls.key see</th><th>tion</th><th></th></pı<> | rotocol>.tls.key see | tion                        |                                                                                                    |
| <b>Option Name</b> | Default Value                                                           | Valid Values         | Value Changes               | Description                                                                                                    |
| password           |                                                                         | Any string           | Take effect upon<br>restart | The password used<br>to secure the<br>private key from<br>the keystore that<br>the<br><protocol>.tls.ke<br/>section points to.<br/>The default value<br/>is an empty string.<br/>Not to be confused<br/>with the option of<br/>the same name in<br/>the<br/><protocol>.tls.ke<br/>section.</protocol></protocol> |

# UCS Role Privileges

**Purpose:** Describes the role privileges that are specific to UCS.

## Description

Roles determine what actions a specified user may perform on a specified object. In UCS/CS, the user is most commonly an application; for further explanation, see Role-Based Access Control in the Context Services Developer's Guide. Privileges are assigned as configuration options in the Role Privileges tab of the Role object in Genesys Administrator.

To enable the use of roles, the use-role option must have the value true.

*Framework 8.0 Genesys Administrator Help* and the *Genesys Security Guide* provide general information on how to use Genesys Administrator and Management Framework to configure access permissions.

# Privilege Groups

The following tables place privileges in related groups, as they appear in Genesys Administrator.

| Customer related                  |
|-----------------------------------|
| Privilege                         |
| Create Customer Profile           |
| Create Customer Profile Extension |
| Delete Customer Profile Extension |
| Read Customer Profile             |
| Read Customer Profile Extension   |
| Update Customer Profile           |
| Update Customer Profile Extension |
|                                   |

#### Service related

#### Privilege

#### Create Service Extension

| Delete Service Extension |
|--------------------------|
| Read Service             |
| Read Service Extension   |
| Start Service            |
| Stop Service             |

| Privilege                        |
|----------------------------------|
| Update Service Extension         |
|                                  |
| State related                    |
| Privilege                        |
| Create State Extension           |
| Delete State Extension           |
| Read State                       |
| Read State Extension             |
| Start State                      |
| Stop State                       |
| Update State Extension           |
| Task related                     |
| Privilege                        |
| Create State Extension           |
| Delete State Extension           |
| Read State                       |
| Read State Extension             |
| Start State                      |
| Stop State                       |
| Update State Extension           |
| Create Task Extension            |
| Delete Task Extension            |
| Read Task                        |
| Read Task Extension              |
| Start Task                       |
| Stop Task                        |
| Update Task Extension            |
| Schema management related        |
| Privilege                        |
| Create Id Keys                   |
| Create Profile Extension Schema  |
| Create Service Extension Schema  |
| Create States Extension Schema   |
| Create Tasks Extension Schema    |
| Read Business Attributes         |
| Read Genesys Administrator Roles |
| Read Id Keys                     |

|                                                    | Privilege                              |  |
|----------------------------------------------------|----------------------------------------|--|
| Read Profile Extension Schema                      |                                        |  |
| Read Service Extension Schema                      |                                        |  |
| Read States Extension Schema                       |                                        |  |
| Read Tasks Extension Schema                        |                                        |  |
|                                                    | Contains and and a lateral             |  |
|                                                    | System management related              |  |
|                                                    | System management related<br>Privilege |  |
| Change server mode                                 | System management related<br>Privilege |  |
| Change server mode<br>Get content from interaction | System management related<br>Privilege |  |

# Security and Authentication

**Purpose:** Gathers together topics relating to security, encryption, authentication, and the like.

# Database Encryption

For database encryption, Genesys recommends using Transparent Data Encryption (TDE):

- Oracle 11—Tablespace-level; see http://www.oracle-base.com/articles/11g/ TablespaceEncryption\_11gR1.php.
- MSSQL Server 2008—Database-level; see http://msdn.microsoft.com/en-us/library/ cc278098(SQL.100).aspx.

Do not use column-level encryption.

# Security Log Filtering

You can use configuration options in the log-filter and log-filter-data sections to control how or whether user data keys appear in the logs.

### TLS

UCS/CS supports Transport Layer Security (TLS) in various ways:

- For UCS, see Using TLS with UCS and related pages. The procedures described also apply to E-mail Server.
- For clients of UCS, see Using TLS with UCS Clients.
- UCS/CS also supports secure connections to Configuration Server.

# Authentication

When clients connect to UCS, there are two possible modes of authentication, specified by configuration options in the authentication section.

• Single-user—Clients connect using the user name and password specified by the UCS options username and password. This means all UCS clients must use the same credentials. To enable single-user authentication, give the mode option a value of single-user.

• Multi-User—Clients are configured as Persons in the Configuration Layer, and connect to UCS using the user name and password specified by their Person object. This means that each client can have its own credentials. To enable multi-user authentication, give the mode option a value of multi-user.

These and all other UCS/CS options are described on the Configuration Options page.

## Role-Based Access Control

Role-based access control is available in UCS/CS starting in release 8.1.0. See

- UCS Role Privileges in this User's Guide.
- Role-Based Access Control in the Context Services Developer's Guide.

# Multiple UCS Instances in Single Tenant

**Purpose:** describe a solution that enables multiple independent UCS instances to be deployed in a single tenant, based on the Access Group mechanism available in Configuration Server.

### Overview

This solution uses access rights to restrict UCS instances from seeing objects that do not belong to them. Genesys components that access the Configuration Server database typically use the system account to access Configuration objects, granting the components global visibility. However, it is possible to use another account simply by changing the logon as option on the Security tab of the relevant Application object. One reason to use this solution relates to standard responses: If you have multiple UCS instances in a single tenant without restricted access, each instance will have access to the standard response library managed by the other instances. And if a UCS instance has access to a standard response library that it does not manage, it will keep deleting the standard responses from the Configuration Server database. The result will be that all instances will be repeatedly deleting other standard response libraries and re-creating their own.

### Important

There is no need to use this configuration if you do not use standard responses and don't mind the UCS instances sharing each other's Contact and Interaction attributes. And of course these issues do not arise when the UCS instances are in different tenants.

Different access groups represent different lines of business (LOB). This example uses two LOBs, email and chat.

# Configuration Procedure

1. Create an access group for each Line of Business (LOB).

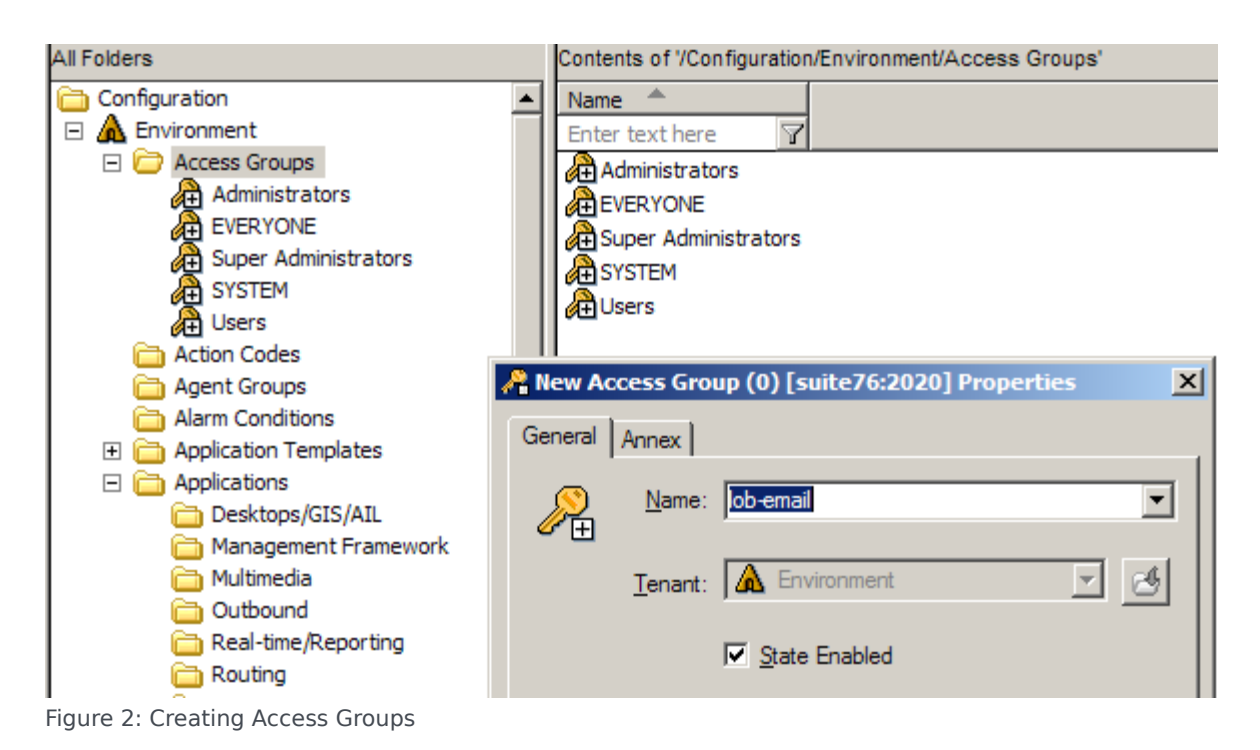

2. Create a user for each of the access groups: right-click the access group, then select New > Person.

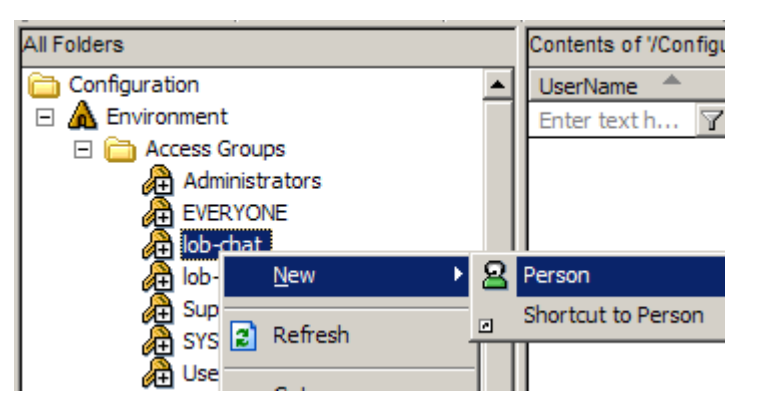

| <sup>4</sup> New Person () (0) [ | suite76:2020] Properties | × |
|----------------------------------|--------------------------|---|
| General Ranks Mem                | ber Of Annex             |   |
| Eirst:                           | <b></b>                  |   |
| <u>L</u> ast:                    | <b>_</b>                 |   |
| <u>T</u> enant:                  | 🛦 Environment 💌 🥵        |   |
| <u>E</u> mployee ID:             | lob-email-user           |   |
| E- <u>M</u> ail:                 | <b>•</b>                 |   |
| Internal Authentication          | lob-email-user           |   |
| Enter <u>P</u> assword:          |                          |   |
| <u>R</u> e-enter Password:       |                          |   |
| External Authentication          | ı                        |   |
| E <u>x</u> temal User ID:        | <b>•</b>                 |   |
|                                  | I State Enabled          |   |
| ОК                               | Cancel Make New Help     |   |

Figure 3: Creating a Person

- 3. Configure each access group's permission to access configuration objects:
  - a. Right-click the tenant.
  - b. On the Security tab, click Permissions.
  - c. In the resulting Object Permission dialog, click Add...
  - d. In the resulting Add dialog, click Add and select Full Control.

Do this for Environment and all defined Tenants (multi-tenant environment), or for Environment and Resources (single-tenant). The figure below shows the process for the Environment tenant.

| a ( )                                                                                                    |                       |                      |                       |                            |              |
|----------------------------------------------------------------------------------------------------|-----------------------|----------------------|-----------------------|----------------------------|--------------|
| All Folders                                                                                                    | Contents of '/Configu | ration/Environment/A | ccess Groups/lob-e    | mail                       |              |
| Configuration                                                                                                    | UserName 🔺            | First Name           | Last Name             | Employee ID                | Agent        |
| 🖃 🛕 Environment                                                                                                    | Enter text h 🍸        | Enter text h 🍸       | Enter text h 🍸        | Enter te 🍸                 | Enter te     |
| Cress Groups                                                                                                    | Blob-email-user       |                      |                       | lob-email-user             | False        |
| Administrators                                                                                                    | 1-                    |                      |                       |                            |              |
| Environment (1) [suite76:2020]                                                                                                    | Properties            | ×                    |                       |                            |              |
| Ganard Anney Security                                                                                                    |                       |                      |                       |                            |              |
|                                                                                                    |                       | 1                    |                       |                            |              |
| Permissions                                                                                                    |                       |                      |                       |                            |              |
| View or set permission in                                                                                                    | nformation on the     | Add                  |                       |                            |              |
| selected item(s).                                                                                                    |                       | Liet Nam             |                       |                            |              |
|                                                                                                    |                       |                      |                       | nment                      |              |
|                                                                                                    | Permissions           | <u>N</u> ames:       |                       |                            |              |
|                                                                                                    |                       | eve 🎯 eve            | ERYONE                |                            |              |
|                                                                                                    |                       | SYS                  | STEM                  |                            |              |
| Object: Tenant "Environment                                                                                                    | t"                    | 🧟 Adn                | ninistrators          |                            |              |
| Replace Permissions Recursively                                                                                                    |                       | 🕺 lob-               | chat                  |                            |              |
| Theplace Termissions necularity                                                                                                    |                       | Slob-                | email                 |                            |              |
| Name 🔶                                                                                                    | Access                | 🧖 Sup                | er Administrators     |                            |              |
| SYSTEM                                                                                                    | Special Access(F      | <b>ξ</b> Χ) 🧖 🧖 Use  | rs                    |                            |              |
| Environment \default                                                                                                    | Full Control          |                      |                       |                            |              |
| Sector Sector Se | Full Control          | 0                    |                       |                            |              |
| Environment\Super Administrators                                                                                                    | Full Control          |                      | Add Show              | w <u>U</u> sers <u>M</u> e | mbers        |
| 🖱 🤌 Environment \Users                                                                                                    | Special Access(F      | XX)                  |                       |                            |              |
|                                                                                                    |                       | Add Nam              | ies:                  |                            |              |
|                                                                                                    |                       | Environn             | nent\lob-chat;Enviror | nmentVob-email;            | J            |
| Type of A                                                                                                    | Access: Full Control  |                      |                       |                            |              |
|                                                                                                    |                       | <u></u>              |                       |                            |              |
|                                                                                                    | cel <u>A</u> dd       | <u>R</u> em          |                       |                            |              |
|                                                                                                    |                       | Type of .            | Access: Full Control  |                            |              |
|                                                                                                    |                       |                      |                       |                            |              |
| Dijective Tables                                                                                                    | 1                     |                      | OK                    | Cancel                     | <u>H</u> elp |
| Persons                                                                                                    |                       |                      |                       |                            |              |
| Figure 4: Setting Tenant Permissions                                                                                                    |                       |                      |                       |                            |              |

4. On the Security tab of the UCS Application, set the Log On As option to associate this UCS with one of the created users, and hence with an access group.

| UCS_Email (186) [suite76:2020] Properties General Tenants Server Info                                                 | Start Info                             | Chat Server<br>Classification Server<br>Co-Browsing Server             | 7.5.0<br>7.5.0<br>7.6.000.01 | True<br>True<br>True |
|----------------------------------------------------------------------------------------------------|----------------------------------------|------------------------------------------------------------------------|------------------------------|----------------------|
| Connections Options Annex Security E<br>Permissions<br>View or set permission information on the<br>selected item(s). | Add User<br>List Nam<br><u>N</u> ames: | es From: <u>A</u> Environment                                          |                              | T                    |
| Log On As<br><u>© S</u> YSTEM Account                                                                                 | ons                                    | ault (default default)<br>chat-user ( )<br>email-user ( )<br>e (vide ) |                              |                      |
| C This Account:                                                                                                    | Add Nan                                | Add Show Users                                                         | Members                      | <u>S</u> earch       |
|                                                                                                    |                                        | OK Can                                                                 | cel <u>H</u> elp             | >                    |
| OK Cancel Make New                                                                                                    | Help                                   |                                                                        |                              |                      |

Figure 5: Setting the Log On As Account

The UCS is now able to access only the objects for which the access group has permissions.

- 5. Set permissions for attributes: Contact and Interaction Attributes are created in the Configuration Server database before being propagated to UCS. Therefore, in order to restrict a given attribute to one of the LOBs, you must specify permissions manually in the Configuration Server database.
  - a. Right-click the desired Attribute Value.
  - b. On the Security tab, click Permissions.
  - c. In the resulting Object Permission dialog, click the various LOB groups and select the desired permissions.

The figure below shows the customerId contact attribute being restricted to the Chat LOB.

| <ul> <li>Business Attributes</li> <li>Business Result</li> <li>Case ID</li> <li>Category Structure</li> <li>Contact Attributes</li> <li>Attribute Values</li> <li>CustomerId (1128) [suite76:20</li> <li>General Annex Security</li> <li>Permissions</li> <li>View or set permission selected item(s).</li> </ul>                                                                                                    | Last Name     Last Name     Phone Number     PIN     Title     customerId  20] Properties  information on the  Permissions | False<br>False<br>False<br>False<br>False | Contact Attributes First N<br>Contact Attributes Phone<br>Contact Attributes PIN<br>Contact Attributes Title |
|----------------------------------------------------------------------------------------------------|----------------------------------------------------------------------------------------------------|-------------------------------------------|----------------------------------------------------------------------------------------------------|
| Name                                                                                                    |                                                                                                    |                                           | _                                                                                                    |
|                                                                                                    | Secolal Access(PV)                                                                                                    |                                           |                                                                                                    |
|                                                                                                    | Special Access(RA)                                                                                                    |                                           |                                                                                                    |
| Environment vaerault                                                                                                    | Full Control                                                                                                    |                                           |                                                                                                    |
| Adda with Tangant's Line and                                                                                                    | Full Control                                                                                                    |                                           |                                                                                                    |
| Source of the second second se | Special Access(RX)                                                                                                    |                                           |                                                                                                    |
| Environment Vob-chat                                                                                                    | Full Control                                                                                                    |                                           |                                                                                                    |
| Environment vob-email                                                                                                    | tom Eull Control                                                                                                    |                                           |                                                                                                    |
|                                                                                                    |                                                                                                    |                                           |                                                                                                    |
| C<br>Type of Ac<br>C<br>OK<br>Cance                                                                                                    | cess: No Access                                                                                                    | ove <u>H</u> elp                          |                                                                                                    |

Figure 6: LOB-Specific Contact Attributes

The email UCS will now behave as if customerId does not exist.

#### Important

Genesys recommends doing this before starting the email UCS, to keep attribute metadata from being prematurely propagated.

6. To avoid having to perform the task in the previous step multiple times, you can group attributes in a folder and set permissions on the folder, as shown in the figure below. When an attribute is moved to the folder, it inherits the permissions.

| 🕀 🔒 Case ID                                           | Display Name 🔺          | Default        | Description     |
|-------------------------------------------------------|-------------------------|----------------|-----------------|
| 🕀 🄀 Category Structure                                | Enter text here         | Enter te 🍸     | Enter text here |
| 🖃 🁪 Contact Attributes                                | 🗊 customerId            | False          |                 |
| Attribute Values                                      |                         |                |                 |
| chat-specific                                         |                         |                |                 |
| 🕀 🌺 Customer Segment                                  |                         |                |                 |
| 🖽 🍓 🛛 Object Permission                               |                         |                | ×               |
| + (M. C                                               |                         |                |                 |
| Object: Folder chat-s                                 | pecific                 |                |                 |
| 🗄 🖕 <sub>G</sub> 🔲 Replace <u>P</u> ermissions Recurs | ively                   |                |                 |
|                                                       |                         |                |                 |
| + ( Name                                              | Access                  | Propagate      |                 |
| 🗄 🌔 🦪 SYSTEM                                          | Special Access(RX)      | $\checkmark$   |                 |
| 🗉 ( 🛛 📲 Environment\default                           | Full Control            | ✓              |                 |
| 🗄 🜔 🏂 default Tenant \Administrator                   | rs Full Control         | <b>~</b>       |                 |
| 🗉 🌔 🏂 default Tenant \Users                           | Special Access(RX)      | <b>~</b>       |                 |
| 🗄 🚺 😹 Environment \Business Unit                      | Chat Full Control       | <b>I</b>       |                 |
| Environment\Business Unit                             | Email No Access         | ~              |                 |
| + (                                                   |                         |                |                 |
| ± (                                                   |                         |                |                 |
| + ( L                                                 | pe of Access: No Access |                |                 |
| ± (                                                   |                         | - 1            |                 |
|                                                       | Cancel <u>A</u> dd      | <u>R</u> emove | <u>H</u> elp    |
| ± (                                                   |                         |                | 11.             |
|                                                       |                         |                |                 |

Figure 7: Chat-Specific Contact Attributes

7. Further configuration of UCS Application objects.

#### Important

Both Primary and Backup UCS must have the same configuration options and permission settings.

a. Set No Access permissions on the UCS application for all LOBs other than the one that this UCS is dedicated to. These permissions will be copied to all new objects created by this UCS in the Configuration Server database.

| Quest (186) [suite76:2020] Properties         General       Tenants       Server Info       Start Info         Connections       Options       Annex       Security       Dependency         Permissions       Image: Security Dependency       Object Permission         Object       Application "UCS_chat"         Name       Access         Cog On As       SysTEM Account         SySTEM Account       SysTem Value on the Security Value on the Security Value on the Se                                                                                                    |                                             |                                  |                            |
|----------------------------------------------------------------------------------------------------|---------------------------------------------|----------------------------------|----------------------------|
| General       Tenants       Server Info       Statt Info         Connections       Options       Annex       Security       Dependency         Permissions       Object Permission         Object Permissions       Object Cermission         Object Application "UCS_chat"       Name       Access         Object Security       Special Access(RX)       Special Access(RX)         SYSTEM Account       SySTEM       Special Access(RX)         This Account:       Environment Vob-chat       Full Control         Environment Vob-chat       Full Control       Environment Vob-chat         Environment Vob-chat       Full Control       Environment Vob-chat         Environment Vob-chat       Full Control       Environment Vob-chat         Environment Vob-chat       Full Control       Environment Vob-chat         Environment Vob-chat       Full Control       Environment Vob-chat         Environment Vob-chat       Full Control       Environment Vob-chat         Environment Vob-chat       Vob Access       Special Access(RX)         Uppe of Access:       No Access       OK         Cancel       Add       Remove                                                                                                    | UCS_chat (186) [suite76:2020] Properties    | ×                                |                            |
| Connections       Options       Annex       Security       Dependency         Permissions       View or set permission information on the selected item(s).       Object Permission         Object Application "UCS_chat"       Object: Application "UCS_chat"         Name       Access         © SYSTEM Account       Special Access(RX)         © Inis Account:       Environment\lob-chat         Image: Special Access       Full Control         Environment\lob-chat       Full Control         Environment\lob-chat       Full Control         Environment\lob-chat       Full Control         Environment\lob-chat       Full Control         Environment\lob-chat       Full Control         Environment\lob-chat       Full Control         Environment\lob-chat       Full Control         Environment\lob-chat       Full Control         Environment\lob-chat       Full Control         Environment\lob-chat       No Access         Environment\lbord       Special Access(RX)         Uppe of Access:       No Access         OK       Cancel       Add                                                                                                    | General Tenants Server Info Start Info      | •                                |                            |
| Permissions         Permissions         Permissions         Object Permission         Object: Application "UCS_chat"         Name       Access         © SYSTEM Account         Image: The Account         Image: The Account         Image                                                                                                    | Connections Options Annex Security Dependen | icy                              |                            |
| Vew or set permission information on the selected item(s).       Object Permission         Permissions       Object: Application "UCS_chat"         Log On As       SySTEM Account         SYSTEM Account       SySTEM Account         This Account:       Environment\ob-chat         Environment\ob-chat       Full Control         Environment\ob-chat       Full Control         Environment\ob-chat       Full Control         Environment\ob-chat       Full Control         Environment\ob-chat       Full Control         Environment\ob-chat       Full Control         Environment\ob-chat       Full Control         Environment\Users       Special Access(RX)         Environment\ob-chat       Full Control         Environment\Users       Special Access(RX)         Environment\Users       Special Access(RX)         Environment\Users       Special Access(RX)         Environment\Users       Special Access(RX)         Uppe of Access:       No Access         OK       Cancel                                                                                                    | ☐ Permissions                               | - 1                              |                            |
| Selected item(s).       Object Permission         Object: Application "UCS_chat"         Name       Access         Og On As       Special Access(RX)         SYSTEM Account       Special Access(RX)         Inis Account:       Environment\default         Finis Account:       Environment\vacue chat         System       Special Access(RX)         Environment\vacue chat       Full Control         Environment\vacue chat       Full Control         Environment\vacue chat       Full Control         Environment\vacue chat       Full Control         Environment\vacue chat       Full Control         Environment\vacue chat       Full Control         Environment\vacue chat       Full Control         Environment\vacue chat       Special Access(RX)         Environment\vacue chat       Full Control         Environment\vacue chat       Special Access(RX)         Image: Chat       Special Access(RX)         Image: Chat       Special Access         OK       Cancel       Add                                                                                                    | View or set permission information on the   |                                  |                            |
| Permissions       Object: Application "UCS_chat"         Log On As       Special Access(RX)         SYSTEM Account       System Account         This Account:       Environment\ob-chat         Init Account:       Environment\ob-chat         Init Account:       Init Access         Init Account:       Init Account         Init Account:       Init Account         Init Account:       Init Account         Init Account:       Init Account         Init Account:       Init Account         Init Account       Init Account                                                                                                    | selected item(s).                           | Object Permission                |                            |
| Log On As       System Account         System Account       System Account         Inis Account:       Environment\lob-chat         Environment\lob-chat       Full Control         Environment\lob-chat       Special Access(RX)         Environment\lob-chat       Full Control         Environment\lob-chat       Full Control         Environment\lob-chat       Full Control         Environment\lob-chat       Full Control         Environment\lob-chat       Full Control         Environment\lob-chat       Full Control         Environment\lob-chat       Full Control         Environment\lob-chat       Full Control         Environment\lob-chat       Special Access(RX)         Environment\lob-chat       Full Control         Environment\lob-chat       Full Control         Environment\lob-chat       Special Access(RX)         Inversion       Special Access(RX)         Environment\lob-chat       Full Control         Environment\lob-chat       Special Access(RX)         Inversion       Special Access(RX)         Environment\lob-chat       Full Control         Environment\lob-chat       Special Access(RX)         Inversion       Special Access(RX)                                                                                                    | Permissions                                 | Object: Application "UCS_cha     | ət"                        |
| Log On As       Special Access(RX)         SYSTEM Account       Special Access(RX)         Inis Account:       Environment\default       Full Control         Environment\lob-chat       Full Control         Environment\lob-chat       Full Control         Environment\lob-chat       Full Control         Environment\lob-chat       Full Control         Environment\lob-chat       Full Control         Environment\lob-chat       Full Control         Environment\lob-chat       Full Control         Environment\lob-chat       Full Control         Environment\lob-chat       Full Control         Environment\lob-chat       Full Control         Environment\lob-chat       Full Control         Environment\lob-chat       Special Access(RX)         Ivpe of Access:       No Access         OK       Cancel       Add         Remove       Add       Remove                                                                                                    |                                             | Name 📤                           | Access                     |
| Control       System       Special Access(RX)         Control       Environment\default       Full Control         Control       Environment\default       Full Control         Control       Environment\lob-chat       Full Control         Control       Environment\lob-chat       Full Control         Control       Environment\lob-chat       Full Control         Control       Environment\lob-chat       Full Control         Control       Environment\lob-chat       Full Control         Control       Environment\lob-chat       Full Control         Control       Environment\lob-chat       Full Control         Control       Environment\lob-chat       Full Control         Control       Environment\lob-chat       Special Access(RX)                                                                                                    |                                             | EVERYONE                         | Special Access(RX)         |
| SYSTEM Account       Full Control         Inis Account:       Environment \lob-chat       Full Control         Environment \lob-chat       Full Control         Environment \lob-chat       Full Control         Environment \lob-chat       Full Control         Environment \lob-chat       Full Control         Environment \lob-chat       Full Control         Environment \lob-chat       Full Control         Environment \lob-chat       Full Control         Environment \lob-chat       Full Control         Environment \lob-chat       Full Control         Environment \lob-chat       Full Control         Environment \lob-chat       Full Control         Environment \lob-chat       Full Control         Environment \lob-chat       Special Access(RX)         Type of Access:       No Access         OK       Cancel       Add                                                                                                    | Logonno                                     | SYSTEM                           | Special Access(RX)         |
| Image: Second and Second and Second | C SYSTEM Account                            | Environment \default             | Full Control               |
| Image: This Account:       Environment/lob-chat       No Access         Environment/Super Administrators       Full Control         Environment/Users       Special Access(RX)         Image: Type of Access:       No Access         Image: OK       Cancel       Add                                                                                                    |                                             |                                  | Full Control               |
| Environment \Super Administrators Full Control<br>Environment \Users Special Access(RX)                                                                                                    | This Account: Environment Vob-chat          | Environment Vob-email            | No Access                  |
| Environment\Users Special Access(RX)           Type of Access:         No Access           OK         Cancel         Add                                                                                                    | ,                                           | Environment\Super Administrators | Full Control               |
| Type of Access:     No Access       OK     Cancel     Add                                                                                                    |                                             | Environment\Users                | Special Access(RX)         |
| Type of Access:     No Access       OK     Cancel     Add                                                                                                    |                                             |                                  |                            |
| OK Cancel <u>A</u> dd <u>R</u> emov                                                                                                    |                                             | Type of Access:                  | No Access                  |
|                                                                                                    |                                             | OK Cancel                        | <u>A</u> dd <u>R</u> emove |
| OK Cancel Make New Help                                                                                                    | OK Cancel Make New Help                     |                                  |                            |

Figure 8: UCS Application Permissions

b. In the UCS settings section, set the auto-propagate-rights option to true.

| General Tenants S                     | Server Info     | Start Info |
|---------------------------------------|-----------------|------------|
| Connections Options Annex             | Security        | Dependency |
| 📚 settings 🔄 🤌 🗋                      | ×   🔜   🛛       | ) 🕞 🕲      |
| Name 🚔                                | Value           | <b>▲</b>   |
| Enter text here                       | Enter text here | 7          |
| allow-additional-column               | "TRUE"          |            |
| allow-missing-index                   | "TRUE"          |            |
| archiving-nb-records-per-task         | "1000"          |            |
| archiving-task-pool-size              | "4"             |            |
| auto-propagate-rights                 | "true"          |            |
| abc convert-idn-to-unicode            | "FALSE"         |            |
| abc enable-reporting                  | "TRUE"          |            |
| abcfieldcode-format-locale            |                 |            |
| abchide-attached-data                 | "TRUE"          |            |
| abc log-db-flow-rate                  | "TRUE"          |            |
| abc log-memory-usage                  | "TRUE"          |            |
| abc max-select-count                  | "2000"          |            |
| abc openmedia-create-full-interaction | "FALSE"         |            |
| abc primary-attribute-lookup-strategy | "TRUE"          |            |
|                                       |                 |            |
|                                       |                 |            |
|                                       | Males News      | 1 11-1-    |

Figure 9: UCS Options

From this point on, any new root category (as well as child categories or standard response) and screening rules will inherit the access permissions of the UCS application that created them.

## Adjustments

This section describes some adjustments that may be required for Knowledge Manager objects (categories, standard responses, field codes, screening rules, training objects, and models).

#### Migration

If Knowledge Manager objects already exist in the Configuration Server database, you must use the following migration procedure:

- 1. Back up the UCS and Configuration Server databases.
- 2. Use Knowledge Manager to export all objects for each LOB to a file. Importing and exporting is described in "Importing and Exporting" in the "Knowledge Management: Basics" chapter of the

eServices User's Guide.

- 3. Use Knowledge Manager to delete all Knowledge Manager objects for each LOB.
- 4. Check that all Knowledge Manager objects have been removed from the Configuration Server database.
- 5. Upgrade all UCS database instances and specify permissions as outlined in Configuration Procedure.
- Use Knowledge Manager to import all objects for each LOB, being sure to not select the option to generate new IDs for any LOB that previously synchronized with the Configuration Server database (since these IDs may already be used in strategies).
- 7. Wait for Knowledge Manager data to be synchronized.

#### Important

Categories, standard responses, and field codes can have the same names in both LOBs, but not the same IDs. However, root categories and screening rules must have different names. IDs of these objects must be different as they are used as Configuration Server database object names.

#### Copying Knowledge Manager Data from One LOB to Another

Copying Knowledge Manager objects from one LOB to another can give rise to an issue with duplicated IDs. To avoid this you must rename the root category. This cannot be done in Knowledge Manager; instead you must manually edit the exported file, as in the following procedure. To copy Knowledge Manager data from one LOB to another:

- 1. Back up the UCS and Configuration Server databases.
- 2. Ensure that the target UCS is not able to write to the Configuration Server database.
- 3. Export the desired Knowledge Manager objects from the source UCS.
- 4. Rename the exported .kme file to a .zip file and extract the content, preserving the folder structure.
- 5. Open the category-sre folder and rename the folders that it contains. These folders are the root categories.
- 6. Compress the category-sre, field-codes and screening-rules files back to .zip files.
- 7. Rename the .zip file to .kme file.
- 8. Import the data into the target UCS, being sure to select Preserve uniqueness of objects by creation of new UCS IDs.
- 9. If you imported screening rules, you must now rename them.
- 10. Stop UCS, then set options and access rights as described in Configuration Procedure.
- 11. Start UCS and wait for Knowledge Manager to be synchronized to the Configuration Server database.
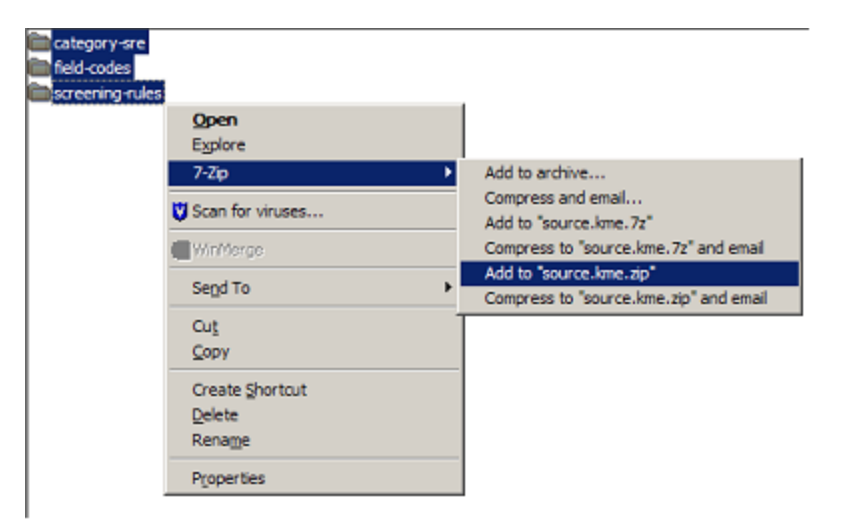

Figure 10: Knowledge Manager Folders Must be at the Root of the Zip  $\ensuremath{\mathsf{File}}$ 

## Use with Other Genesys Applications

Access groups offer a generic ability to restrict access by other Genesys applications to the Configuration Server database. Consider, for example, Interaction Routing Designer (IRD). If IRD uses the default system account for logging into the Configuration Server database, it will have access to categories and screening rules for all LOBs. In this situation the strategy developer must keep track of which objects belong to which LOB. Otherwise he or she runs the risk of creating strategies that request rendering of a standard response that does not exist in that UCS. This is why Genesys has recommended the use of a LOB-specific naming convention on root categories and screening rules. However, if IRD logs in using the lob-email-user account, it will only have access to objects relevant to the email LOB.

## Limitations

- If IRD does not log in with a limited user, it will have access to standard responses that belong to other UCS, which makes it easy to create invalid strategies, as described in the preceding section.
- It is preferable to use one Universal Routing Server and one Interaction Server per business unit in order to prevent interactions from switching from one LOB to another.
- The solution described here makes it difficult to have multiple users to manage different objects in the Configuration Server database, such as when there is one user account per real person. It is preferable to have exactly one account for each LOB.
- All UCS instances access the same Business Attributes. This makes it difficult to define different Contact Attributes, Interaction Attributes, Media, Languages, and so on in different UCS instances. The only solution is to manually apply the access limitation to each created object.
- Applications (whether desktops or servers) that are not connected to Configuration Server using limited user(s) will see standard responses that are not usable by connected UCS instances. While Genesys applications can be configured to prevent this, that configuration must be done manually. It is

preferable to use UCS as source for standard response titles anyway.

# Load Balancing for a Single UCS Database

**Purpose:** To configure Apache HTTP load balancing for the UCS database.

This solution provides a deployment example of multiple Context Services instances, running with a single UCS database. The requests to Context Services are balanced between the servers using the Apache HTTP load balancing server. This type of configuration is beneficial for those environments experiencing high traffic to the Context Services server by providing high availability or redirecting requests to another site based on bandwidth consumption.

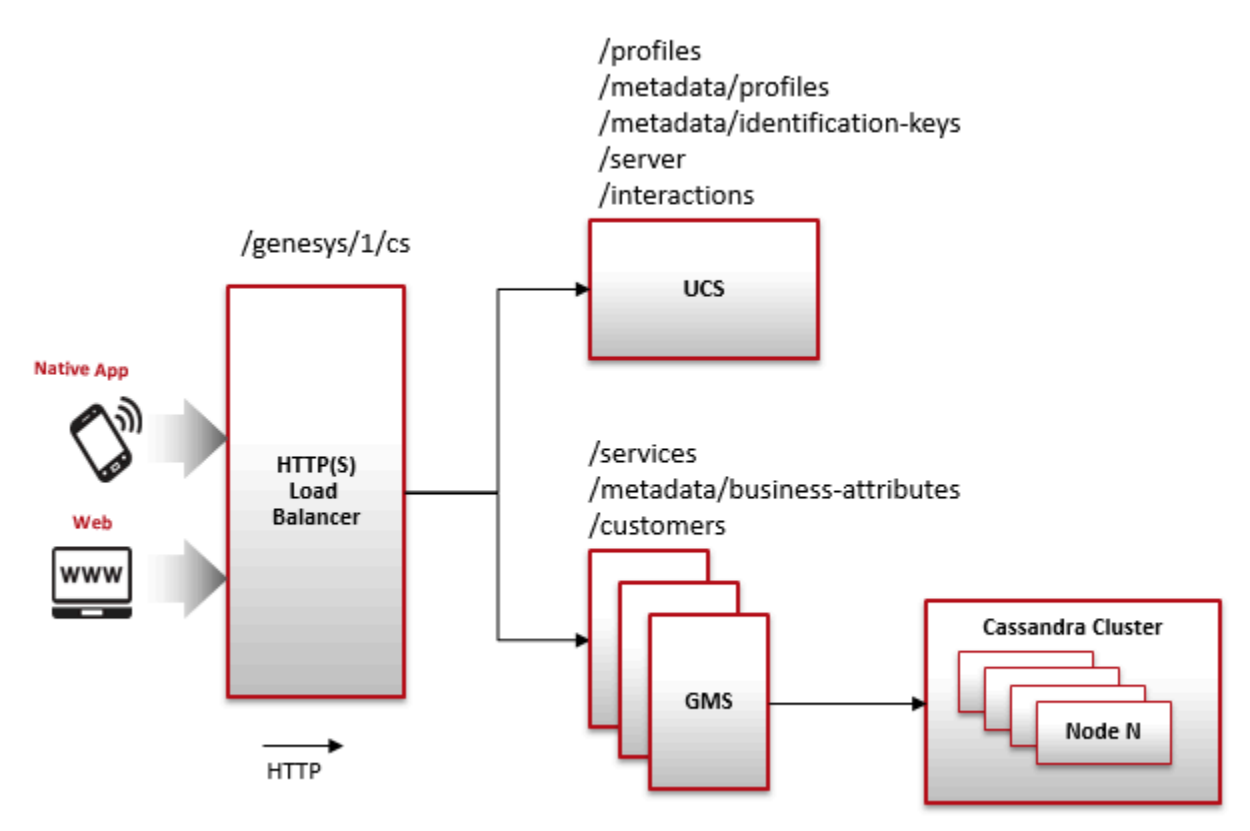

### Important

For examples of proxy settings, refer to the additional configuration instructions to set for UCS here.

## UCS Configuration

#### UCS/Context Services Configuration

The UCS application must be configured to run in Context Services mode. All other services must be disabled in the Configuration Server.

#### Apache HTTP Server Configuration

The Apache HTTP server uses the mod\_proxy module for load balancing configuration. This mod\_proxy module is directly maintained by Apache and allows more features for better performance compared to other modules (for example, mod\_jk). The Apache server must load the modules. Requests to Context Services are forwarded to a cluster member, depending on the load factor. If the cluster member fails, requests are sent to the hot standby members. Apache see these members as hot stand-by; however, the Genesys configuration has them configured as Primary.

The mod\_proxy module uses the lbmethod load balancing scheduler. It has three algorithms:

- byrequests>—performs weighted request counting.
- bytraffic—performs weighted traffic byte count balancing.
- bybusyness (Apache HTTP Server 2.2.10 and later)—performs pending request balancing.<br>

The default configuration uses the byrequests algorithm. For more information, see the Apache documentation for mod\_proxy.

## Limitation

If the schema changes after creating the extension on one Context Services server instance, you must refresh other instances internal caches by calling the /metadata/cache URI.

# Configure Context Services

**Purpose:** To configure Context Services in the Configuration Layer.

## Procedure

1. To disable the other services, set the following parameters in the services section of the Options tab of the Context Services UCS application:

SystemInformation=DISABLE CustomerView=ENABLE ConfigSynchro=DISABLE Contact=DISABLE OMContacts=DISABLE Archive=DISABLE ArchiveSynchro=DISABLE Callback=DISABLE Chat=DISABLE DataIntegrityCorrection=DISABLE DataStatistics=DISABLE Index=DISABLE Ixn=DISABLE KnowledgeLibrary=DISABLE OMInteraction=DISABLE OMInteractions=DISABLE OMResponse=DISABLE PhoneCall=DISABLE ResourceProperty=DISABLE Stat=DISABLE Stencil=DISABLE URSService=DISABLE

The following screen shot displays this configuration in Genesys Administrator.

| Senesys                        | Genesys Administrator Tenant: Environment P New Window   Log out   (2) + 1 (2) + |                                            |                                       |  |  |  |
|--------------------------------|----------------------------------------------------------------------------------|--------------------------------------------|---------------------------------------|--|--|--|
| MONITORING PROVISIONING        | DEPLOYMENT OPERATIONS                                                            |                                            |                                       |  |  |  |
| PROVISIONING > Environment > A | pplications > UCS_Lin_b                                                          |                                            |                                       |  |  |  |
| Navigation 《                   | UCS_Lin_b Unknown - Exited - \Applications\7. Multimed                           | dia                                        |                                       |  |  |  |
| Search 🔫                       | 🗙 Cancel 🚽 Save & Close 🚽 Save 🛃 Save & New 🛛 🔀 Reload                           | 🙀 Uninstall 📄 Start 📓 Stop 🖟 Graceful Stop |                                       |  |  |  |
| 😽 Environment 📃                | Configuration Options Permissions                                                | Dependencies Alarms                        | Logs                                  |  |  |  |
| Alarm Conditions               | New 🖾 Dekte 🐣 Event 🔁 Innert                                                     |                                            | New Adversed View (Orliner)           |  |  |  |
| Scripts                        | I New Indeete Texport A tubout                                                   |                                            | View: Advanced View (Options)         |  |  |  |
| Application Templates          | Name A                                                                           | Section Option                             | Value                                 |  |  |  |
| Applications                   | Y Filter                                                                         | Filter Filter                              | Filter                                |  |  |  |
| Hosts                          | services (22 Items)                                                              | services Archive                           | dirabla                               |  |  |  |
| Solutions                      | services/ArchiveSynchro                                                          | services ArchiveSynchro                    | disable                               |  |  |  |
| 🗔 Time Zones                   | services/Callback                                                                | services Callback                          | disable                               |  |  |  |
| 🕞 Business Units/Sites         | services/Chat                                                                    | services Chat                              | disable                               |  |  |  |
| 🗔 Tenants                      | services/ConfigSynchro                                                           | services ConfigSynchro                     | disable                               |  |  |  |
| 🕞 Table Access Points          | services/Contact                                                                 | services Contact                           | disable                               |  |  |  |
| 🕞 Formats                      | services/CustomerView                                                            | services CustomerView                      | enable                                |  |  |  |
| 🕞 Fields                       | services/DataIntegrityCorrection                                                 | services DataIntegrityCorrection           | disable                               |  |  |  |
|                                | services/DataStatistics                                                          | services DataStatistics                    | disable                               |  |  |  |
|                                | services/Index                                                                   | services Index                             | disable                               |  |  |  |
|                                | services/lxn                                                                     | services Ixn                               | disable                               |  |  |  |
|                                | services/KnowledgeLibrary                                                        | services KnowledgeLibrary                  | disable                               |  |  |  |
|                                | services/OMContacts                                                              | services OMContacts                        | disable                               |  |  |  |
|                                | services/OMInteraction                                                           | services OMInteraction                     | disable                               |  |  |  |
|                                | services/OMInteractions                                                          | services OMInteractions                    | disable                               |  |  |  |
|                                | services/OMResponse                                                              | services OMResponse                        | disable                               |  |  |  |
| F2 Switching                   | services/PhoneCall                                                               | services PhoneCall                         | disable                               |  |  |  |
| Deuties / Cardina              | services/ResourceProperty                                                        | services ResourceProperty                  | disable                               |  |  |  |
| Routing/eservices              | services/Stat                                                                    | services Stat                              | disable                               |  |  |  |
| Desktop +                      | services/Stench                                                                  | services Stendi                            | disable                               |  |  |  |
| Accounts +                     | services/aysteminformation                                                       | services Systeminformation                 | disable                               |  |  |  |
| Voice Platform +               |                                                                                  |                                            | • • • • • • • • • • • • • • • • • • • |  |  |  |
| 🐼 Outbound Contact 🛛 🛨         | IN N Page 1 of 2 P PI R                                                          |                                            | Displaying objects 1 - 100 of 111     |  |  |  |
| 🚫 Ready                        |                                                                                  |                                            | 2/8/2013                              |  |  |  |
|                                |                                                                                  |                                            | Local intranet 🕼 🔹 🔍 95% 🔹 //         |  |  |  |

### Important

CustomerView is the only enabled parameter.

- 2. To disable Remote Method Invocation (RMI), set the enable-rmi parameter in the settings section on the Options tab of the Ontext Services UCS application to false.
- 3. To assign the RMI port, set the ucsapi parameter in the ports section on the Options tab of the Context Services UCS application to a correct port number. For example, 7550.

### Important

Even if RMI is not used, this port number must be assigned.

## Multiple Context Services on a Single Database

When configuring multiple Context Services on the same database:

- 1. Start one Context Services with the option ConfigSynchro set to ENABLE and all other options set to DISABLE.
- 2. Configure all other Context Services instances as described previously, with the listed options set to DISABLE.

When in the customizing phase, you may have to change the configuration of the core Profile attributes in the Configuration Layer. In this case:

- One (and only one) instance must have the option ConfigSynchro set to ENABLE. Use this instance to update Profiles or Services metadata.
- After each change, reload the cache on each of other instances using /metadata/cache URI.

## Configure the Apache Server

**Purpose:** To configure Apache HTTP load balancing for the UCS database.

## Procedure

#### Start

1. In the <path to Apache>\conf\httpd.conf file, configure the Apache capacity:

```
<IfModule mpm_winnt_module>
   ThreadsPerChild 3350
   ThreadLimit 4000
   MaxRequestsPerChild 0
   </IfModule>
```

### Important

The module mpm\_winnt\_module is available for Windows only. For more information on the mpm\_winnt\_module or other modules for Unix/Linux, see your Apache's documentation.

2. In the <path to Apache>>\conf\httpd.conf file, enable (uncomment) the following lines:

```
LoadModule proxy_http_module /usr/lib/apache2/modules/mod_proxy_http.so
LoadModule proxy_module /usr/lib/apache2/modules/mod_proxy.so
LoadModule proxy_balancer_module /usr/lib/apache2/modules/mod_proxy_balancer.so
LoadModule proxy_ajp_module /usr/lib/apache2/modules/mod_proxy_ajp.so
LoadModule jk_module /usr/lib/apache2/modules/mod_jk.so
```

- 3. At the end of the <path to Apache>\conf\httpd.conf file, specify the path to mod\_proxy.conf: include "<path to Apache>\conf\mod proxy.conf"
- 4. In the <path to Apache>\conf\mod\_proxy.conf file, enter the following:

```
<Location /someUrl/>
 # Turn on Proxy status reporting at /status
 # This should be better protected than: Allow from all
 ProxyStatus On
<Location /status>
  SetHandler server-status
  Order Deny, Allow
  Allow from all
</Location>
######## Proxy HTTP #########
ProxyPass /cs/ balancer://cscluster/
<Proxy balancer://cscluster>
BalancerMember <nowiki>http://Context Services Server1:8182 loadfactor=1</nowiki>
BalancerMember <nowiki>http://Context Services Server2:8485 loadfactor=1</nowiki>
BalancerMember <nowiki>http://Context Services Server3:8283 status=+H</nowiki>
BalancerMember <nowiki>http://Context Services Server4:8384 status=+H</nowiki>
# status 'H' is hot standby
```

ProxySet lbmethod=byrequests
</Proxy>
</Location>

### Important

Replace the above server names with your environment server values.

End

# UCS with Context Services

Provides a general description of how UCS works with Context Services.

# Archiving and Pruning the DB

This page describes maintenance of the UCS database.

## Overview

To prevent your UCS database from expanding to an unmanageable size, you may wish to perform archiving and pruning.

- Archiving is the process of removing selected threads from the main database and storing them in the archive database.
- Pruning (sometimes also called purging) is the process of removing threads from either the main or the archive database.
- Maintenance is a cover term for pruning and archiving.

For both archiving and pruning you have a choice of two processes, as laid out in the following table.

| Process                  | Configuration<br>options<br>(section/<br>option)         | Speed     | Complexity                              | Availability        | Objects<br>accessible |
|--------------------------|----------------------------------------------------------|-----------|-----------------------------------------|---------------------|-----------------------|
| UCS Manager<br>archiving | <pre>cview/enabled = false</pre>                         | Slower    | Simple, can<br>stop midway              | All releases of UCS | Interactions only     |
| UCS Manager<br>pruning   | <pre>cview/enabled = false</pre>                         | Slower    | Simple, can<br>stop midway              | All releases of UCS | All                   |
| Set-based<br>archiving   | <pre>cview/enabled = true archiving/ use-np = true</pre> | Very fast | Several steps,<br>cannot stop<br>midway | UCS 8.0.2 and later | Interactions<br>only  |
| Prune using options      | <pre>cview/enabled = true</pre>                          | Fast      | Cannot stop<br>midway                   | UCS 8.1.0 and later | All                   |

#### **Comparison of Maintenance Processes**

## Using UCS Manager Only

For all releases of UCS, you can use UCS Manager to configure and run the complete process of maintaining the UCS database, as described in the online Help that is delivered with UCS Manager. UCS Manager can also:

- 1. correct certain problems that may exist with data integrity, and
- 2. display statistics about the UCS database.

## Set-Based Archiving

Beginning with release 8.0.2 of UCS, you can also use set-based archiving. One way to characterize the difference between the new set-based archiving and the existing archiving via UCS Manager only is that the former moves data table by table while the latter moves it interaction by interaction.

### Important

Set-based archiving requires expertise in database management. Therefore it should be performed only by a qualified database administrator.

#### Prerequisites

#### **Disk Space**

Set-based archiving requires temporary space in the main database constituting about 90% of the space occupied by the archivable interactions. For example, if one million interactions, including 350,000 attachments, take up 10.2 GB in the main database, the temporary space needed is 9 GB.

#### **User rights**

UCS must create and drop tables during the archiving process. These rights must be granted to the UCS user in the main DB during the archiving process. Once this process is completed these rights can be revoked for normal operation of UCS. Consult your RDBMS documentation for directions on granting and revoking these rights.

The user will have to execute special queries to transfer data from temporary table to archive DB. These queries are particular to MS SQL Server and Oracle.

For Oracle, the user must be able to create and drop database links using the following queries:

create database link arch using 'ucsarch';

drop database link arch;

For MS SQL Server, the user must be able to execute the following stored procedure:

EXEC sp\_addlinkedserver @server = N'suite801', @srvproduct=N'SQL Server' EXEC sp\_dropserver 'suite801', null;

### Important

The queries presented here describe the minimum needed to create the database link between the main and archive UCS databases. Depending on the configuration of your database, you may need to pass more parameters, such as usernames, password, schemas, tablespaces, and so on. Consult your RDBMS documentation for guidance.

### Configuration

Open your UCS Application object and:

- In the cview section, set the enabled option to true.
- Create a section called archiving. In it create an option called use-np with the value true.

### Start the Archiving from UCS Manager

1. Open UCS Manager.

| 🗲 Universal Contact    | Server Manager                   |                   | _ 🗆 🗙 |
|------------------------|----------------------------------|-------------------|-------|
| File Tools Help        |                                  |                   |       |
| 📓 📑 📓 802L             | ics 💌                            | Resources         | -     |
| Manual task   Schedule | d task on Main DB   Scheduled ta | ask on Archive DB |       |
| Select database        | Main Database                    | C Archive Dat     | abase |
| -Database Maintenand   | e                                |                   |       |
| Action :               | • Prune                          | C Archive         | 1     |
| Records older than     | 1 🗮 Months                       | •                 | Start |
|                        |                                  |                   |       |
| Connected to Univers   | al Contact Server                |                   |       |
|                        |                                  |                   | Stop  |
| Progress (Scanned th   | reads/Total): 0 / 0              |                   |       |
| (Threads - Interaction | ns): 0 - 0                       |                   |       |

- 2. Select one of the following tabs:
  - Manual task for performing one-time maintenance

- Scheduled task on Main DB for scheduling periodic maintenance on the main database
- Scheduled task on Archive DB for scheduling periodic maintenance on the archive database

Note: If you select either of the scheduled tasks, you must also be able to schedule the execution of the SQL queries described lower down on this page.

- 3. Click Start.
- 4. When UCS Manager displays <task> <database> done, in the area indicated by the red arrow in the screenshot below,
  - For pruning, stop here.
  - For archiving, proceed to the next section below.

| Action :                 | Prune                 | C Archive |       |
|--------------------------|-----------------------|-----------|-------|
| Records older than       | 2 🕂 Ye                | ars 💌     | Start |
|                          |                       |           |       |
| Consistent to University | Carbon Carmon Marcall |           |       |

#### Continue The Process

Continue by issuing the SQL queries described for the two supported RDBMs on these pages:

- Oracle databases
- MicroSoft SQL databases

#### Failure Recovery

The steps to recover from a failure depend on whether the failure occurred during the archiving process, or when data was being moved. Both possibilities are described below. **Failure During Archiving** If a failure occurs during archiving, the archiving process must be restarted from the beginning. To do so,

- 1. Stop UCS Manager and UCS.
- 2. Execute the following queries:

drop table docid\_temp; drop table ixnid\_temp; drop table interaction\_arch; drop table emailin\_arch; drop table emailout\_arch; drop table phonecall\_arch; drop table callback\_arch; drop table cobrowseurl\_arch; drop table chat\_arch; drop table attachment\_arch; drop table ixncontent\_arch; drop table ixnContentSentReceived\_arch; drop table document arch;

3. Restart both UCS Manager and UCS, and restart the archiving process.

**Failure During Data Movement** If a failure occurs during data movement, roll back all movement operations. The archiving procedure does not need to be executed again. Just restart the "Transferring Data into UCS DB Archive" procedure, described here for Oracle and here for MS SQL.

#### Multiple Attachment of a Single Document

In order to save space, UCS re-uses the same document object in the database if it is attached multiple times to an interaction. This is, for example, the case when using Standard Responses with attachments, either for agent use or for automatic replies. Like archiving using UCS Manager alone, set-based archiving does not remove unused documents from the main database because it would require an SQL operation that could take several hours to execute on large databases. For the same reason, the archiving mechanism cannot check if a document has already been inserted into the archive database. If a certain document is used multiple times, insertion of the document object in the archive database will fail with a Primary Key Constraint Violation during the execution of the following query: Oracle:

insert into document@arch select \* from document\_arch;

Microsoft SQL Server:

insert into bsgenucsdb.UCSArch.dbo.document select \* from document\_arch;

There are two possible workarounds:

- Skip this operation and avoid copying documents into the archive database.
- Use database-specific commands to merge the data into the archive database. Consult your database documentation for instructions on executing this operation.

#### Limitations

Set-based archiving has the following limitations:

- DB2 is not supported.
- The progress indicators in UCS Manager do not function.
- As with archiving using UCS Manager only, set-based archiving does not remove documents from the main database. Use UCS Manager's Data Integrity Correction tool to remove the orphan documents.
- If you stop the archiving from UCS Manager, processing will stop only when the current operation is finished. Depending on the size of the database, this can take from minutes to hours.
- If you stop the archiving process, you must restart the process from the beginning, first ensuring that no temporary tables are left (see Failure During Archiving). Unlike the existing archiving using UCS Manager only, set-based archiving does not support resuming the process from the point that it stopped.
- If an error occurs at any level during archiving process, you must restart the process from the beginning, first removing any temporary tables.

- You must ensure that enough space is available in the main database before starting the process. If there is insufficient space the process will fail and must be started over.
- Pruning is supported on the main database only, not on the archive database.

# Contact Identification

**Purpose:** Provides a high-level description of Context Services method of identifying customers, and contrasts it with the way that UCS (without CS) does so.

If either method produces a unique match for the incoming customer data, there is of course no problem. The differences become relevant when there are multiple matches or when there is no match.

## Multiple Matches Found

If UCS tries to identify a customer, and receives more than one match in return:

- In UCS, there are various possibilities depending on the entity that requested the identification. For example, UCS selects the first customer in the returned list if it is responding to E-mail Server. A description of all possible scenarios can be found in the "Contact Identification and Creation" chapter of the eServices 8.0 User's Guide.
- In UCS/CS, you define arbitrary identification keys (such as email address, last\_name + first\_name, and so on). If you attempt to identify by email address, for example, and this maps to more than one customer, the application receives complete profiles for all matched customers. This gives the application the opportunity to disambiguate.

For example, the SCXML application may send the matched profiles to the IVR, which might prompt for the customer's name (with the grammar formed by taking the names from the matched profiles). More generally, the application will prompt for additional information and use other identification keys to further isolate the customer's identity. Once a given identity is assumed, the application will often use additional information (such as the customer's ZIP code) to validate the customer's identity. In this sense, UCS/ allows for the application to distinguish between assumed and validated customer identities.

## No Matches Found

- In UCS, if a customer is not found on lookup, a new contact record is created. Again, this may or may not be correct.
- In UCS/CS, the application again has the opportunity to collect additional information and attempt to
  identify the customer using some other identification key. In the end, the application or the agent may
  separately decide to create a new customer/contact profile, but the decision to do this is completely
  application-specific.

### Important

The preceding statements about how UCS (without Context Services) identifies and

creates contacts apply only to the default behavior of UCS. The "Contact Identification and Creation" chapter of the eServices 8.0 User's Guide describes ways that you can customize this default behavior. However, what you can customize is limited to 1) the contact attributes that UCS checks and the order it checks them in, and 2) whether UCS creates a new contact in the event of no match, or if it does, a minimum set of attributes that must match. In neither case does it allow the application to expand the attributes that it checks, unlike UCS/CS.

# Messaging, Modes, and Migration

Purpose: More on the basic operation of UCS

## Messaging

Clients connect to UCS and send requests, to which UCS responds. Clients communicate with UCS via RESTful web services, using HTTP request methods that are based on the GET, POST, PUT, and DELETE methods. Clients of UCS/CS may include Orchestration Server, Genesys Voice Portal (GVP), agent desktops, or any third party application that makes use of real-time customer service information.

### Modes

UCS has two modes of operation. Each message can be sent in only one mode.

- Production—The normal operating mode. UCS accepts incoming requests for querying/updating customer profiles and service-related data.
- Maintenance—For configuring the database and other operations; normally to be used only at times of low traffic. Use this mode to create extensions to the customer profile model, or to define identification keys. While in maintenance mode, the system does not process incoming requests for querying or updating customer profiles or service history.

## Migration and Transition

For migration from versions 7.0 through 8.0.0 of UCS, see the *Genesys Migration Guide*. For versions previous to 7.0, there is no complete migration, but you can convert most of the UCS (then called Contact Server) database. The procedure is described in the "Transitioning to eServices from ICS 6.x" chapter in the *eServices 8.0 User's Guide*.

# Set-based Archiving with MSSQL

**Purpose:** This page presents the SQL queries used for set-based maintenance of the UCS database on an MS SQL RDBMS.

## Prerequisites

See Archiving and Pruning the DB for prerequisites. In particular, before using these queries you must first **run archiving from UCS Manager.** 

## Creating the Database Link

- 1. Be sure that the DNS name resolves properly to the archive database server. If not, you can add it to the host file; on Windows, for example, this is located at C:\WINDOWS\system32\drivers\etc\hosts.
- 2. To create the DB link execute the following command. Note that the command will return no error, even if a parameter is wrong or the destination host does not resolve correctly.

EXEC sp\_addlinkedserver @server = N'bsgenucsdbarch', @srvproduct=N'SQL Server'

### Important

The queries presented here describe the minimum needed to create the database link between the main and archive UCS databases. Depending on the configuration of your database, you may need to pass more parameters, such as usernames, password, schemas, tablespaces, and so on. Consult your RDBMS documentation for guidance.

3. To test if creation was successful, execute the following command:

select count(\*) from bsgenucsdbarch.UCSARCH.dbo.interaction;

In this example,

- bsgenucsdbarch is the destination host.
- UCSARCH is the database.
- dbo is the schema.

Edit these names to match your configuration. Do the same in the queries provided in Moving the Data to the Archive Database below.

4. To drop the link, execute the following command:

EXEC sp\_dropserver 'bsgenucsdbarch', null;

The link can be kept permanently and will not affect UCS operations. But when the link is no longer used, you may wish to drop it for security concerns.

## Moving the Data to the Archive Database

#### 1. Use the following commands:

insert into bsgenucsdb.UCSArch.dbo.interaction select \* from interaction\_arch; insert into bsgenucsdb.UCSArch.dbo.emailout select \* from emailout\_arch; insert into bsgenucsdb.UCSArch.dbo.phonecall select \* from phonecall\_arch; insert into bsgenucsdb.UCSArch.dbo.callback select \* from callback\_arch; insert into bsgenucsdb.UCSArch.dbo.callback select \* from callback\_arch; insert into bsgenucsdb.UCSArch.dbo.chat select \* from chat\_arch; insert into bsgenucsdb.UCSArch.dbo.ixncontent select \* from ixncontent\_arch; insert into bsgenucsdb.UCSArch.dbo.ixncontent select \* from ixncontent\_arch; insert into bsgenucsdb.UCSArch.dbo.ixnContentSentReceived select \* from ixnContentSentReceived\_arch; insert into bsgenucsdb.UCSArch.dbo.document select \* from document\_arch; insert into bsgenucsdb.UCSArch.dbo.document select \* from cobrowseurl\_arch; insert into bsgenucsdb.UCSArch.dbo.cobrowseurl select \* from attachment\_arch;

#### 2. If the move is successful, the temporary tables can be dropped:

drop table interaction\_arch; drop table emailin\_arch; drop table emailout\_arch; drop table phonecall\_arch; drop table callback\_arch; drop table cobrowseurl\_arch; drop table chat\_arch; drop table attachment\_arch; drop table ixncontent\_arch; drop table ixnContentSentReceived\_arch; drop table document\_arch;

## End

Archiving is now complete. Return to Archiving and Pruning the DB for descriptions of limitations and failure recovery methods.

## Set-based Archiving with Oracle

**Purpose:** This page presents the SQL queries used for set-based maintenance of the UCS database on an Oracle RDBMS.

## Prerequisites

See Archiving and Pruning the DB for prerequisites. In particular, before using these queries you must first **run archiving from UCS Manager.** 

## Creating the Database Link

1. The tnsname.ora file must refer to the destination database host in order to enable database link creation. The file must do this even if the destination database is on the same server as the main database. Below is an example tnsname file:

```
# tnsnames.ora Network Configuration File: D:\app\Administrator\product\11.1.0\db 1\
network\admin\tnsnames.ora
# Generated by Oracle configuration tools.
UCS =
  (DESCRIPTION =
    (ADDRESS = (PROTOCOL = TCP)(HOST = bsgenuscdb.emea.lucent.com)(PORT = 1521))
    (CONNECT_DATA =
      (SERVER = DEDICATED)
      (SERVICE NAME = UCS)
    )
  )
UCSARCH =
  (DESCRIPTION =
    (ADDRESS = (PROTOCOL = TCP)(HOST = bsgenuscdbarch.emea.lucent.com)(PORT = 1521))
    (CONNECT DATA =
      (SERVER = DEDICATED)
      (SERVICE NAME = UCSArch)
    )
  )
```

In this example, the UCS entry is for the main database and UCSARCH is for the archive database. Note the following:

(1) These names must match the names of the databases used. (2) Because is no need for a link from archive to main, you do not have to modify the tnsnames.ora on the archive database machine.

- 2. Ensure that the destination host is reachable from the main machine by pinging the destination host from the main machine.
- 3. Once the tnsname file is properly configured, the execution of the following SQL command will create the DB Link. Note that you will receive no error message even if the tnsnames.ora file or the parameters of ucsarch are incorrect.

create database link arch using 'ucsarch';

Replace ucsarch with the name that you configured in the tnsnames.ora file.

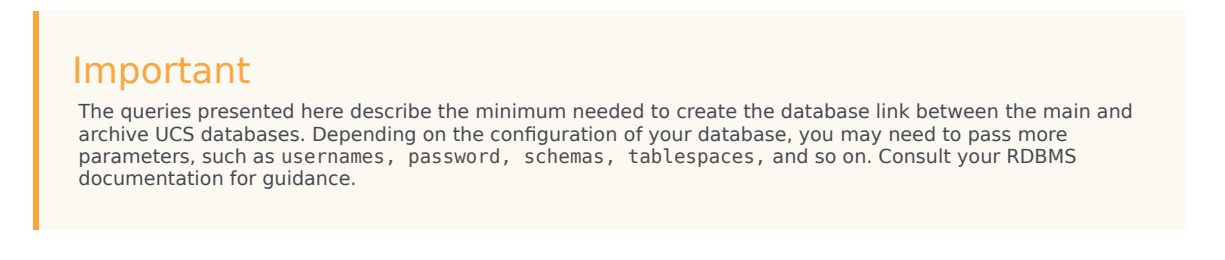

4. To test the link, execute the following command, which lists the structure of the interaction table in the archive database:

desc interaction@arch;

5. To drop the link, execute the following command:

drop database link arch;

Important

Database links persist through restarts.

## Moving the Data to the Archive Database

#### 1. Use the following commands:

```
create database link arch using 'ucsarch';
insert into interaction@arch select * from interaction_arch;
insert into emailin@arch select * from emailin_arch;
insert into emailout@arch select * from emailout_arch;
insert into callback@arch select * from phonecall_arch;
insert into callback@arch select * from callback_arch;
insert into chat@arch select * from chat_arch;
insert into ixncontent@arch select * from ixncontent_arch;
insert into ixnContentSentReceived@arch select * from ixnContentSentReceived_arch;
insert into document@arch select * from document_arch;
insert into cobrowseurl@arch select * from cobrowseurl_arch;
insert into attachment@arch select * from attachment_arch;
insert into attachment@arch select * from attachment_arch;
insert into attachment@arch select * from attachment_arch;
insert into attachment@arch select * from attachment_arch;
drop database link arch;
```

2. If the move is successful, the temporary tables can be dropped:

```
drop table interaction_arch;
drop table emailin_arch;
drop table emailout_arch;
drop table phonecall_arch;
drop table callback_arch;
drop table cobrowseurl_arch;
drop table chat_arch;
drop table attachment_arch;
drop table ixncontent_arch;
drop table ixnContentSentReceived_arch;
drop table document_arch;
```

End

Archiving is now complete. Return to Archiving and Pruning the DB for descriptions of limitations and failure recovery methods.

# Configuring CS for UCS Compatibility

### Important

Your application can keep using 8.1 queries, even if you upgrade to 8.5, but you should not use deprecated methods. Make sure to read the developer page about the 8.5 changes.

## Configuring the new Context Services URL for UCS

#### Purpose

To enable your UCS application to run concurrently with your GMS application.

- 1. Open the Configuration Manager or the Genesys Administrator, and edit your UCS application.
- 2. Set the following option values for the cview section:
  - Set base-url to /genesys/1/cs
  - Set data-validation to false
  - Set enabled to true
  - Set metadata-cache to true
  - Set start-mode to production
  - Set tenant-id to the same tenant ID than your GMS application.

## Setting the Proxy for UCS Profiles

If you install a Load Balancer for UCS and GMS applications, you must set up redirections:

• All /genesys/1/cs/profiles URLs should be redirected to UCS.

```
/profiles
/metadata/profiles
/metadata/identification-keys
/server
/interactions
```

• Other /genesys/1/cs/\* URLs should be redirected to GMS.

```
/services
/metadata/business-attributes
```

/customers

Additionally, you must:

- Configure Genesys Composer to point to the Load Balancer in Window > Preferences > Composer > Context Services.
- Configure the Genesys Orchestration application to point to the Load Balancer in Genesys Administrator > Provisioning > Routing/eServices > Orchestration > <your application> > Context Manager Parameters.

The following configuration examples should help you to manage URLs and redirections.

**Important** Do not forget to restart your proxy after you saved your changes.

<tabber> NGINX =

## NGINX Example

If your application uses NGINX, edit the NGINX configuration file, available in the <NGINX INSTALLATION DIR>/conf directory and add the /genesys/1/cs as the new base URL.

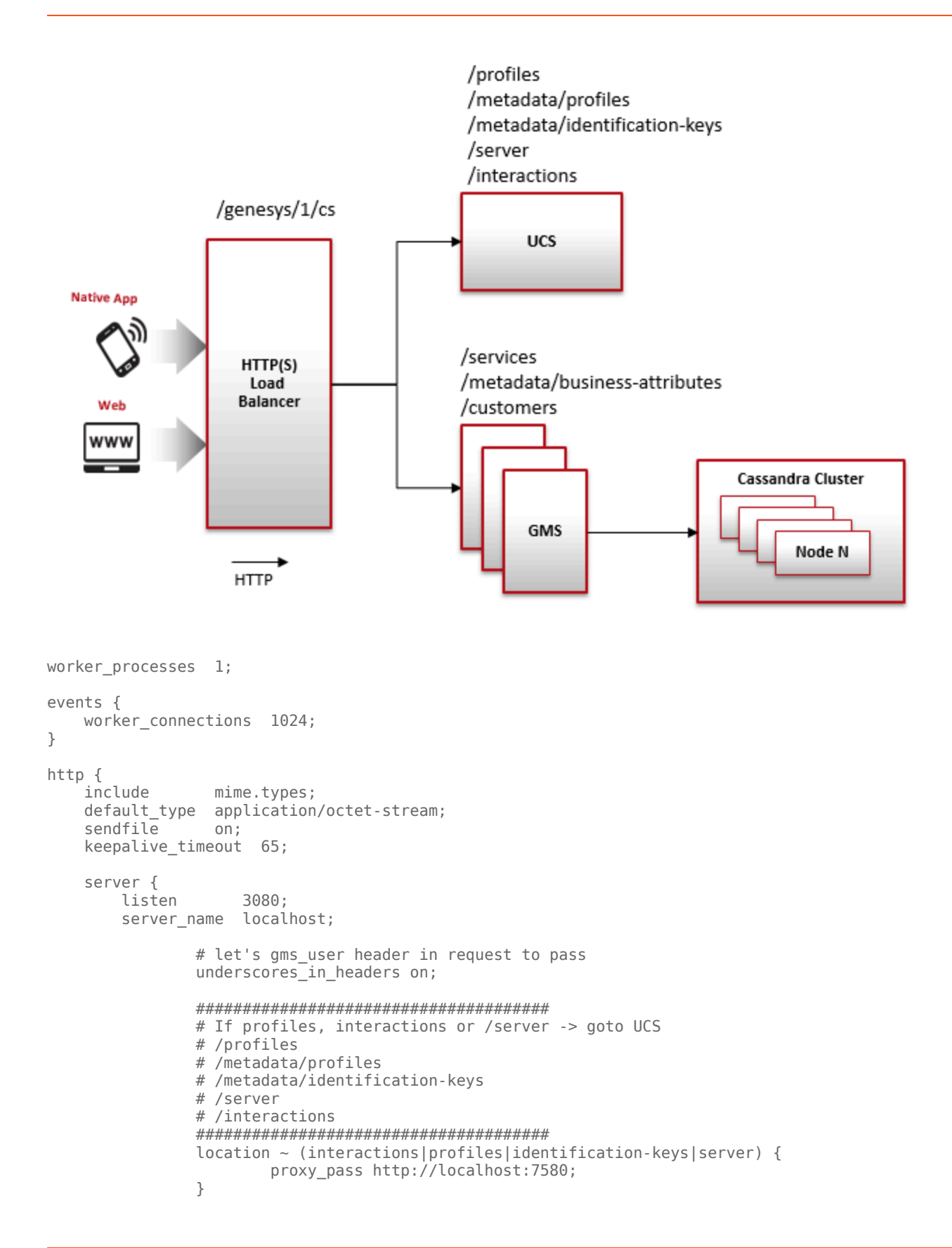

```
|-| Apache=
```

## Apache

If your application uses Apache, edit the httpd.conf file (or alternate file) and implement the new base URL for Context Service, as follows:

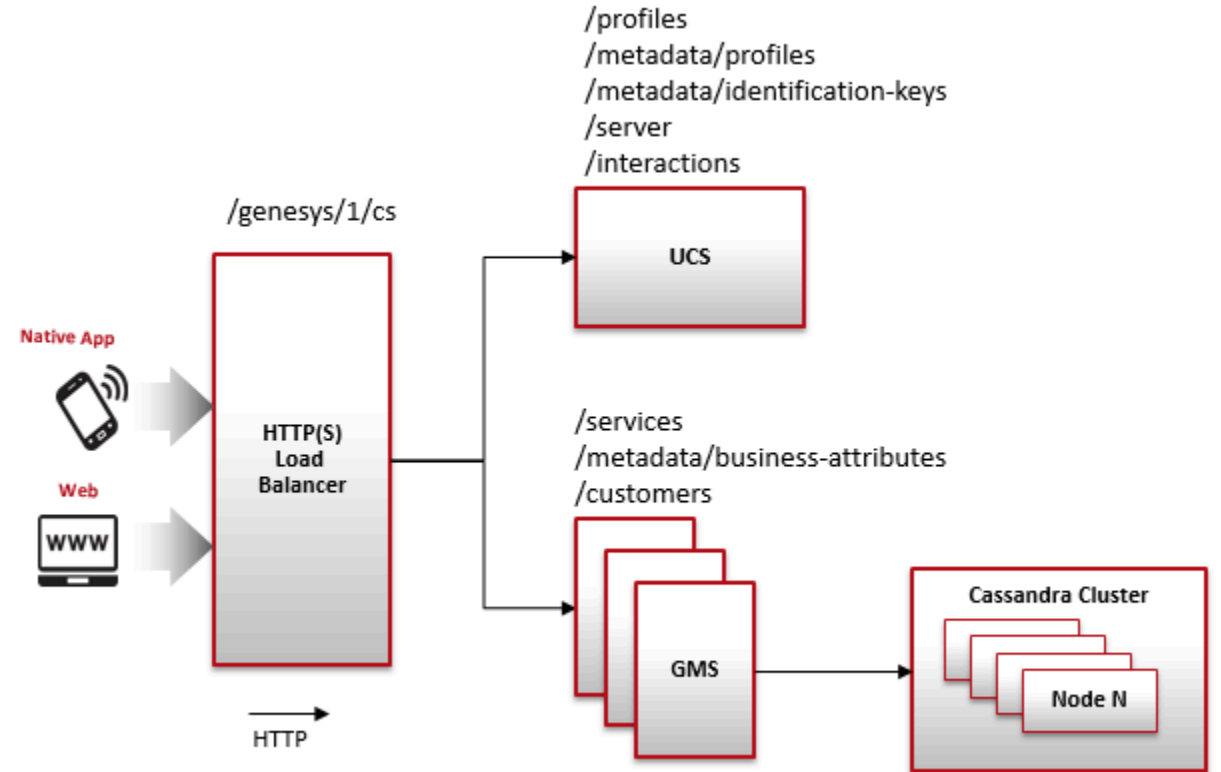

LoadModule headers\_module modules/mod\_headers.so LoadModule proxy\_module modules/mod\_proxy.so LoadModule proxy\_http\_module modules/mod\_proxy\_http.so LoadModule rewrite module modules/mod rewrite.so

# CORS headers
Header set Access-Control-Allow-Origin \*

Header set Access-Control-Allow-Credentials true Header set Access-Control-Allow-Headers "Origin, Content-Type, Authorization, Destination" Header set Access-Control-Allow-Methods "GET, POST, OPTIONS, DELETE" Header set Access-Control-Request-Headers "Origin, Content-Type" Header set Access-Control-Max-Age 3600 # proxy to CS ProxyPass /genesys/l/cs/profiles http://localhost:7580/genesys/l/cs/profiles ProxyPass /genesys/l/cs/metadata/profiles http://localhost:7580/genesys/l/cs/metadata/profiles ProxyPass /genesys/l/cs/metadata/identification-keys http://localhost:7580/genesys/l/cs/metadata/profiles ProxyPass /genesys/l/cs/metadata/identification-keys http://localhost:7580/genesys/l/cs/server ProxyPass /genesys/l/cs/server http://localhost:7580/genesys/l/cs/server ProxyPass /genesys/l/cs/interactions http://localhost:7580/genesys/l/cs/interactions # proxy to CS ProxyPass /genesys http://localhost:8080/genesys ProxyPass /genesys http://localhost:8080/genesys

| - |

F5 =

F5

Edit your configuration file and implement the new base URL for Context Service, with two pools, as follows:

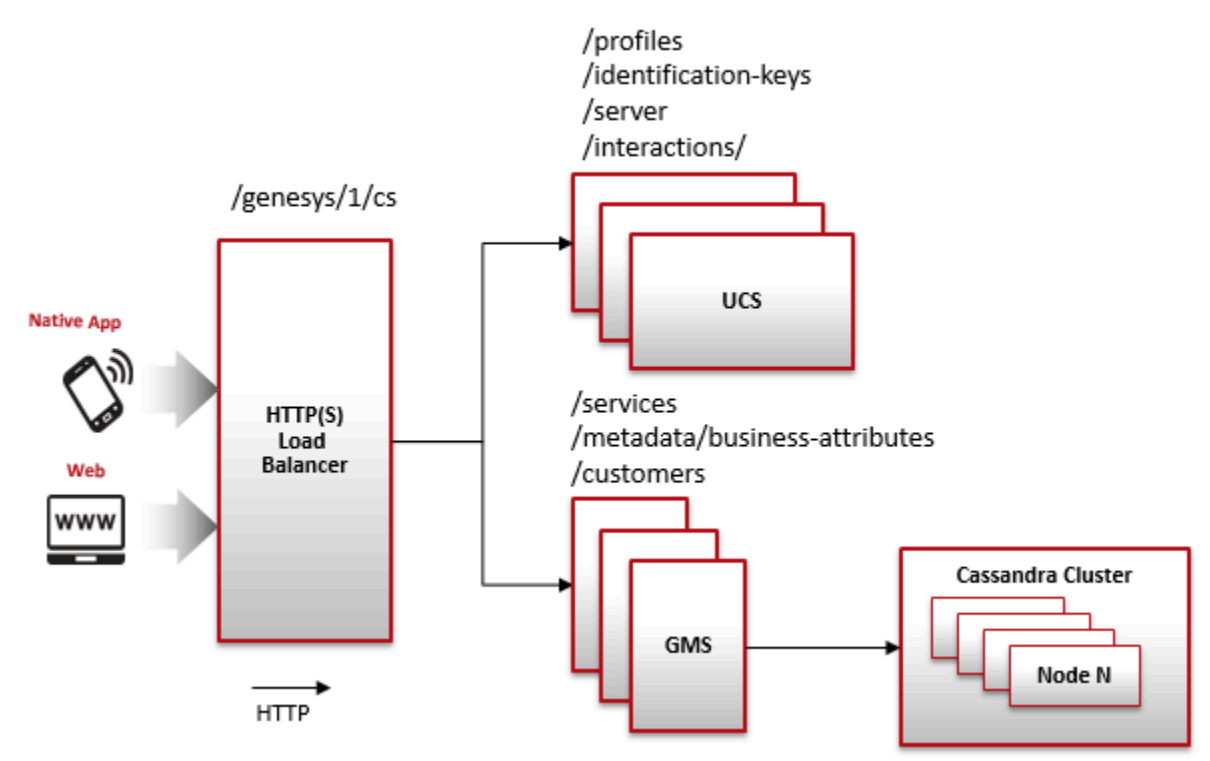

```
LOAD BALANCER SITE 1: Interface name <LB Site A Interface Name>
when HTTP REQUEST {
     if { [HTTP::uri] starts with "/genesys/1/cs/interactions"
       or [HTTP::uri] starts_with "/genesys/1/cs/interactions
or [HTTP::uri] starts_with "/genesys/1/cs/identification-keys"
or [HTTP::uri] starts_with "/genesys/1/cs/server"}{
          pool <UCS pool A side name>
     }
     else {
          pool <GMS pool A side name>
     }
}
LOAD BALANCER SITE 2: Interface name <LB Site A Interface Name>
when HTTP_REQUEST {
     if { [HTTP::uri] starts_with "/genesys/l/cs/interactions"
    or [HTTP::uri] starts_with "/genesys/l/cs/profiles"
    or [HTTP::uri] starts_with "/genesys/l/cs/identification-keys"
        or [HTTP::uri] starts with "/genesys/l/cs/server"}{
          pool <UCS pool B side name>
     }
     else {
          pool <GMS pool B side name>
     }
}
```

# Context Services Interface

| o Mobile Services     | Context Services |                  |          |                     |                   |                  | demo 👻                   |
|-----------------------|------------------|------------------|----------|---------------------|-------------------|------------------|--------------------------|
| Phone Number 🗸        | <b>Q</b> 5125    | ×                |          |                     |                   |                  | HTTP Request History     |
| Q - Search            |                  | Filter           | Sort by: | Time Started        | ~                 | Latest First     | ~                        |
| +                     | Services         | +                | States   |                     |                   | Tasks            | /                        |
| BlueSky Flight Status |                  | × BlueSky Flight | t Times  |                     | BlueSky LocDate   | es Depart        | /                        |
|                       |                  |                  |          |                     |                   |                  |                          |
|                       |                  |                  |          |                     | General Info      | ormation         |                          |
|                       |                  | Ç₽               | ID       |                     | 543-c37ed991-04fe | e-4a03-ba00-4f65 | f5704d82                 |
|                       |                  |                  | Та       | ask Type            | BlueSky LocDates  | Depart (2457)    |                          |
|                       |                  |                  | Ti       | me Started          | 2017-10-05T10:01: | 24.838Z          | /                        |
|                       |                  |                  | C        | ompleted            | Complete          |                  |                          |
|                       |                  |                  |          |                     | Business At       | ttributes        | ł                        |
|                       |                  |                  | м        | edia type (Started) |                   |                  | any                      |
|                       |                  |                  |          |                     |                   | Genesys M        | obile Services 8.5,111.0 |

The Context Services Interface is a web-based interface that enables edition of Context Services data. This interface is intended to be used by developers and supervisors looking for detailed information about services because it is built to search for profiles, services, states, and tasks based on ID information or UCS information. It does not include all the search abilities that are available in typical agent interfaces.

This interface also enables you to modify or delete a given service.

## Important

- 1. The Context Services Interface is available only for single-tenant installations.
- 2. If you change business attribute values in your configuration, users will need to refresh the Context Services Interface to see the changes taken into account.

## Accessing the Standalone Context Service

The Context Services Interface is available as a standalone application. The steps to download and install the service is detailed in Installing Standalone Context Service.

## Search for Services

|                | Context Services |      |                                                                                                    |
|----------------|------------------|------|----------------------------------------------------------------------------------------------------|
| Phone Number 🗸 | <b>Q</b> 5125    | ×    |                                                                                                    |
| Phone Number   |                  |      |                                                                                                    |
| Email          |                  |      | (                                                                                                    |
| Customer ID    |                  |      |                                                                                                    |
| Anonymous ID   |                  |      |                                                                                                    |
| Service ID     |                  |      |                                                                                                    |
| State ID       |                  |      |                                                                                                    |
| Task ID        |                  |      | (                                                                                                    |
|                |                  |      | 7                                                                                                    |
|                |                  | ~~~~ | and the second second s |

First, you start by searching for services or customers in the Context Services panel. You can search for UCS keys or Service, State, and Task IDs. These fields must be identical to a key in the UCS database to work correctly. There is no automatic completion available.

Select a key in the Search drop down menu, then enter a value in the Search text box. The value must match a UCS entry to provide a result.

| g Mobile Serv  | vices Cont    | text Services                   |   |                              |         |       |            | demo 🗸         |
|----------------|---------------|---------------------------------|---|------------------------------|---------|-------|------------|----------------|
| Phone Number   | ✓ Q 5         | 5125                            | × |                              |         |       | HTTI       | P Request Hist |
| Vhich Of these | e Customers   | are you referring to?           |   |                              |         |       |            |                |
| Last Name      | First<br>Name | Phone                           |   | Email                        | Country | State | City       | Language       |
| Jones          | Jane          | 5125, 6515559881,<br>6505559881 |   | jones@demosrv.genesyslab.com | USA     | IL    | Smallville | Spanish        |
| Jones          | John          | 5125                            |   |                              | USA     | IL    | Smallville | English        |
| Jones          | Billy         | 5125                            |   |                              | USA     | IL    | Smallville | English        |
| Thompson       |               | 5125                            |   |                              |         |       |            | /              |
| Canaal         |               |                                 |   | $\searrow$                   |         |       |            |                |
| Cancel         |               |                                 |   |                              |         | ~     |            | /              |

The interface displays a list of results. Select an item in the list.

You can then use the interface to modify the service.

## Manage your Services

| Phone Number ~ Q 5125                                                | ×                                 |                  |                                                                     | HTTP Reques           | st History |                      |                    |
|----------------------------------------------------------------------|-----------------------------------|------------------|---------------------------------------------------------------------|-----------------------|------------|----------------------|--------------------|
| Q Search                                                             | Sort by:                          | Time Started     | ✓ Latest                                                            | t First               | ÷          | Filter the           | results            |
| + Services<br>BlueSky Flight Status<br>BlueSky Book Flight<br>Delete | SeSky Upsell<br>eSky Confirmation | itates           | BlueSky LocDates To<br>BlueSky PickFlight D<br>BlueSky LocDates Fre | Tasks<br>operat<br>om |            | Create new states or | services,<br>tasks |
|                                                                      |                                   |                  | General Informat                                                    | tion                  |            |                      |                    |
|                                                                      |                                   | ID               | 451-b03b7080-15c8-46                                                | 37-bef7-2f78c5570fd1  |            |                      |                    |
| 'General Informa                                                     | ition'                            | State Type       | BlueSky Upsell (2455)                                               |                       |            |                      |                    |
| updatec with                                                         | tlad                              | Time Started     | 2016-01-08T13:28:28.2                                               | 76Z                   |            |                      |                    |
| upuales with 1                                                       |                                   | Completed        | Complete                                                            |                       |            |                      |                    |
| current selecti                                                      | on                                |                  | Business Attribu                                                    | tes                   |            |                      |                    |
|                                                                      |                                   | Media type (Star | ted)                                                                | voice (100)           |            |                      |                    |
|                                                                      |                                   |                  |                                                                     |                       |            |                      |                    |

The interface lets you manage the list of objects that you selected. If you selected a customer instance, you get the complete list of objects associated with the Customer ID.

- You can use the sorting tools to change the list displayed.
- You can select an item in the list, and get more details about the object.
- You can delete an object by clicking the 'x' icons.
- You can use the Action menu to perform more actions, such as creating new services, states, tasks.
- You can add services, states, and tasks by clicking the '+' icons.

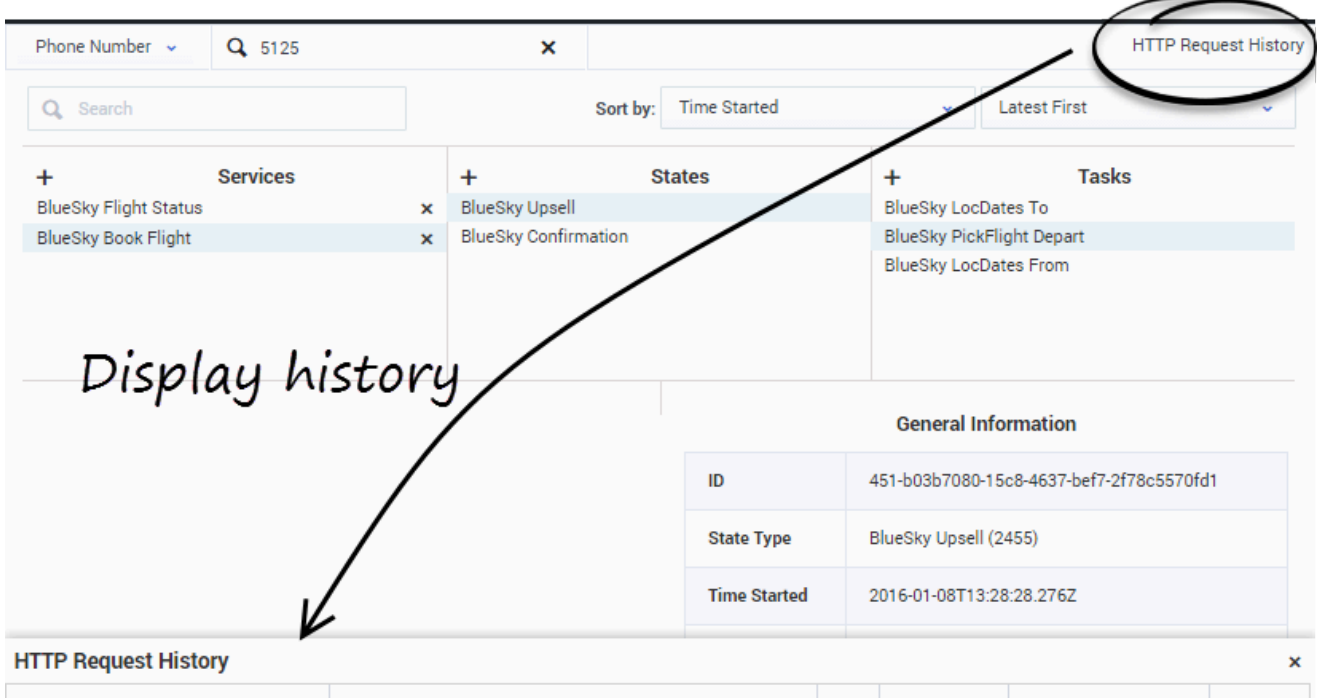

| Action                              | Path                                                  | Data   | Method | Status                                     | Time         |
|-------------------------------------|-------------------------------------------------------|--------|--------|--------------------------------------------|--------------|
| Get Business Attributes             | /1/cs/metadata/business-attributes                    |        | GET    | 200 (OK)                                   | Mon          |
| Query PhoneNumber                   | /1/cs/metadata/business-attributes                    |        | GET    | 200 (OK)                                   | Mon ,        |
| Query Customer ID                   | /1/cs/customers/0001Ba5SW8PJ0027/services             | {"acti | GET    | 200 (OK)                                   | Mon          |
| Complete Task: 451-e2ec3853-6ea3-4b | /1/cs/services/451-3356a9db-3b75-467d-b23f-0c65ada34c | {"tim  | POST   | 204 (No Content)                           | Mon ,        |
| Query Customer ID                   | /1/cs/customers/0001Ba5SW8PJ0027/services             | {"acti | GET    | 200 (OK)                                   | Mon          |
| Complete State: 451-9e263313-0175-4 | /1/cs/services/451-3356a9db-3b75-467d-b23f-0c65ada34c | {"tim  | POST   | 204 (No Content)<br>Genesys Mobile Service | s 8.5.103.08 |

• You can get a history view of your queries by clicking HTTP Request History.

## Create a Service, State, or Task

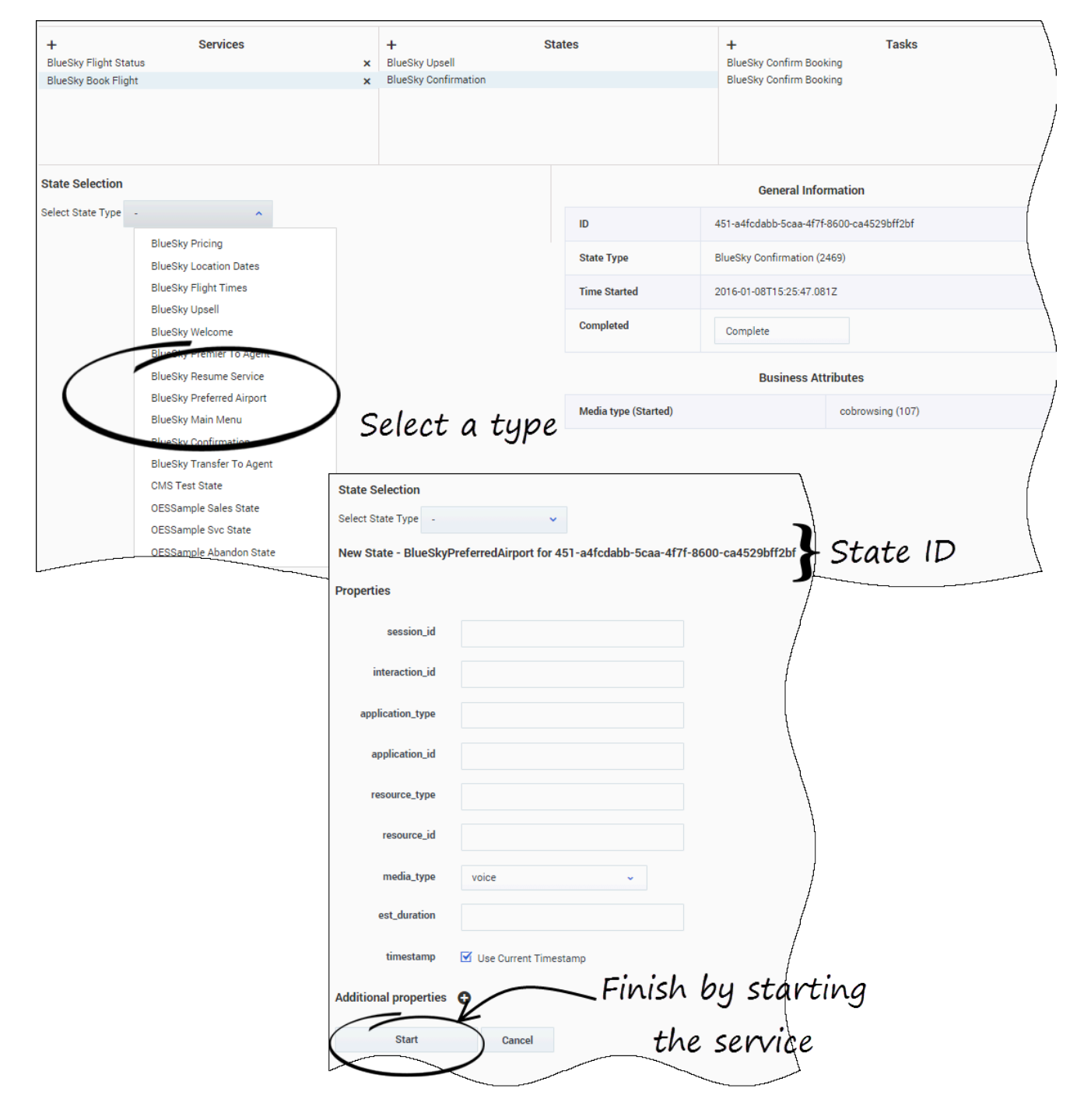

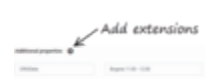

You can add services, states, and tasks by clicking the '+' icons. To create states or tasks, first select a service or a state, then choose a type. When you create a new resource, you can fill it and even add some extension data.

| Properties            |                              |           |                      | General Information                      |       |
|-----------------------|------------------------------|-----------|----------------------|------------------------------------------|-------|
| session_id            |                              |           | ID                   | 451-a4fcdabb-5caa-4f7f-8600-ca4529bff2bf |       |
| interaction_id        |                              |           | State Type           | BlueSky Confirmation (2469)              |       |
|                       |                              |           | Time Started         | 2016-01-08T15:25:47.081Z                 |       |
| application_type      |                              |           | Completed            | Complete                                 |       |
| application_id        |                              |           |                      |                                          |       |
| resource_type         |                              |           |                      | Business Attributes                      |       |
| resource_id           |                              |           | Media type (Started) | cobrowsing (107)                         |       |
| media_type            | Choose among the following ~ |           |                      |                                          |       |
| est_duration          |                              |           |                      | / Displays                               | the   |
| timestamp             | <b>1</b> 21                  |           | $\leftarrow$         | complete 1                               | ponel |
|                       | Use Current Timestamp        |           |                      |                                          |       |
| disposition           |                              |           |                      |                                          |       |
| disposition_desc      |                              |           |                      |                                          |       |
| Additional properties | 0                            |           |                      |                                          |       |
|                       | K                            | Terminate | your stat            | te                                       |       |
| Complete State        | Cancel                       |           | Ŭ                    |                                          |       |

## Complete a Service, State, or Task

If you can complete a Service, State, or Task, the interface displays a Complete button, that opens the Completion panel.
# Journey Timeline Interface

#### Important

Starting in 8.5.103.16, you must enable profiles in UCS to access this interface.

| Mobile Services                  | Q 5125                               | ×               | both             | v                                                                                                    | demo 🔫 |
|----------------------------------|--------------------------------------|-----------------|------------------|----------------------------------------------------------------------------------------------------|--------|
|                                  | • • • • • •                          |                 |                  |                                                                                                    |        |
| Customer Name : Jone             | s John                               |                 | APRI             | Blue Sky Flight Status       Active - 2 states       Blue Sky Service Email       Started - 1 state       2     APRIL 3 | Filter |
| Timeline for BlueS               | :::<br>ky Flight Status              | 2017-10-05 - 14 | hours and        | Customer Profile KPIs Journey Details                                                                                   |        |
|                                  | 12:01:13 GMT+2                       | Blue            | sky Flight Times | Distribution of States in BlueSky Flight Status 10 Completed Active                                                     |        |
| BlueSky Pref<br>Active - 5 minut | erred Airport<br>es and in progress. | 14:21:37 GMT+2  |                  | 8<br>7<br>6                                                                                                    |        |

The Journey Timeline is a web-based interface that provides a visualization of Context Services data. This interface is intended to be used by developers and supervisors looking for detailed information about a specific customer.

#### [+] Tell me why

This interface is built to search for profiles, services, states, and tasks based on ID information or UCS information. It does not include all the search abilities that are available in typical agent interfaces.

Starting in 8.5.103, you can customize this interface.

#### Important

The Journey Timeline is available only for single-tenant installations.

# Accessing the Journey Timeline

Journey timeline can be accessed from the Context Services interface which is available as a standalone application. The steps to download and install the service is detailed in Installing Standalone Context Service.

#### Important

If you do not see the Journey Timeline item, it means that you did not enable Context Services properly.

# Search a Customer with Customer Journey

| 😂 Home                               |          |  |
|--------------------------------------|----------|--|
| Phone Number 🐱                       | Q Search |  |
| Phone Number<br>Email<br>Customer ID |          |  |
| Anonymous ID                         |          |  |
|                                      |          |  |

You can query a user based on the email address, phone number, and name fields. These fields must match a value in the UCS database to work correctly. There is no automatic completion available.

- 1. Select a key in the search drop down menu, then enter a value in the Search textbox. The value must match a UCS entry to get a result.
- 2. The interface displays a list of results. Select a customer in the list to display the customer's timeline.

#### Important

You can customize the searched items through JSON configuration. See Customizing Profiles.

# Manage the Timeline

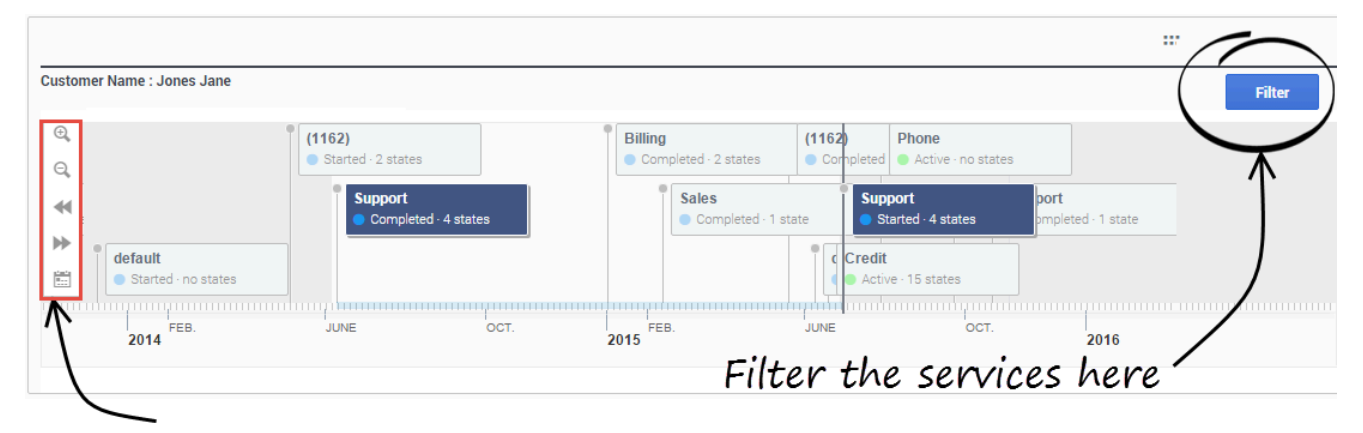

### Expand or contract the timeline

| And parts |   | 8.82 8     |   |
|-----------|---|------------|---|
| 1.4.8     |   | Table 1 al |   |
| 100       | - | 10.10      | _ |
| 0.000     | 1 | 1004       |   |

The timeline shows all the customer's services and their current status (active, inactive). If you select a service, Customer Journey displays the list of states for the given selection.

- You can manage the timeline (expand or contract) by using the icons in the left menu sidebar.
- You can zoom or navigate to services by using the icons in the left menu sidebar, or you can simply left click in the timeline to move it.
- You can also filter the displayed services.

# Display States and Tasks

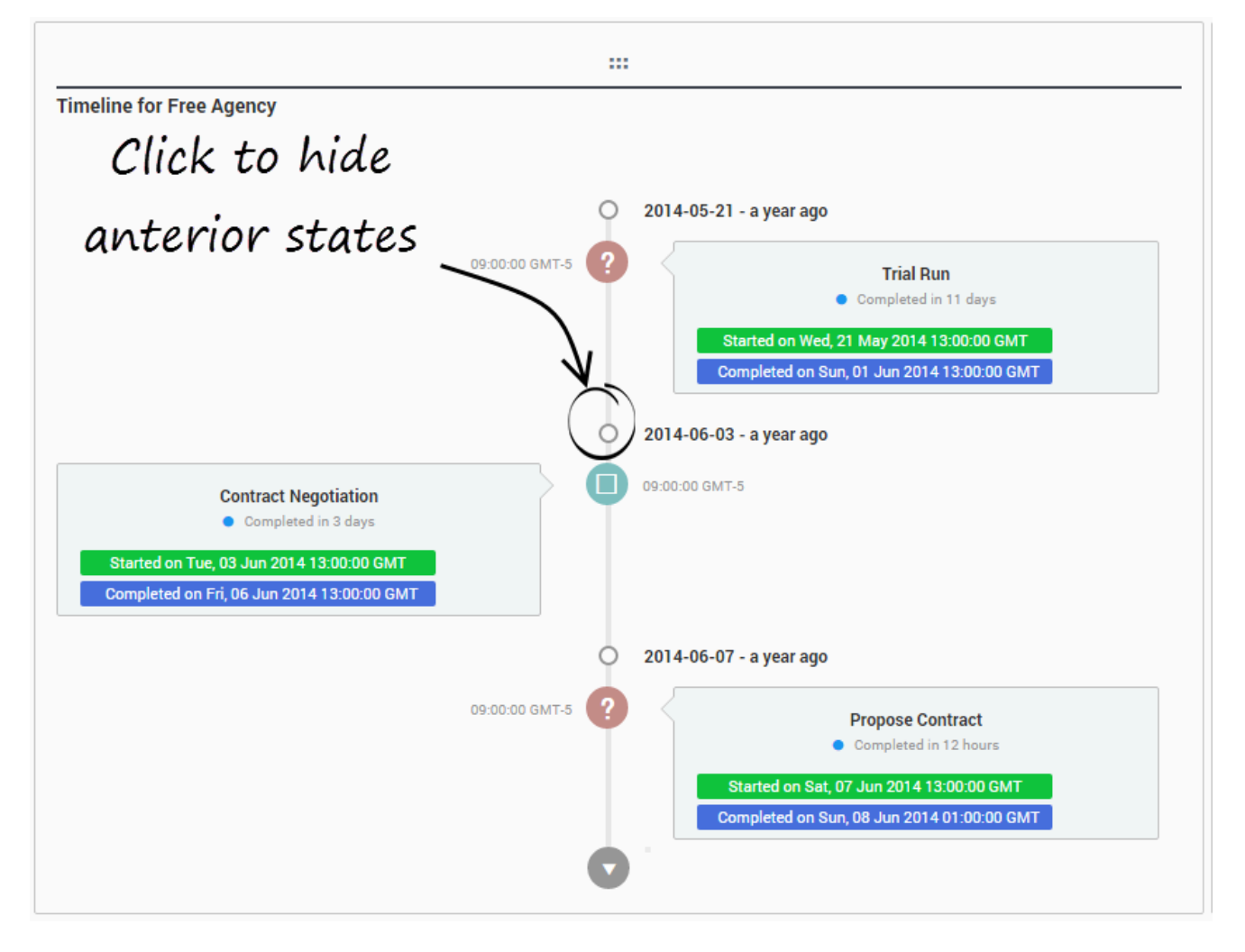

If you select a service in the timeline, for instance, Agency, its nested states and tasks are displayed in the Vertical Timeline. You can then select one of them to get KPIs, customer or journey details.

#### Important You can customize the display through templates. See the guidelines in the Developer's Guide.

# Display Details related to Service and State Selection

| Customer Profile          | KPIs  | Journey Details              |
|---------------------------|-------|------------------------------|
| Identification            |       |                              |
| Customer Name             |       | Jones Jane                   |
| Title Sr. Product Manager |       | Sr. Product Manager          |
| Company Genesys           |       | Genesys                      |
| Segmentation              |       |                              |
| City                      |       | Smallville                   |
| Language                  |       | English                      |
| Sentiment                 |       | Positive                     |
| Contact Inform            | ation |                              |
| Phones                    |       | 5125                         |
|                           |       | 6504661100                   |
| Emails                    |       | jones@demosrv.genesyslab.com |
|                           |       | jane@gmail.ca                |
|                           |       |                              |
|                           |       |                              |
|                           |       |                              |

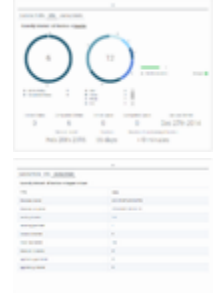

The selection in the horizontal and vertical timelines automatically update the information area.

#### Important

You can customize the display through templates. See the guidelines in the Developer's Guide.

# Integrate with UCS Profiles

If you enabled Customer profiles in UCS, you can integrate Journey Timeline with UCS profiles as follows:

- Install and set up NGINX on your local machine
- Ensure that the NGINX configuration includes the following information:

location /genesys/1/cs/profiles { proxy\_pass http://<location of UCS>/profiles; }
location /genesys { proxy\_pass http://localhost:8080/genesys; }

You can read more details here.

# Frequently Asked Questions

GMS stands for Genesys Mobile Services.

# Do I have to install GMS to run Context Services?

Yes, as detailed in the installation page, the installation of Genesys Mobile Services is mandatory.

# Do I have to license GMS to run Context Services?

Yes.

# If I install Context Services, can I use GMS?

Yes. GMS and Context Services are two distinct products which can be used within the same GMS instance, assuming that licensing for Context Services is correctly setup.

# What is the difference between PUT and POST queries?

Both can be used to create and modify a resource, however:

- PUT should be used to create or overwrite a resource.
- POST should be used to modify and update a resource.

# Can I manage profiles in Context Services with the GMS installation?

No. Context Services does not include the Customer Profile API by default. The Customer Profile API is part of the UCS product and will remain there, along with Contact related information and interactions history. See the Enabling Customer Profiles in UCS for further details. The Service API which is migrated to GMS keeps backward compatibility between APIs and no longer requires the schema provisioning for extensions.